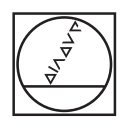

# HEIDENHAIN

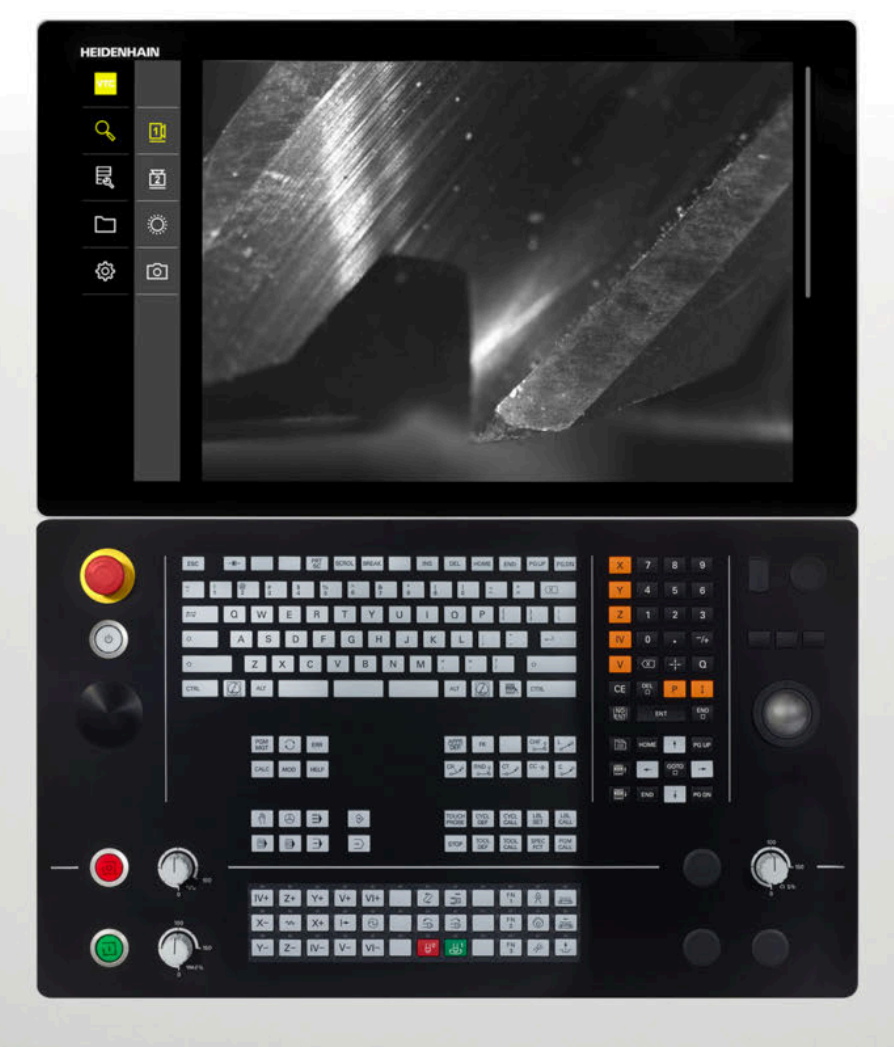

**VTC** Gebruikershandboek

Software voor camerasysteem VT 121, VT 122

Versie 1.4.x

Nederlands (nl) 11/2024

# Inhoudsopgave

| 1 | Basi | Basisprincipes          |                                                                                                    |                |
|---|------|-------------------------|----------------------------------------------------------------------------------------------------|----------------|
|   | 1.1  | Overzio                 | cht                                                                                                    | 8              |
|   | 1.2  | Informa                 | atie over de software                                                                                                    | 8              |
|   | 1.3  | Docum                   | entatie bij het product                                                                                                    | 8              |
|   |      | 1.3.1<br>1.3.2<br>1.3.3 | Geldigheid van de documentatie<br>Aanwijzingen voor het lezen van de documentatie<br>Bewaren en doorgeven van de documentatie | 8<br>9<br>9    |
|   | 1.4  | Over de                 | eze handleiding                                                                                                    | 10             |
|   |      | 1.4.1<br>1.4.2<br>1.4.3 | Doelgroepen van de handleiding<br>Gebruikte aanwijzingen<br>Tekstaccentueringen                                               | 10<br>10<br>11 |

#### 

| 2.1 | Overzicht                                                                | 14 |
|-----|--------------------------------------------------------------------------|----|
| 2.2 | Algemene veiligheidsvoorzieningen                                        | 14 |
| 2.3 | Gebruik volgens de voorschriften                                         | 14 |
| 2.4 | Gebruik in strijd met de voorschriften                                   | 14 |
| 2.5 | Kwalificatie van het personeel                                           | 14 |
| 2.6 | Verplichtingen van de exploitant                                         | 15 |
| 27  | Algemene veiligheidsinstructies                                          | 16 |
| 2.7 | 2.7.1 Veiligheidsaanwijzingen met betrekking tot het elektrische systeem | 16 |

| 3 | Software installeren |                      | 17 |
|---|----------------------|----------------------|----|
|   | 3.1                  | Overzicht            | 18 |
|   | 3.2                  | Software installeren | 18 |

| 4 | Inbedrijfstelling |                                      |    |
|---|-------------------|--------------------------------------|----|
|   |                   |                                      |    |
|   | 4.1               | Overzicht                            | 20 |
|   |                   |                                      |    |
|   | 4.2               | Camera-stuurprogramma's configureren | 20 |
|   |                   |                                      |    |
|   | 4.3               | Camera selecteren                    | 20 |

| 5 VTC-cycli |      | 21     |                              |    |
|-------------|------|--------|------------------------------|----|
|             | 5.1  | Basisp | rincipes                     | 22 |
|             |      | 5.1.1  | VTC-gereedschapstabel        | 26 |
|             |      | 5.1.2  | overzicht                    | 27 |
|             | 5.2  | cyclus | 620 VT-CONFIGURATIE          | 29 |
|             |      | 5.2.1  | Cyclusparameters             | 30 |
|             | 5.3  | Cyclus | 621 HANDMATIGE INSPECTIE     | 31 |
|             |      | 5.3.1  | Cyclusparameters             | 33 |
|             | 5.4  | Cyclus | 622 OPNAMEN                  | 34 |
|             |      | 5.4.1  | Cyclusparameters             | 36 |
|             | 5.5  | Cyclus | 623 BREUKCONTROLE            | 38 |
|             |      | 5.5.1  | Cyclusparameters             | 39 |
|             |      | 5.5.2  | Mogelijke verzoeken:         | 40 |
|             | 5.6  | cyclus | 624 SPAANHOEK METEN          | 41 |
|             |      | 5.6.1  | Cyclusparameters             | 43 |
|             | 5.7  | Basisp | rincipes meetcycli           | 44 |
|             |      | 5.7.1  | Algemeen                     | 44 |
|             | 5.8  | cyclus | 625 VT-KALIBRATIE            | 45 |
|             |      | 5.8.1  | Cyclusparameters             | 47 |
|             | 5.9  | Cyclus | 626 TEMPERATUURCOMPENSATIE   | 47 |
|             |      | 5.9.1  | Cyclusparameters             | 50 |
|             | 5.10 | Cyclus | 627 GEREEDSCHAPSLENGTE       | 51 |
|             |      | 5.10.1 | Cyclusparameters             | 54 |
|             | 5.11 | Cyclus | 628 GEREEDSCHAPSRADIUS       | 55 |
|             |      | 5.11.1 | Cyclusparameters             | 57 |
|             | 5.12 | Cyclus | 629 GEREEDSCHAPSRADIUS 2     | 59 |
|             |      | 5.12.1 | Cyclusparameters             | 62 |
|             | 5.13 | Cyclus | 630 GEREEDSCHAP METEN        | 64 |
|             |      | 5.13.1 | Cyclusparameters             | 66 |
|             | 5.14 | cyclus | 631 GEREEDSCHAP PUNT OPMETEN | 67 |
|             |      | 5.14.1 | Cyclusparameters             | 69 |

| 6 | Alge | gemene bediening                                   |    |  |
|---|------|----------------------------------------------------|----|--|
|   | 6.1  | Overzicht                                          | 72 |  |
|   |      |                                                    |    |  |
|   | 6.2  | Gebruikersinterface                                | 72 |  |
|   | 6.3  | Bediening met touchscreen en gebaren               | 73 |  |
|   | 6.4  | Algemene bedieningselementen en functies           | 75 |  |
|   | 6.5  | Menu Manual tool inspection                        | 78 |  |
|   | 6.6  | Menu Tool evaluation                               | 79 |  |
|   | 6.7  | Menu Instellingen                                  | 80 |  |
|   |      |                                                    |    |  |
| 7 | Han  | dmatige gereedschapsinspectie                      | 81 |  |
|   |      |                                                    |    |  |
|   | 7.1  | Overzicht                                          | 82 |  |
|   | 7.2  | Camerabeeld weergeven                              | 83 |  |
|   | 7.3  | Lighting palette                                   | 84 |  |
|   |      | 7 3 1 Verlichtingspalet openen                     | 84 |  |
|   |      | 7.3.2 Bedieningselementen van het Lighting palette | 85 |  |
|   |      | 7.3.3 Verlichting configureren                     | 86 |  |
|   |      |                                                    |    |  |
|   | 7.4  | Handmatige afzonderlijke foto's                    | 87 |  |
|   |      | 7.4.1 Handmatig afzonderlijke foto maken           | 87 |  |
|   |      | 7.4.2 Parameters van de afzonderlijke foto         | 88 |  |
|   | 7.5  | Reinigen                                           | 89 |  |
|   |      |                                                    |    |  |

| 8 | Gere | edschap                                   | osanalyse                                                                                                    | 91                              |
|---|------|-------------------------------------------|----------------------------------------------------------------------------------------------------|---------------------------------|
|   | 8.1  | Overzic                                   | ht                                                                                                    | 92                              |
|   | 8.2  | Naviger                                   | en in de gereedschapsanalyse                                                                                                    | 93                              |
|   | 83   | Menuni                                    | very Tool evaluation                                                                                                    | 94                              |
|   | 0.0  | 8.3.1<br>8.3.2<br>8.3.3<br>8.3.4          | Bedieningselementen van het menuniveau Gereedschapanalyse<br>Nieuwe groep toevoegen<br>Groep hernoemen en aanpassen<br>Groep wissen                                                      | 94<br>94<br>95<br>95            |
|   | 8.4  | Menuni                                    | veau Groep                                                                                                    | 96                              |
|   |      | 8.4.1<br>8.4.2<br>8.4.3<br>8.4.4          | Bedieningselementen van het menuniveau Groep<br>Nieuw gereedschapsitem toevoegen:<br>Gereedschapsitem hernoemen en aanpassen<br>Gereedschapsitem wissen                                  | 97<br>97<br>98<br>99            |
|   | 8.5  | Menuni                                    | veau Gereedschappen                                                                                                    | 100                             |
|   |      | 8.5.1<br>8.5.2<br>8.5.3<br>8.5.4          | Bedieningselementen op het menuniveau Gereedschappen<br>Nieuwe fotoserie toevoegen<br>Fotoserie hernoemen en aanpassen<br>Fotoseries en afzonderlijke foto's wissen                      | 101<br>101<br>102<br>103        |
|   | 8.6  | Gereed                                    | schapsanalyse                                                                                                    | 104                             |
|   |      | 8.6.1<br>8.6.2<br>8.6.3<br>8.6.4<br>8.6.5 | In de modus Beeldweergave werken<br>In de modus Inspectie werken<br>In de modus Slijtagemeting zijn actief<br>Slijtagewaarden naar bestand exporteren<br>In de modus Vergelijking werken | 105<br>107<br>111<br>114<br>116 |

| 9  | Inste | llingen                                             | 119 |
|----|-------|-----------------------------------------------------|-----|
|    | 9.1   | Overzicht                                           | 120 |
|    |       | 9.1.1 Software-informatie                           | 120 |
|    |       | 9.1.2 Fotodatabase                                  | 120 |
|    |       | 9.1.3 Geluiden                                      | 121 |
|    |       | 9.1.4 Eenheden                                      | 121 |
|    |       | 9.1.5 Auteursrechten                                | 123 |
|    | 9.2   | Sensoren                                            | 123 |
|    |       | 9.2.1 Camera                                        | 123 |
|    |       | 9.2.2 Virtuele camera of hardware-camera            | 123 |
|    | 9.3   | Interfaces                                          | 124 |
|    |       | 9.3.1 OPC UA-server                                 | 124 |
|    | 9.4   | Service                                             | 125 |
|    |       | 9.4.1 Firmware-informatie                           | 125 |
|    |       | 9.4.2 Back-up maken van configuratie en terugzetten | 126 |
|    |       | 9.4.3 Software-opties                               | 126 |
|    |       | 9.4.4 Gereedschappen                                | 126 |
| 10 | •     |                                                     | 107 |
| 10 | Serv  | ce en ondernoud                                     | 127 |
|    | 10.1  | Overzicht                                           | 128 |
|    | 10.2  | Back-up maken van configuratie                      | 128 |
|    | 10.3  | Configuratie terugzetten                            | 129 |
|    | 10.4  | Software-opties activeren                           | 129 |
|    | 10 5  | l icentiesleutel aanvragen                          | 130 |
|    | 10.0  |                                                     | 100 |
|    | 10.6  | Licentiesleutel vrijschakelen                       | 131 |
|    |       | 10.6.1 Licentiesleutel uit licentiebestand inlezen  | 131 |
|    |       | 10.6.2 Licentiesleutel handmatig invoeren           | 131 |
|    | 10.7  | Software-opties controleren                         | 132 |
|    |       |                                                     |     |
| 11 | Inde  |                                                     | 133 |
|    |       |                                                     |     |

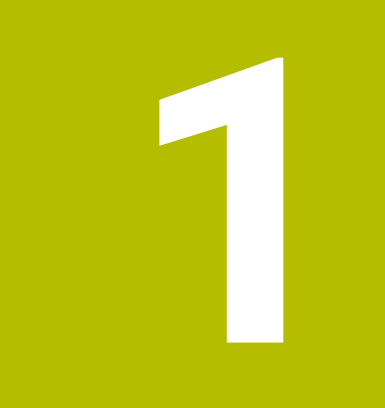

# Basisprincipes

## 1.1 Overzicht

Dit hoofdstuk bevat informatie over dit product en deze handleiding.

## 1.2 Informatie over de software

De software VTC maakt deel uit van een camerasysteem voor gereedschapsinspectie. In combinatie met de VT 121-camera kan de toestand en slijtage van het gereedschap in de gereedschapsmachine gecontroleerd worden. Met de camera VT-122 kan bovendien het gereedschap worden opgemeten.

Daarnaast zijn de volgende toepassingen mogelijk:

- Gereedschapscontrole vóór kritische bewerkingsstappen
- Optimalisatie van zaagparameters
- Optimalisatie van NC-programma's
- Breukcontrole
- Gereedschapscontrole na het verstrijken van de standtijd

De software VTC kan worden aangesloten op een HEIDENHAIN-TNC7-of TNC 640besturing vanaf NC-software 34059x-10. De opname, de breukcontrole en de meting worden dan automatisch via cycli aangestuurd.

Met de software VTC kunnen opnamen visueel worden geanalyseerd. Daarnaast kunnen opnamen handmatig worden genomen, kunnen de belichting en belichtingstijd worden ingesteld en kan de fotodatabase worden beheerd.

# 1.3 Documentatie bij het product

### 1.3.1 Geldigheid van de documentatie

 $(\mathbf{m})$ 

Voordat u de documentatie en de software gebruikt, moet u controleren of documentatie en software overeenstemmen.

Dit gebruikershandboek is geldig voor versie 1280600.1.4.x van de VTC-software en de cycluspakketten 1386761-xx-xx (TNC7) en 1334619-xx-03-xx (TNC 640) voor het camerasysteem VT 121 en VT 122.

Wanneer de versienummers niet met elkaar overeenstemmen en de documentatie dus niet geldig is, vindt u de actuele documentatie op **www.heidenhain.com**.

### 1.3.2 Aanwijzingen voor het lezen van de documentatie

## 

Ongevallen met dodelijke afloop, letsel of materiële schade wanneer de documentatie niet in acht wordt genomen!

Wanneer de documentatie niet in acht wordt genomen, kunnen ongevallen met dodelijke afloop, letsel of materiële schade daarvan het gevolg zijn.

- Documentatie zorgvuldig en volledig doorlezen
- Documentatie bewaren voor toekomstige raadpleging

De onderstaande tabel bevat de onderdelen van de documentatie in de volgorde van hun prioriteit bij het lezen.

| Documentatie               | Beschrijving                                                                                                    |  |  |
|----------------------------|----------------------------------------------------------------------------------------------------|--|--|
| Bijlage                    | Een bijlage is een aanvulling op of vervangt de desbetreffen-<br>de inhoud van de bedieningshandleiding en het gebruikers-<br>handboek. Als een bijlage bij de levering is inbegrepen, heeft<br>deze de hoogste prioriteit bij het lezen. Alle overige inhoud<br>van de documentatie behoudt zijn geldigheid.                                          |  |  |
| Bedieningshandlei-<br>ding | De bedieningshandleiding bevat alle informatie en veilig-<br>heidsinstructies om het apparaat vakkundig te monteren en<br>te installeren. De bedieningshandleiding wordt meegeleverd.<br>De bedieningshandleiding heeft de op één na hoogste priori-<br>teit bij het lezen.                                                                            |  |  |
| Gebruikershand-<br>boek    | Dit gebruikershandboek bevat alle informatie en veiligheids-<br>instructies om het apparaat op deskundige wijze en volgens<br>de voorschriften te bedienen. Het gebruikershandboek kan<br>via het downloadgedeelte van <b>www.heidenhain.com</b> worden<br>gedownload. Het gebruikershandboek heeft de op twee na<br>hoogste prioriteit bij het lezen. |  |  |

#### Wenst u wijzigingen of hebt u fouten ontdekt?

Wij streven er voortdurend naar onze documentatie voor u te verbeteren. U kunt ons daarbij helpen. De door u gewenste wijzigingen kunt u per e-mail toezenden naar: **userdoc@heidenhain.de** 

#### 1.3.3 Bewaren en doorgeven van de documentatie

Het gebruikershandboek moet in de directe nabijheid van de werkplek worden bewaard en op elk gewenst moment beschikbaar zijn voor al het personeel. De exploitant moet het personeel informeren over de plaats waar het gebruikershandboek wordt bewaard. Wanneer het gebruikershandboek onleesbaar is geworden, moet de exploitant de fabrikant om toezending van een vervangende handleiding verzoeken.

Bij het doorgeven van de software aan derden moet ook het gebruikershandboek aan de nieuwe eigenaar worden doorgegeven.

# 1.4 Over deze handleiding

Deze handleiding bevat alle informatie en veiligheidsinstructies om de VTC-software op deskundige wijze te bedienen.

## 1.4.1 Doelgroepen van de handleiding

Deze handleiding moet gelezen en in acht genomen worden door elke persoon die is belast met een van de volgende werkzaamheden:

- Software installeren
- Softwareconfiguratie
- Bediening
- Service en onderhoud

## 1.4.2 Gebruikte aanwijzingen

#### Veiligheidsinstructies

Veiligheidsinstructies waarschuwen tegen gevaren bij de omgang met het apparaat en geven instructies voor het voorkomen van deze gevaren. Veiligheidsinstructies zijn naar de ernst van het gevaar geclassificeerd en in de volgende groepen onderverdeeld:

# **GEVAAR**

**Gevaar** duidt op gevaarlijke situaties voor personen. Wanneer u de instructies ter voorkoming van risico's niet opvolgt, leidt het gevaar **onvermijdelijk tot de dood of zwaar letsel**.

# **WAARSCHUWING**

**Waarschuwing** duidt op gevaarlijke situaties voor personen. Wanneer u de instructies ter voorkoming van risico's niet opvolgt, leidt het gevaar **waarschijnlijk tot de dood of zwaar letsel**.

# **A** VOORZICHTIG

Voorzichtig duidt op gevaar voor personen. Wanneer u de instructies ter voorkoming van risico's niet opvolgt, leidt het gevaar **waarschijnlijk tot licht letsel**.

# AANWIJZING

**Aanwijzing** duidt op gevaren voor objecten of gegevens. Wanneer u de instructies ter voorkoming van risico's niet opvolgt, leidt het gevaar **waarschijnlijk tot materiële schade**.

#### Informatieve aanwijzingen

Informatieve aanwijzingen garanderen een foutloze en efficiënte werking van het apparaat. Informatieve aanwijzingen zijn onderverdeeld in de volgende groepen:

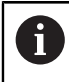

Met het informatiesymbool wordt een **tip** aangeduid. Een tip geeft belangrijke extra of aanvullende informatie.  $\odot$ 

M

Het tandwielsymbool staat voor een **machine-afhankelijke** functie. De beschreven functie is machineafhankelijk wanneer bijv.:

- Uw machine over een noodzakelijke software- of hardware-optie beschikt
- De werking van de functies van configureerbare instellingen van de machine afhangt

Het boeksymbool geeft een kruisverwijzing aan.

Een kruisverwijzing verwijst naar externe documentatie, bijv. de documentatie van de machinefabrikant of een externe aanbieder.

## 1.4.3 Tekstaccentueringen

| Weergave | Betekenis                                                      |
|----------|----------------------------------------------------------------|
| ►        | geeft een handelingsstap en het resultaat van een handeling    |
| >        | aan.                                                           |
|          | Voorbeeld:                                                     |
|          | Op OK tikken                                                   |
|          | > De melding wordt gesloten.                                   |
| •        | geeft een opsomming aan                                        |
| =        | Voorbeeld:                                                     |
|          | Interface TTL                                                  |
|          | Interface EnDat                                                |
|          | •                                                              |
| Vet      | Geeft menu's, weergaven en knoppen aan                         |
|          | Voorbeeld:                                                     |
|          | Op Afsluiten tikken                                            |
|          | > Het besturingssysteem wordt afgesloten.                      |
|          | <ul> <li>Apparaat met de netschakelaar uitschakelen</li> </ul> |

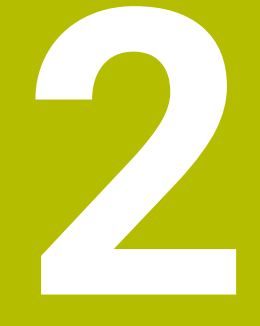

# Veiligheid

## 2.1 Overzicht

Dit hoofdstuk bevat belangrijke informatie over veiligheid, om het apparaat correct te monteren en te installeren.

## 2.2 Algemene veiligheidsvoorzieningen

Voor de bediening van het systeem gelden de algemeen erkende veiligheidsvoorzieningen zoals die met name bij de omgang met stroomvoerende apparaten vereist zijn. Wanneer deze veiligheidsmaatregelen niet worden opgevolgd, kan er schade aan het apparaat of letsel optreden.

De veiligheidsvoorschriften kunnen per onderneming verschillen. Indien de inhoud van deze korte instructie conflicteert met de bedrijfsinterne regels van een onderneming waarin dit apparaat wordt gebruikt, dan gelden de strengste regels.

## 2.3 Gebruik volgens de voorschriften

De VTC-software is uitsluitend bedoeld voor het volgende gebruik:

- Inspectie en visuele meting van gereedschappen in bewerkingscentra
- In-proces-meting van gereedschappen in bewerkingscentra (alleen in combinatie met de camera VT 122)

# 2.4 Gebruik in strijd met de voorschriften

Elk gebruik dat niet onder "Gebruik volgens de voorschriften" is vermeld, geldt als in strijd met de voorschriften. Voor eventuele schade die hieruit voortvloeit, zijn alleen de machinefabrikant en de machine-operator aansprakelijk.

Niet toegestaan is met name het gebruik als onderdeel van een veiligheidsfunctie.

## 2.5 Kwalificatie van het personeel

Het personeel voor de bediening moet voldoen aan de desbetreffende kwalificaties voor deze werkzaamheden, en zich door middel van de documentatie van de software voldoende hebben geïnformeerd.

De eisen die aan het personeel gesteld worden voor de afzonderlijke werkzaamheden aan het apparaat, worden in de desbetreffende hoofdstukken van deze handleiding aangegeven.

Hieronder volgt een nadere specificatie van de personengroepen met betrekking tot hun kwalificaties en taken.

#### Operator

De operator gebruikt en bedient het apparaat in het kader van gebruik volgens de voorschriften. Hij wordt door de exploitant geïnformeerd over de speciale taken en de mogelijk hieruit voortvloeiende gevaren bij ondeskundig gedrag.

#### **Deskundig personeel**

Het deskundige personeel wordt door de exploitant geïnstrueerd voor wat betreft de verdere bediening en parametrisering. Het deskundige personeel is op grond van zijn vaktechnische opleiding, kennis en ervaring, alsmede de kennis op het gebied van de desbetreffende bepalingen in staat om de opgedragen werkzaamheden met betrekking tot de desbetreffende toepassing uit te voeren, en mogelijke gevaren zelfstandig te herkennen en te vermijden.

## 2.6 Verplichtingen van de exploitant

De exploitant bezit het apparaat en de randapparatuur of heeft beide gehuurd. Hij is te allen tijde verantwoordelijk voor gebruik volgens de voorschriften. De exploitant moet:

- de verschillende taken bij het apparaat aan gekwalificeerd, geschikt en bevoegd personeel toewijzen
- het personeel aantoonbaar instrueren voor wat betreft de bevoegdheden en taken
- alle middelen beschikbaar stellen die het personeel nodig heeft om de aan hun toegewezen taken uit te voeren
- ervoor zorgen dat het apparaat uitsluitend in technisch correcte toestand wordt gebruikt
- ervoor zorgen dat het apparaat wordt beveilig tegen onbevoegd gebruik

# 2.7 Algemene veiligheidsinstructies

De verantwoordelijkheid voor elk systeem waarin dit product wordt gebruikt, ligt bij de monteur of installateur van dit systeem.

De specifieke veiligheidsinstructies die in acht moeten worden genomen voor de afzonderlijke werkzaamheden aan het apparaat worden beschreven in de desbetreffende hoofdstukken van deze handleiding.

### 2.7.1 Veiligheidsaanwijzingen met betrekking tot het elektrische systeem

#### 

Gevaarlijk contact met spanningvoerende delen bij het openen van het apparaat!

Elektrische schokken, brandwonden of de dood kunnen het gevolg zijn.

- ▶ In geen geval de behuizing openen.
- Ingrepen uitsluitend laten uitvoeren door de fabrikant.

## 

Gevaar van gevaarlijke elektrische stroom die door het lichaam wordt geleid bij direct of indirect contact met spanningvoerende delen!

Elektrische schokken, brandwonden of de dood kunnen het gevolg zijn.

- Werkzaamheden aan het elektrische systeem en aan stroomvoerende componenten uitsluitend laten uitvoeren door daartoe geschoold personeel
- Voor netaansluiting en alle interface-aansluitingen uitsluitend genormeerde kabels en stekkers gebruiken
- > Defecte elektrische componenten onmiddellijk via de fabrikant laten vervangen
- Alle aangesloten kabels en aansluitbussen van het apparaat regelmatig controleren. Defecten, bijv. loszittende verbindingen resp. vastgesmolten kabels, onmiddellijk verhelpen

## AANWIJZING

#### Beschadiging van onderdelen binnen in het apparaat!

Wanneer u het apparaat opent, komen de vrijwaring en de garantie te vervallen.

- ► In geen geval de behuizing openen
- Ingrepen uitsluitend laten uitvoeren door de apparaatfabrikant

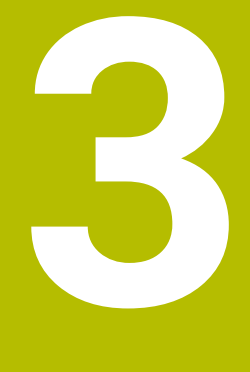

# Software installeren

## 3.1 Overzicht

Dit hoofdstuk bevat alle noodzakelijke informatie om VTC te downloaden en op de juiste manier op een computer te installeren.

# 3.2 Software installeren

#### Installatiebestand downloaden

Voordat u VTC kunt installeren, moet u een installatiebestand van de HEIDENHAINwebsite **www.heidenhain.com** downloaden.

De huidige versie downloaden van: www.heidenhain.com/service/downloads/software

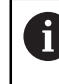

i

Wijzig indien nodig de geselecteerde categorie.

- Naar de download-map van uw webbrowser navigeren
- De gedownloade bestanden in een map voor tijdelijke opslag uitpakken
- > De installatiebestanden worden in de map voor tijdelijke opslag uitgepakt.

#### Voorwaarden controleren

Voor het gebruik van VTC adviseert HEIDENHAIN een pc met de volgende minimale voorwaarden nodig:

- Quad-core-processor
- Werkgeheugen 8 GB RAM
- Harde schijf van 0,5 GB voor ca. 1.000 foto's
- Microsoft Windows 11 of Microsoft Windows 10

#### VTC en stuurprogramma installeren

Om de installatie te kunnen uitvoeren, moet u in Microsoft Windows als Administrator zijn aangemeld.

Ga als volgt te werk om VTC en het bijbehorende stuurprogramma te installeren:

- Start elk installatiebestand door erop te dubbelklikken
- > De setup-wizard wordt weergegeven.
- Licentievoorwaarden accepteren
- Instructies van het installatieprogramma opvolgen
- VTC resp. stuurprogramma wordt geïnstalleerd. Eventueel wordt het desktoppictogram aangemaakt.
- Om de installatie af te sluiten op de knop **Voltooien** klikken
- > VTC resp. stuurprogramma is met succes geïnstalleerd.

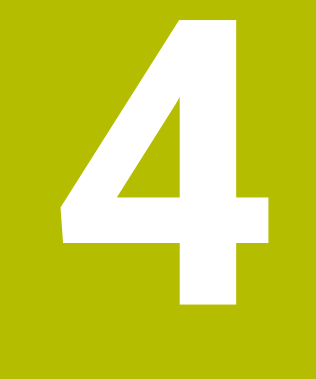

# Inbedrijfstelling

# 4.1 Overzicht

Dit hoofdstuk bevat alle informatie voor de inbedrijfstelling. Daarbij configureert u de verbinding tussen het camerasysteem VT 121 of VT 122 en de software VTC.

# 4.2 Camera-stuurprogramma's configureren

Om ervoor te zorgen dat VTC het camerasysteem herkent, moet u de IDS Camera Manager configureren met behulp van de stuurprogramma-software.

Ga als volgt te werk om het aangesloten camerasysteem te configureren:

- Start de stuurprogramma-software IDS Camera Manager via het Startmenu van Microsoft Windows
- > In de tabel Camera list wordt een vermelding voor de camera weergegeven.
- ► Tik op knop Automatic ETH configuration
- > De configuratie wordt automatisch uitgevoerd en bevestigd met een dialoog.
- In de kolommen Free en Avail. van de tabel Camera list wordt de vermelding Yes weergegeven.

Als de automatische configuratie mislukt, ga dan als volgt te werk:

- ► Tip op optie Expert mode
- Het dialoogvenster IDS Camera Manager wordt uitgebreid
- ► Tik op knop Manual ETH configuration
- ▶ Voer het vaste IP-adres van het camerasysteem in het gebied Parameters in

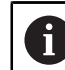

Laat het IP-adres invoeren door een IT-specialist.

Tik op knop Close

## 4.3 Camera selecteren

Om ervoor te zorgen dat VTC het camerasysteem kan aansturen, moet u het in de instellingen selecteren.

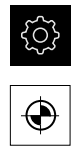

- In het hoofdmenu op Instellingen tikken
- Op Sensoren tikken
- Op Camera tikken
- Gewenste camera selecteren
- Op Activeren klikken
- > De gewenste camera is in VTC beschikbaar.

5

VTC-cycli

# 5.1 Basisprincipes

Raadpleeg uw machinehandboek!

Deze functie moet worden vrijgegeven en aangepast door de machinefabrikant.

Software-optie **Python** (#46/#7-01-1) moet vrijgeschakeld zijn. Software-optie **Remote Desktop Manager** (#133/#3-01-1) moet vrijgeschakeld zijn.

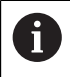

HEIDENHAIN garandeert de werking van de VTC-cycli alleen als de camera met een HEIDENHAIN-tastsysteem is geconfigureerd.

Voor een cameragebaseerde gereedschapsinspectie hebt u de volgende componenten nodig:

- VTC-software
- Camerastuurprogramma
- **Python** (#46/#7-01-1)
- Remote Desktop Manager (#133/#3-01-1)
- Hardware:
  - HEIDENHAIN-camerasysteem VT 121 of VT 122 met toebehoren
  - Externe computereenheid met besturingssysteem Windows 10 of 11
  - Tastsysteem

#### Toepassing

Met behulp van cameragebaseerde gereedschapsinspectie kunt u foto's gebruiken om uw gereedschap visueel te inspecteren op een externe computereenheid, en te controleren op slijtage. Bovendien kunt u gereedschapsbreuk detecteren vóór en tijdens het bewerken. Ook kunt u het gereedschap opmeten en de gereedschapsgegevens lengte, radius, hoekradius en punthoek bepalen. Meteen na het configureren van de VTC-software zijn cycli beschikbaar op de besturingseenheid. U voert de VTC-software uit op een externe computer met het besturingssysteem Windows 10.

Een visuele inspectie van het gereedschap kan worden uitgevoerd met cilindrische frezen, kogel- en torusfrezen. Op camera 2 kan ook een boor visueel worden bekeken.

De besturing herkent de verschillende gereedschapstypen aan de hand van de volgende gegevens in het gereedschapsbeheer.

| Gereedschapstype   | R  | R2               | T-ANGLE |
|--------------------|----|------------------|---------|
| Cilindrische frees | >0 | 0                | 0       |
| Kogelfrees         | >0 | = R              | 0       |
| Torusfrees         | >0 | >0 en < <b>R</b> | 0       |
| Boor               | >0 | 0                | >0      |

#### Begrippen

In combinatie met VTC worden de volgende begrippen gebruiken:

| Begrip                                 | Uitleg                                                                                                    |  |
|----------------------------------------|----------------------------------------------------------------------------------------------------|--|
| Camera 1                               | Zicht op het gereedschap meestal vanaf de zijkant                                                                                                    |  |
| Camera 2                               | Zicht op het gereedschap meestal vanaf de onderzij-<br>de                                                                                                    |  |
| Afzonderlijke foto                     | Een afzonderlijke foto is een opname van één<br>snijkant van het gereedschap.                                                                                               |  |
| Panoramafoto                           | Een panoramafoto is een 360°-opname van het gereedschap, eventueel met inspectiemodus.                                                                                      |  |
| Mozaïekfoto                            | Een mozaïekfoto is een complete opname van het gereedschap vanaf de onderzijde.                                                                                             |  |
| Profielfoto                            | Een profielfoto is een opname van afzonderlijke<br>snijkanten van een kogel- of torusfrees met wissel-<br>platen.                                                           |  |
| Gereedschapsanalyse                    | In de gereedschapsanalyse worden de gemaakte<br>foto's opgeslagen.                                                                                                    |  |
| Veilige hoogte                         | In de cyclus is de veilige hoogte vastgelegd. Deze<br>bedraagt 20,5 mm en gaat uit van het referentievlak<br>van camera 2.                                                  |  |
| Scherptevlak / veiligheids-<br>afstand | Het scherptevlak ligt in het midden van de camera.<br>De veiligheidsafstand tot de camera is de volgen-<br>de waarde en is gebaseerd op het referentievlak van<br>camera 1. |  |
|                                        | VT 121 = 20,5 mm                                                                                                    |  |
|                                        | VT 122 = 52 mm                                                                                                    |  |

#### Opmerking voor VTC-cycli

Alle VTC-cycli zijn DEF-actief. De besturing werkt de cyclus automatisch af zodra de cyclusdefinitie in de programma-afloop wordt gelezen.

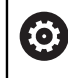

De aanzetten, positionering en toerental worden door uw machinefabrikant gedefinieerd.

# AANWIJZING

#### Let op: botsingsgevaar!

Botsingsgevaar bij automatische positionering van het gereedschap vóór de camera. De camera, de machine en het gereedschap kunnen beschadigd raken.

- Raadpleeg het machinehandboek
- Verplaats naar maximale hoogte voordat u positioneert met M140 MB MAX

# AANWIJZING

#### Let op: botsingsgevaar!

Tijdens een visuele controle op camera 1 verplaatst de cyclus het gereedschap naar de buitenste gereedschapsradius. Wanneer de radius van de gereedschapsschacht groter is dan de gereedschapsradius, bestaat er botsingsgevaar.

 NC-programma of programmadeel in de modus PGM-afloop regel voor regel testen

# AANWIJZING

#### Let op: botsingsgevaar!

Als u de spil hebt ingeschakeld voordat u de cyclus oproept, zal de besturingseenheid deze status aan het einde van de cyclus **niet** herstellen als de cyclus wordt **onderbroken**. Er bestaat botsingsgevaar!

- Toerental controleren na einde cyclus
- Eventueel na het oproepen van de cyclus het gereedschap opnieuw oproepen met het gewenste toerental.
- ► Na onderbreking van het NC-programma de spilstart programmeren

## AANWIJZING

#### Let op: botsingsgevaar!

Als het gereedschap tijdens de visuele inspectie niet tot de onderkant van het gereedschap is opgemeten, bestaat er botsingsgevaar!

- Gereedschap opmeten tot de onderkant
- Gereedschapslengte vooraf met de meetcycli 627 of 630 opmeten

## AANWIJZING

#### Let op: botsingsgevaar!

Als de werkelijke gereedschapsdiameter groter is dan de gemeten gereedschapsdiameter, bestaat er botsingsgevaar bij camera 1!

- Gereedschap op de uiterste gereedschapsradius meten
- HEIDENHAIN adviseert de cyclus in FUNCTION MODE MILL uit te voeren.
- Voor een bruikbaar resultaat moet het licht optimaal worden afgesteld. U kunt de verlichting met behulp van cyclus 621 HANDMATIGE INSPECTIE instellen.
- De foto's moeten worden opgenomen in dezelfde positie van de rotatieassen en dezelfde kinematica waarin de camera werd gekalibreerd. Uw machinefabrikant kan deze positie opslaan in de cycli.

# 5.1.1 VTC-gereedschapstabel

In de **VTC-TOOLS.TAB** slaat u de gegevens op die u nodig hebt voor de uitvoering van afzonderlijke foto's. De tabel is opgeslagen in de map **TNC:\table\**.

| Afk.                                                                                                    | Invoer                                                                                                    | Dialoog                                           |
|----------------------------------------------------------------------------------------------------|----------------------------------------------------------------------------------------------------|---------------------------------------------------|
| Т                                                                                                    | Gereedschapsnummer<br>Gereedschapsnummer uit <b>TOOL.T</b>                                                                                                    | -                                                 |
| START-ANGLE                                                                                                    | Spilhoek van de eerste snijkant<br>U kunt de spilhoek van de snijkanten met cyclus <b>624</b><br>bepalen of handmatig invoeren. De minimale gereed-<br>schapsdiameter voor de automatische snijkanther-<br>kenning bedraagt 1,9 mm.                                                             | Spilhoek eerste snijkant                          |
| TOOL-ID                                                                                                    | <ul> <li>ID-nummer van gereedschap</li> <li>Met het ID-nummer van het gereedschap kan de operator het gereedschap in de gereedschapsanalyse identificeren.</li> <li>Het ID-nummer is de huidige datum en een tot op de seconde nauwkeurige tijdstempel, bijvoorbeeld 20191014112159.</li> </ul> | TOOL-ID                                           |
| ANGLE-2 tot<br>ANGLE-32                                                                                                    | Spilhoek van de snijkanten 2 t/m 32<br>U kunt de spilhoek van de snijkanten met cyclus <b>624</b><br>bepalen of handmatig invoeren.                                                                                                    | Spilhoek snijkant 2<br>                           |
| REF-ANGLE                                                                                                    | Ingrijpingshoek in graden<br>Met de ingrijpingshoek definieert u het punt op de<br>gereedschapsradius <b>R</b> of <b>R2</b> waarop de camera op<br>het gereedschap scherpstelt. Deze waarde is alleen<br>effectief voor kogel- of torusfrezen.                                                  | Ingrijpingshoek                                   |
| <ul> <li>Bedieningsinstructies:</li> <li>Bij een regelmatige verdeling van de snijkanten rond de omtrek van de frees zijn een hoek en het aantal snijkanten CUT in de gereedschapstabel voldoende.</li> <li>U kunt de spilhoek van de snijkant bepalen met cyclus 624 of op een voorinstelapparaat bepalen en deze handmatig invoeren.</li> <li>Het gereedschap blijft opgeslagen totdat het handmatig wordt gewist of met een gereedschap met hetzelfde gereedschapsnummer T wordt overschreven.</li> </ul> |                                                                                                    | t van<br>d-<br>op een<br>gewist<br><b>T</b> wordt |

## 5.1.2 overzicht

Het besturingssysteem biedt cycli waarmee u bewaking van de gereedschappen met camera's kunt programmeren.

Ga als volgt te werk:

- ► Toets TOUCH PROBE selecteren
- > De besturing toont de verschillende cyclusgroepen.
- ► **VTC** selecteren

De besturing beschikt over de volgende cycli:

| 6 | De cycli <b>620</b> tot en met <b>624</b> zijn met camera <b>VT 121</b> en <b>VT 122</b> beschikbaar. |
|---|----------------------------------------------------------------------------------------------------|
|   | De cycli <b>625</b> tot en met <b>631</b> zijn alleen met camera <b>VT</b><br><b>122</b> beschikbaar. |

| Cyclus-<br>nummer | Cyclus                                                                                  | Pagina |
|-------------------|-----------------------------------------------------------------------------------------|--------|
| 620               | VT-CONFIGURATIE                                                                         | 29     |
|                   | <ul> <li>Kalibreren van het camerasysteem</li> </ul>                                    |        |
| 621               | HANDMATIGE INSPECTIE                                                                    | 31     |
|                   | <ul> <li>Gereedschap controleren met een live-beeld</li> </ul>                          |        |
|                   | Instellen van de verlichting                                                            |        |
|                   | Selecteren van camera 1 of camera 2                                                     |        |
| 622               | OPNAMES                                                                                 | 34     |
|                   | <ul> <li>Automatisch maken en opslaan van foto's</li> </ul>                             |        |
|                   | <ul> <li>Selecteren van de opnamemodus</li> </ul>                                       |        |
|                   | Camera 1 en/of camera 2 selecteren                                                      |        |
| 623               | BREUKCONTROLE                                                                           | 38     |
|                   | Eenvoudige breukherkenning                                                              |        |
|                   | Selecteren van camera 1                                                                 |        |
| 624               | SPAANHOEKMETING                                                                         | 41     |
|                   | <ul> <li>Automatische spilhoekbepaling voor alle snijkanten</li> </ul>                  |        |
|                   | Selecteren van camera 2                                                                 |        |
| 625               | VT-KALIBRATIE                                                                           | 45     |
|                   | <ul> <li>Kalibreren van camera VT 122 met een referentiegereedschap</li> </ul>          |        |
| 626               | TEMPERATUURCOMPENSATIE                                                                  | 47     |
|                   | <ul> <li>Door de temperatuur veroorzaakte afwijkingen compenseren</li> </ul>            |        |
|                   | <ul> <li>Referentiemeting of vergelijkingsmeting uitvoeren</li> </ul>                   |        |
| 627               | GEREEDSCHAPSLENGTE                                                                      | 51     |
|                   | <ul> <li>Gereedschapslengte meten</li> </ul>                                            |        |
|                   | <ul> <li>Gereedschapslengte of deltalengte in de gereedschapstabel schrijven</li> </ul> |        |
| 628               | GEREEDSCHAPSRADIUS                                                                      | 55     |
|                   | <ul> <li>Gereedschapsradius meten</li> </ul>                                            |        |
|                   | Gereedschapsradius of de deltaradius in de gereedschapstabel schriiven                  |        |

| Cyclus-<br>nummer | Cyclus                                                                                                    | Pagina |
|-------------------|----------------------------------------------------------------------------------------------------|--------|
| 629               | GEREEDSCHAPSRADIUS 2                                                                                                    | 59     |
|                   | Hoekradius R2 meten                                                                                                    |        |
|                   | Lengte en radius aanpassen met het resultaat van de hoekradius.                                                         |        |
|                   | <ul> <li>Gereedschapslengte, -radius en R2 of deltawaarden in de gereed-<br/>schapstabel schrijven</li> </ul>           |        |
| 630               | GEREEDSCHAP METEN                                                                                                    | 64     |
|                   | <ul> <li>Gereedschapslengte en -radius meten</li> </ul>                                                                 |        |
|                   | <ul> <li>Gereedschapslengte en -radius of deltawaarden in de gereedschapstabel<br/>schrijven</li> </ul>                 |        |
| 631               | GEREEDSCHAP PUNT OPMETEN                                                                                                | 67     |
|                   | <ul> <li>Theoretische gereedschapslengte, lengte van het cilindrische deel van de<br/>boor of punthoek meten</li> </ul> |        |
|                   | Gereedschapslengte of deltalengte <b>DL</b> in de gereedschapstabel schrijven                                           |        |
|                   | <ul> <li>Waarden van de punthoek in de gereedschapstabel schrijven.</li> </ul>                                          |        |

## 5.2 cyclus 620 VT-CONFIGURATIE

#### Toepassing

6

HEIDENHAIN garandeert de werking van de cyclus **VT-CONFIGURATIE** alleen in combinatie met HEIDENHAIN-tastsystemen.

Met de cyclus **620 VT-CONFIGURATIE** meet u het camerasysteem in met een tastsysteem.

De cyclus gebruikt het cirkeloppervlak aan de bovenzijde van de camera als startpositie. U moet uw tastsysteem handmatig boven de startpositie voorpositioneren.

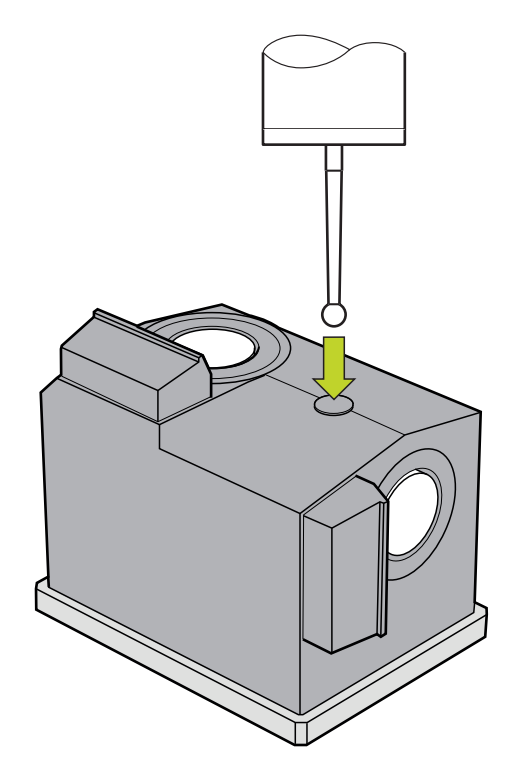

De tijdens de kalibratie bepaalde coördinaten van het camerasysteem zijn coördinaten in het machinecoördinatensysteem.

#### Cyclusverloop:

- 1 De cyclus onderbreekt het NC-programma.
- 2 De besturing informeert u in een dialoogvenster dat het tastsysteem zich in de juiste positie moet bevinden.
- 3 Handmatige ingreep:
- Tastsysteem boven het cirkeloppervlak positioneren
- NC-start indrukken zodra het tastsysteem de juiste positie heeft bereikt
- 4 Vervolgens tast de besturing in de gereedschapsas op het cirkeloppervlak.
- 5 Het tastsysteem positioneert zich naar de aangrenzende zijden van het hoekpunt **Q624** en tast beide zijden.
- 6 Aan het einde van de cyclus verplaatst het tastsysteem zich naar de veilige hoogte.

#### Instructies

- VTC kan niet worden uitgevoerd in combinatie met **Bewerkingsvlak zwenken**.
- Verdere informatie: "Opmerking voor VTC-cycli", Pagina 24

#### 5.2.1 Cyclusparameters

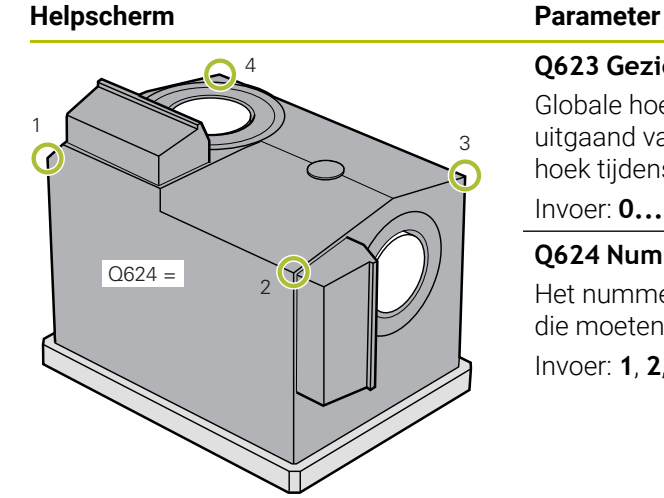

## Q623 Gezichtshoek zijcamera X+

Globale hoek (+/-10°) gezien in de richting van camera 1 uitgaand van hoofdas X+. De besturing bepaalt de exacte hoek tijdens de kalibratieprocedure.

#### Invoer: 0...360

#### Q624 Nummer hoek voor referentiepunt

Het nummer van de hoek definieert de aangrenzende zijden die moeten worden getast.

Invoer: 1, 2, 3, 4

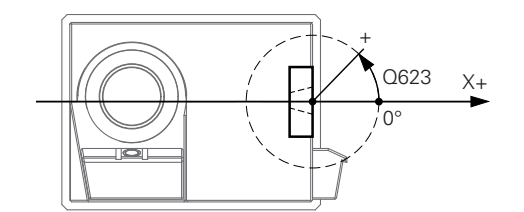

#### Voorbeeld

| 11 TCH PROBE 620 VT EINRICHTUNG ~ |                  |  |  |
|-----------------------------------|------------------|--|--|
| Q623=+0                           | ;GEZICHTSHOEK ~  |  |  |
| Q624=+1                           | ;NUMMER VAN HOEK |  |  |

# 5.3 Cyclus 621 HANDMATIGE INSPECTIE

#### Toepassing

Met de cyclus **621 HANDMATIGE INSPECTIE** controleert u gereedschappen visueel en stelt u de verlichting in.

#### Cyclusverloop:

- 1 De besturing verplaatst het gereedschap naar veilige hoogte en positioneert het vervolgens voor de geselecteerde camera.
  - Q620=1: De besturing positioneert het gereedschap met de gereedschapsradius en de veiligheidsafstand versprongen naast camera 1. De positionering is afhankelijk van Q629 Ingrijpingshoek.
  - Q620=2: De besturing positioneert het gereedschap naar veilige hoogte boven camera 2.
- 2 Aansluitend schakelt de cyclus een eventueel geactiveerde spilomwenteling uit.
- 3 Met NC-start kunt u de cyclus voortzetten.
- 4 Aan het einde van de cyclus positioneert de besturing het gereedschap naar de veilige hoogte.
- 5 Wanneer vóór de cyclusoproep de spilomwenteling actief was, herstelt de besturing deze status bij het cycluseinde.

Verdere informatie: "Opmerking voor VTC-cycli", Pagina 24

#### Reinigingsfunctie

- Vóór het begin van de cyclus worden de persluchtmondstukken op beide camera's gedurende twee seconden geactiveerd.
- Vóór de cyclus HANDMATIGE INSPECTIE wordt het gereedschap een seconde lang met perslucht schoongespoten.

## Instructies

#### Aanwijzingen met betrekking tot het gereedschap

#### Zijdelingse opname - camera 1

| Gereedschapstype | Minimale gereed-<br>schapsdiameter | Maximale<br>gereedschapsdia-<br>meter | R2      |
|------------------|------------------------------------|---------------------------------------|---------|
| Boor             | 0,2 mm                             | 32 mm                                 | -       |
| Stiftfrees       | 0,2 mm                             | Geen begrenzing                       | -       |
| Kogelfrees       | 0,2 mm                             | 32 mm                                 | -       |
| Torusfrees       | 0,2 mm                             | 32 mm                                 | <=16 mm |

#### Opname vanaf onderzijde - camera 2

| -                | •                                  |                                       |         |
|------------------|------------------------------------|---------------------------------------|---------|
| Gereedschapstype | Minimale gereed-<br>schapsdiameter | Maximale<br>gereedschapsdia-<br>meter | R2      |
| Boor             | 0,2 mm                             | 32 mm                                 | -       |
| Stiftfrees       | 0,2 mm                             | Geen begrenzing                       | -       |
| Kogelfrees       | 0,2 mm                             | 32 mm                                 | -       |
| Torusfrees       | 0,2 mm                             | 32 mm                                 | <=16 mm |

De volgende waarden moeten afhankelijk van het gereedschap in de gereedschapstabel worden opgeslagen:

- **R**
- = L
- Verdere informatie: "Opmerking voor VTC-cycli", Pagina 24

#### 5.3.1 Cyclusparameters

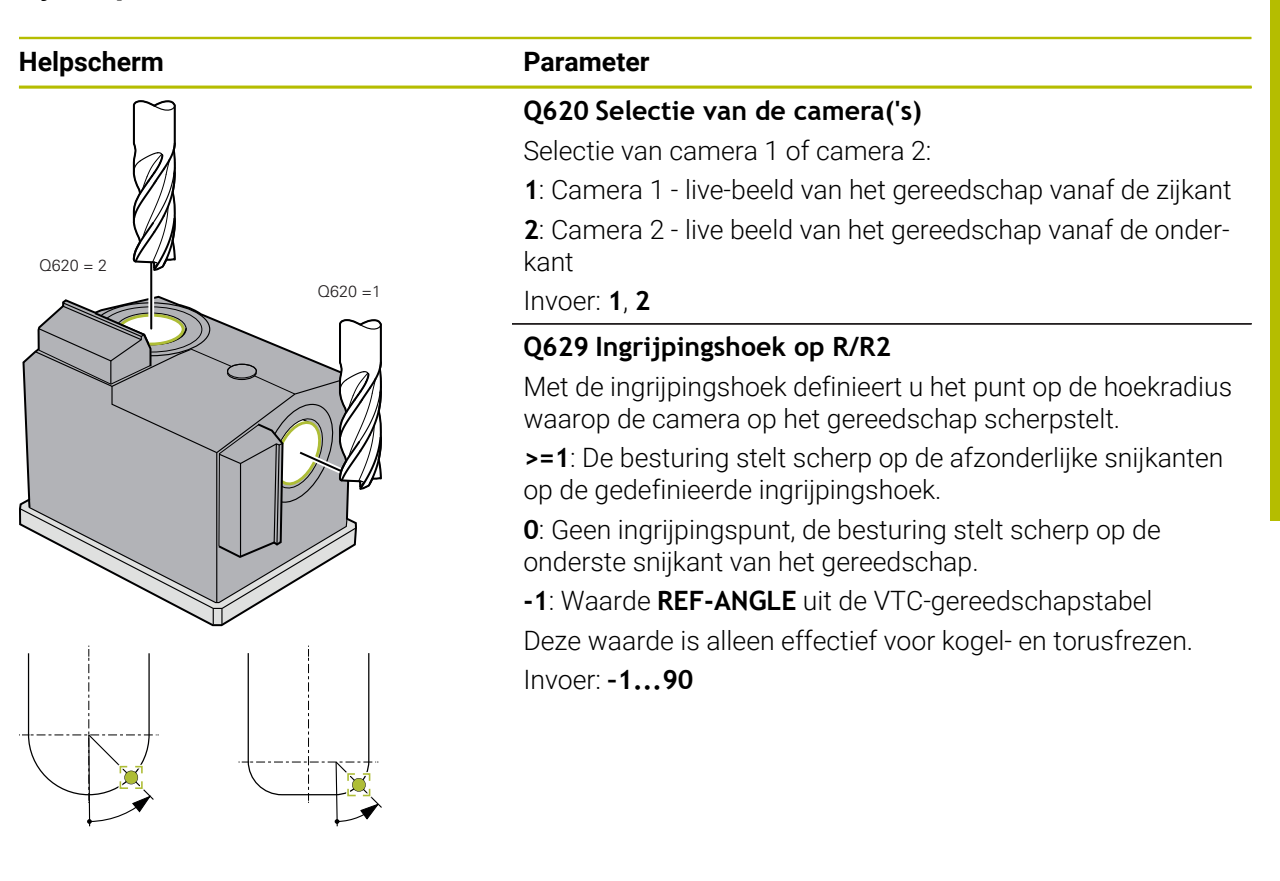

#### Voorbeeld

| 11 TCH PROBE 621 | HANDMATIGE INSPECTIE ~ |  |
|------------------|------------------------|--|
| Q620=+1          | ;CAMERA-SELECTIE ~     |  |
| Q629=+0          | ;INGRIJPINGSHOEK       |  |

# 5.4 Cyclus 622 OPNAMEN

## Toepassing

Met de cyclus **622 OPNAMEN** maakt u foto's van het gereedschap en slaat u deze op.

#### Cyclusverloop:

- 1 De besturing verplaatst het gereedschap naar veilige hoogte en positioneert het vervolgens voor de geselecteerde camera:
  - Q620=1: De besturing positioneert het gereedschap met de gereedschapsradius en de veiligheidsafstand versprongen naast camera 1.
  - Q620=2: De besturing positioneert het gereedschap naar veilige hoogte boven camera 2.
- 2 De spilomwenteling wordt afhankelijk van Q621 gestopt of gereduceerd:
  - Panoramafoto op camera 1: spilomwenteling wordt gereduceerd
  - Panoramafoto op camera 2: spilomwenteling wordt gestopt
  - Afzonderlijke foto: spilomwenteling wordt gestopt
- 3 De cyclus zorgt voor de gewenste foto's
  - Als Q622 niet gelijk is aan 0, maakt de besturing meerdere foto's op meerdere scherpstelvlakken, afhankelijk van radius R2.
- 4 De externe computereenheid slaat de foto's op in de gereedschapsanalyse van de VTC-software in de gedefinieerde submap.
- 5 Aan het einde van de cyclus positioneert de besturing het gereedschap naar de veilige hoogte.
- 6 Wanneer vóór de cyclusoproep de spilomwenteling actief was, herstelt de besturing deze status bij het cycluseinde.

#### Reinigingsfunctie

- Vóór het begin van de cyclus worden de persluchtmondstukken op beide camera's gedurende twee seconden geactiveerd.
- Vóór de foto wordt het gereedschap een seconde lang met perslucht schoongespoten.
- Tijdens een afzonderlijke foto wordt elk noodzakelijk snijvlak gedurende een halve seconde schoongespoten met perslucht.
- Tijdens de panoramafoto wordt het gereedschap aan het begin van het foto kort schoongespoten.

### Instructies

- Wanneer u afzonderlijke foto's programmeert, moeten in VTC-TOOLS.TAB de spilhoeken van de snijkanten opgeslagen zijn.
  Wanders informaties "VTO generalise her steks!" De sine 26
  - Verdere informatie: "VTC-gereedschapstabel", Pagina 26
- Het profielaanzicht is bestemd voor kogelkopfrezen of torusfrezen met wisselplaten zonder draaiing.
- De panoramafoto op camera 1 is geschikt voor cilindrische schachtfrezen.
- Als u een mozaïekfoto op de camera 2 definieert, maakt de camera meerdere foto's van de onderkant van het gereedschap en voegt deze automatisch samen tot een scherpe foto.
- Voor het panorama met cyclus 622 is een VTC-optie vereist.

#### Aanwijzingen met betrekking tot het gereedschap

#### Zijdelingse opname - camera 1

| Gereedschapstype | Minimale gereed-<br>schapsdiameter | Maximale<br>gereedschapsdia-<br>meter | R2      |
|------------------|------------------------------------|---------------------------------------|---------|
| Boor             | 0,2 mm                             | 32 mm                                 | -       |
| Stiftfrees       | 0,2 mm                             | Geen begrenzing                       | -       |
| Kogelfrees       | 0,2 mm                             | 32 mm                                 | -       |
| Torusfrees       | 0,2 mm                             | 32 mm                                 | <=16 mm |

#### Opname vanaf onderzijde - camera 2

| Gereedschapstype | Minimale gereed-<br>schapsdiameter | Maximale<br>gereedschapsdia-<br>meter | R2      |
|------------------|------------------------------------|---------------------------------------|---------|
| Boor             | 0,2 mm                             | 32 mm                                 | -       |
| Stiftfrees       | 0,2 mm                             | Geen begrenzing                       | -       |
| Kogelfrees       | 0,2 mm                             | 32 mm                                 | -       |
| Torusfrees       | 0,2 mm                             | 32 mm                                 | <=16 mm |

De volgende waarden moeten afhankelijk van het gereedschap in de gereedschapstabel worden opgeslagen:

- R
- = L.
- R2
- **CUT** Deze invoer is niet nodig voor een panoramafoto.
- T-ANGLE
- Verdere informatie: "Opmerking voor VTC-cycli", Pagina 24

## 5.4.1 Cyclusparameters

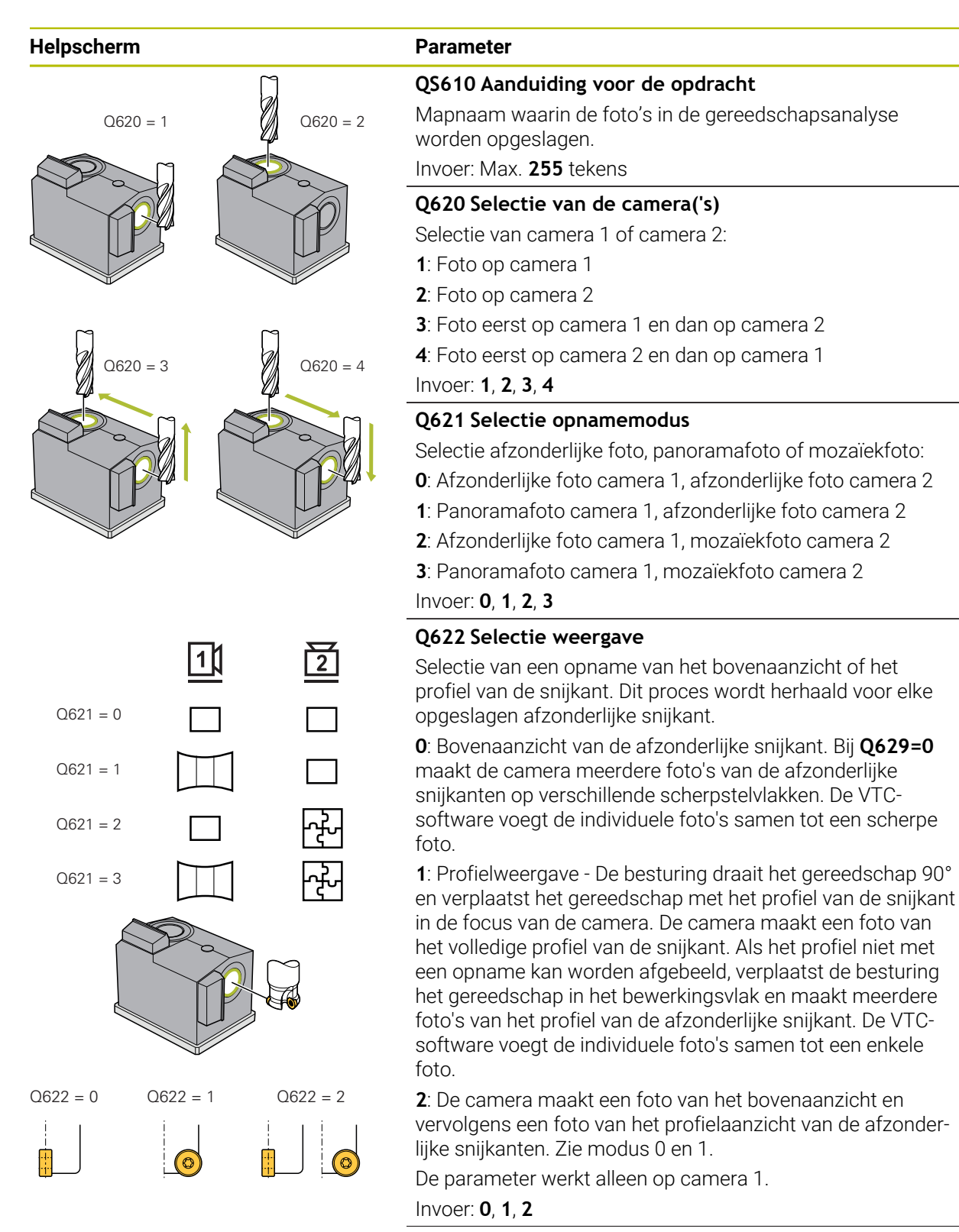
| Helpscherm | Par          |
|------------|--------------|
|            | Q6           |
|            | Me           |
|            | waa          |
|            | >='          |
|            | ор           |
|            | <b>0</b> : ( |

# Parameter

# 2629 Ingrijpingshoek op R/R2

Met de ingrijpingshoek definieert u het punt op de hoekradius waarop de camera op het gereedschap scherpstelt.

>=1: De besturing stelt scherp op de afzonderlijke snijkanten op de gedefinieerde ingrijpingshoek.

**0**: Geen ingrijpingspunt, de besturing stelt scherp op de onderste snijkant van het gereedschap.

-1: Waarde **REF-ANGLE** uit de VTC-gereedschapstabel Deze waarde is alleen effectief voor kogel- en torusfrezen. Invoer: -1...90

# Voorbeeld

| 11 TCH PROBE 622 OPNAMES ~ |                    |
|----------------------------|--------------------|
| QS610="TEST"               | ;OPDRACHTNAAM ~    |
| Q620=+1                    | ;CAMERA-SELECTIE ~ |
| Q621=+0                    | ;AUFNAHME MODUS ~  |
| Q622=+0                    | ;AUSWAHL ANSICHT ~ |
| Q629=+0                    | ;INGRIJPINGSHOEK   |

# 5.5 Cyclus 623 BREUKCONTROLE

# Toepassing

Met de cyclus **623 BREUKCONTROLE** kunt u een gereedschapsbreuk vaststellen. De besturing slaat het resultaat op in parameter **Q601**. U kunt de breukcontrole met cilindrische frezen, boren, kogel- en torusfrezen uitvoeren.

# Cyclusverloop:

i

- 1 De besturing verplaatst het gereedschap naar de veilige hoogte en positioneert het vervolgens naast camera 1 op de buitenste gereedschapsradius + veiligheidsafstand.
- 2 De besturing schakelt de spil in.
- 3 De VTC-software vergelijkt de waarde van de breukcontrole met de waarde uit de besturing **LBREAK** en controleert of het gereedschap al dan niet gebroken is. Het resultaat wordt door de besturing opgeslagen in **Q601**.
- 4 Aan het einde van de cyclus positioneert de besturing het gereedschap naar de veilige hoogte.
- 5 Wanneer vóór de cyclusoproep de spilomwenteling actief was, herstelt de besturing deze status bij het cycluseinde.

Bij kogelfrezen, torusfrezen of boren verplaatst de besturingseenheid dichter naar de camera dan bij cilindrische frezen:

- Kogelfrees: met **R** dichter bij de camera
- Torusfrees: met **R2** dichter bij de camera
- Boor: met **R** dichter bij de camera

# Resultaatparameters Q601:

| Resultaat | Betekenis                            |
|-----------|--------------------------------------|
| -1        | Er kon geen resultaat worden bepaald |
| 0         | Gereedschap niet gebroken            |
| 2         | Gereedschap gebroken                 |

# Reinigingsfunctie

- Vóór het begin van de cyclus worden de persluchtmondstukken op beide camera's gedurende twee seconden geactiveerd.
- Vóór de foto wordt het gereedschap een seconde lang rechtstreeks met perslucht schoongespoten.

# Instructies

0

Uw machinefabrikant bepaalt of uw gereedschap in geval van breuk wordt geblokkeerd.

Wanneer in de gereedschapstabel een LBREAK wordt opgeslagen, kan de breukcontrole met het gereedschap plaatsvinden.

### Aanwijzingen met betrekking tot het gereedschap

### Breukcontrole

| Gereedschapstype | Minimale gereed-<br>schapsdiameter | Maximale<br>gereedschapsdia-<br>meter | R2      |
|------------------|------------------------------------|---------------------------------------|---------|
| Boor             | 0,5 mm                             | 32 mm                                 | -       |
| Stiftfrees       | 0,5 mm                             | Geen begrenzing                       | -       |
| Kogelfrees       | 0,5 mm                             | 32 mm                                 | -       |
| Torusfrees       | 0,5 mm                             | 32 mm                                 | <=16 mm |

- De volgende waarden moeten afhankelijk van het gereedschap in de gereedschapstabel worden opgeslagen:
  - R
  - L
  - R2
  - LBREAK
- Verdere informatie: "Opmerking voor VTC-cycli", Pagina 24

# 5.5.1 Cyclusparameters

| Helpscherm | Parameter                                                                                             |
|------------|----------------------------------------------------------------------------------------------------|
|            | Cyclus <b>623</b> heeft geen cyclusparameter. Sluit de cyclusin-<br>voer af met de toets <b>END</b> . |

### Voorbeeld

11 TCH PROBE 623 BREUKCONTROLE

# 5.5.2 Mogelijke verzoeken:

De cyclus **BREUKCONTROLE** voert een waarde in de parameter **Q601** in.

De volgende waarden zijn mogelijk:

- **Q601** = -1: geen resultaat
- **Q601** = 0: gereedschap niet gebroken
- Q601 = 2: gereedschap gebroken

Voorbeeld van het opvragen van parameter Q601:

| 0 BEGIN PGM 6 MM                    |                                                            |
|-------------------------------------|------------------------------------------------------------|
| 1 BLK FORM CYLINDER Z R42 L150      | Definitie onbewerkt werkstuk cilinder                      |
| 2 FUNCTION MODE MILL                | Freesmodus activeren                                       |
| 3 TOOL CALL 1 Z S4500               |                                                            |
| 4 L Z+250 R0 FMAX M3                |                                                            |
| 5 LBL 20                            |                                                            |
| 6 TCH PROBE 623 BREUKCONTROLE       | Cyclus 623 definiëren                                      |
| 7 FN 9: IF +Q601 EQU -1 GOTO LBL 20 | Wanneer parameter Q601 = -1, naar LBL 20 springen          |
| 8 FN 9: IF +Q601 EQU +0 GOTO LBL 21 | Wanneer parameter Q601 = 0, naar LBL 21 springen           |
| 9 FN 9: IF +Q601 EQU +2 GOTO LBL 22 | Wanneer parameter Q601 = +2, naar LBL 22 springen          |
| 10 LBL 21                           | Bewerking programmeren                                     |
|                                     |                                                            |
| 57 LBL 22                           | Definitie LBL 22                                           |
| 58 STOP                             | Programmastop, de operator kan het gereedschap controleren |
| 59 LBL 0                            |                                                            |
| 60 END PGM 6 MM                     |                                                            |

# 5.6 cyclus 624 SPAANHOEK METEN

# Toepassing

Met de cyclus **624 SPAANHOEK METEN** bepaalt u automatisch de spilhoek van de snijkanten. Deze voert de besturing in tabel **VTC-TOOLS.TAB** in.

Verdere informatie: "VTC-gereedschapstabel", Pagina 26

De spilhoeken van de snijkanten hebt u nodig voor de voorpositionering in cyclus **621** en voor afzonderlijke en profielfoto's in cyclus **622**. Cyclus **624** wordt daarom voor elk gebruikt gereedschap aanbevolen.

# Cyclusverloop:

- 1 De besturing verplaatst het gereedschap naar veilige hoogte en verplaatst vervolgens naar de bovenkant van camera 2.
- 2 Wanneer een spilomwenteling is geactiveerd, stopt de besturing deze beweging.
- 3 De cyclus bepaalt automatisch de spilhoek van de snijkanten.
- 4 De spilhoeken worden in VTC-TOOLS.TAB opgeslagen.
- 5 Aan het einde van de cyclus positioneert de besturing het gereedschap naar de veilige hoogte.
- 6 Wanneer vóór de cyclusoproep de spilomwenteling actief was, herstelt de besturing deze status bij het cycluseinde.

# Reinigingsfunctie

- Vóór het begin van de cyclus worden de persluchtmondstukken op beide camera's gedurende twee seconden geactiveerd.
- Vóór de foto wordt het gereedschap een seconde lang rechtstreeks met perslucht schoongespoten.
- Tijdens het bepalen van de spilhoeken van de snijkanten wordt elke volgende snijkant gedurende een halve seconde schoongespoten met perslucht.

# Instructies

- Het bepalen van de spilhoek van de snijkanten is alleen mogelijk met cilindrische frezen en kogel- en torusfrezen.
- Om een optimale snijkantherkenning uit te voeren, adviseert HEIDENHAIN bij kogel- of torusfrezen in de parameter Q629 Ingrijpingshoek een waarde tussen +30° en +60° te programmeren.
- Verdere informatie: "Opmerking voor VTC-cycli", Pagina 24

# Aanwijzingen met betrekking tot het gereedschap

| Foto van | onderaf - | camera 2 |
|----------|-----------|----------|
|----------|-----------|----------|

| Gereedschapstype | Minimale gereed-<br>schapsdiameter | Maximale<br>gereedschapsdia-<br>meter | R2      |
|------------------|------------------------------------|---------------------------------------|---------|
| Stiftfrees       | 1,9 mm                             | Geen begrenzing                       |         |
| Kogelfrees       | 1,9 mm                             | 32 mm                                 |         |
| Torusfrees       | 1,9 mm                             | 32 mm                                 | <=16 mm |

De volgende waarden moeten afhankelijk van het gereedschap in de gereedschapstabel worden opgeslagen:

- R R
- = L.
- R2
- CUT
- Verdere informatie: "Opmerking voor VTC-cycli", Pagina 24

# 5.6.1 Cyclusparameters

| Helpscherm   |                                                                                                    | Parameter                                                                                                    |
|--------------|----------------------------------------------------------------------------------------------------|----------------------------------------------------------------------------------------------------|
|              |                                                                                                    | Q625 Nieuw gereedschaps-ID toekennen                                                                                                    |
|              |                                                                                                    | Om het gereedschap in de gereedschapsanalyse te kunnen<br>identificeren, moet een ID-nummer van het gereedschap<br>worden opgeslagen. Hiermee kan onderscheid worden<br>gemaakt tussen gereedschappen. De ID-nummers van het<br>gereedschap zijn in de tabel <b>VTC-TOOLS.TAB</b> opgeslagen.             |
|              |                                                                                                    | <b>0</b> : Als er een ID-nummer van het gereedschap beschikbaar is,<br>wordt dit door de besturing gebruikt. Als er geen ID-nummer<br>van het gereedschap beschikbaar is, maakt de besturing een<br>nieuwe regel aan met het actieve gereedschap en maakt een<br>nieuw ID-nummer van het gereedschap aan. |
|              |                                                                                                    | 1: Het besturingssysteem moet verplicht een nieuw ID-<br>nummer van het gereedschap aanmaken. Als er al een ID-<br>nummer is opgeslagen voor dit gereedschap, wordt dit<br>overschreven.                                                                                                    |
|              |                                                                                                    | Invoer: <b>0</b> , <b>1</b>                                                                                                    |
|              |                                                                                                    | Verdere informatie: "VTC-gereedschapstabel", Pagina 26                                                                                                    |
|              |                                                                                                    | Q629 Ingrijpingshoek op R/R2                                                                                                    |
|              | Met de ingrijpingshoek definieert u het punt op de gereed-<br>schapsradius <b>R</b> of <b>R2</b> waarop de camera op het gereedschap<br>scherp stelt en een snijkantherkenning uitvoert. |                                                                                                    |
|              |                                                                                                    | >=1: De besturing stelt scherp op de afzonderlijke snijkanten<br>op de gedefinieerde ingrijpingshoek.                                                                                                    |
| $\downarrow$ | ÷.                                                                                                    | De besturing slaat deze waarde op in de kolom <b>REF-ANGLE</b><br>van de VTC-gereedschapstabel.                                                                                                    |
|              |                                                                                                    | Deze waarde is alleen effectief voor kogel- en torusfrezen.                                                                                                    |
|              |                                                                                                    | Invoer: 190                                                                                                    |
| Voorbeeld    |                                                                                                    |                                                                                                    |

# Voorbeeld

| 11 TCH PROBE 624 | SPAANHOEKMETING ~    |
|------------------|----------------------|
| Q625=+0          | ;NIEUW GEREEDSCHID ~ |
| Q629=+30         | ;INGRIJPINGSHOEK     |

# 5.7 Basisprincipes meetcycli

# 5.7.1 Algemeen

Met de VTC-meetcycli kunt u gereedschappen automatisch meten. De lengtes, radiussen, hoekradiussen, punthoeken of correctiewaarden worden in de gereedschapstabel opgeslagen en bij verdere bewerkingen in acht genomen.

Om de werkelijke waarden van de gereedschappen exact te kunnen bepalen, moet u de camera kalibreren, anders kan de besturing geen exacte meetresultaten bepalen.

De besturing beschikt hiervoor over de cyclus 625 VT-KALIBRATIE.

Verder beschikt de besturing over de cyclus **626 TEMPERATUURCOMPENSATIE**. Hiermee kunt u ongewenste temperatuureffecten op de machine tegengaan en door de temperatuur veroorzaakte afwijkingen compenseren. Temperatuurafwijkingen kunnen bijvoorbeeld merkbaar worden door as-offsets.

Gebruik het HEIDENHAIN-referentiegereedschap om de camera te kalibreren en de temperatuurcompensatie te bepalen.

Voor het meten van het gereedschap kunt u kiezen uit de volgende cycli:

- Cyclus 627 GEREEDSCHAPSLENGTE
- Cyclus 628 GEREEDSCHAPSRADIUS
- Cyclus 629 GEREEDSCHAPSRADIUS 2
- Cyclus 630 GEREEDSCHAP METEN
- Cyclus 631 GEREEDSCHAPSPUNT METEN

# Cyclusverloop Gereedschap meten

- 1 Voorpositioneren
- 2 Meten op de eerste meetpositie

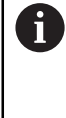

De besturing voert twee metingen uit per meetpositie. Bij de tweede meting verplaatst de besturing het gereedschap met één pixel. Uit deze beide waarden bepaalt de besturing de maximale waarde en gaat verder met deze waarde.

- 3 Eventueel herhalingsmetingen
- 4 Eventueel overige meetposities

# 5.8 cyclus 625 VT-KALIBRATIE

# Toepassing

i

HEIDENHAIN garandeert de werking van cyclus **VT-KALIBRATIE** alleen in combinatie met het HEIDENHAIN **VT 122**-kalibratiegereedschap. Het kalibratiegereedschap kan bij HEIDENHAIN als accessoire worden besteld.

# Met de cyclus **625 VT-KALIBRATIE** kalibreert u het camerasysteem **VT 122** met een referentiegereedschap.

De tijdens de kalibratie bepaalde coördinaten van het camerasysteem zijn coördinaten in het machinecoördinatensysteem.

### Voorwaarden

Voordat u de cyclus uitvoert, moet de camera zijn ingemeten. Hiervoor stelt de besturing de volgende cyclus beschikbaar:

Cyclus 620 VT-CONFIGURATIE

### Cyclusverloop

- 1 De besturing verplaatst het referentiegereedschap naar veilige hoogte en positioneert het vervolgens in het scherptevlak van camera 1. Bij het referentiegereedschap wordt op de buitenste gereedschapsradius scherp gesteld.
- 2 De besturing schakelt de spil in.
- 3 De besturing positioneert het referentiegereedschap afhankelijk van **L-OFFS** voor de camera.
- 4 De besturing voert de eerste kalibratie van de camera uit aan de hand van de gereedschapsradius. Afhankelijk van **Q633 HERHALINGSMETINGEN** voert de besturing de kalibratie meerdere keren uit.
- 5 De besturing positioneert het referentiegereedschap afhankelijk van **R-OFFS** en lengte **L** uit de gereedschapstabel voor de camera.
- 6 De besturing voert de tweede kalibratie van de camera uit aan de hand van de gereedschapsas. Afhankelijk van **Q633 HERHALINGSMETINGEN** voert de besturing de kalibratie meerdere keren uit.
- 7 Aan het einde van de cyclus positioneert de besturing het gereedschap naar de veilige hoogte.
- 8 Wanneer vóór de cyclusoproep de spilomwenteling actief was, herstelt de besturing deze status bij het cycluseinde.

Verdere informatie: "Opmerking voor VTC-cycli", Pagina 24

# Reinigingsfunctie

- Vóór het begin van de cyclus worden de persluchtmondstukken op beide camera's gedurende twee seconden geactiveerd.
- Vóór de eerste meting en vóór elke herhalingsmeting wordt het gereedschap gedurende een seconde schoongespoeld met perslucht.

45

# Instructies

- VTC kan niet in combinatie met Bewerkingsvlak zwenken actief worden uitgevoerd.
- Wanneer de strooiingstolerantie wordt overschreden, onderbreekt de besturing de meting met een foutmelding.
- Met R-OFFS en L-OFFS definieert u de meetpositie.

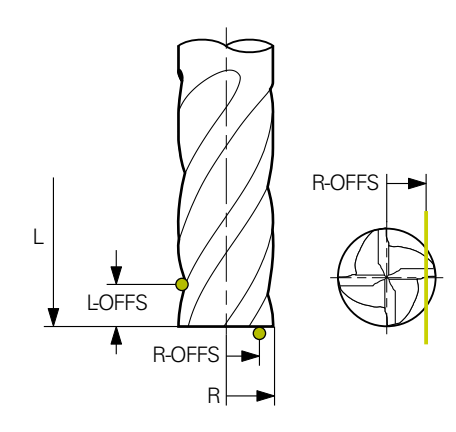

- De cyclus zoekt het gereedschap aan de hand van de gereedschapsradius en de gereedschapslengte. De cyclus zoekt zolang tot RBREAK of LBREAK is overschreden. Als de waarde is overschreden, geeft de besturing een foutmelding weer.
- Verdere informatie: "Opmerking voor VTC-cycli", Pagina 24

# Aanwijzingen met betrekking tot het gereedschap

- Het referentiegereedschap mag geen boor of kogelfrees zijn.
- Voor het referentiegereedschap moet u de volgende waarden in de gereedschapstabel definiëren:
  - Lengte L
  - Radius R
  - Verspringing L-OFFS
  - Verspringing R-OFFS
- Voor het referentiegereedschap mogen geen correctiewaarden voor DL en DR opgeslagen zijn.

# 5.8.1 Cyclusparameters

| Helpscherm | Parameter                                                                                                    |
|------------|----------------------------------------------------------------------------------------------------|
|            | Q633 Aantal herhaalde metingen?                                                                                     |
|            | Aantal metingen dat de cyclus op een meetpositie herhaalt.                                                          |
|            | Invoer: 010                                                                                                    |
|            | Q634 Toegestane strooiingstolerantie?                                                                               |
|            | Invoer van de strooiingstolerantie                                                                                  |
|            | Bij meetherhalingen <b>Q633&gt;0</b> controleert de besturing of de metingen binnen de strooiingstolerantie liggen. |
|            | Invoer: 0.0010.099                                                                                                  |

# Voorbeeld

| 11 TCH PROBE 625 VT 121 KALIBRATIE ~ |                       |  |
|--------------------------------------|-----------------------|--|
| Q633=+2                              | ;HERHALINGSMETINGEN~  |  |
| Q634=+0.03                           | ;STROOIINGSTOLERANTIE |  |

# 5.9 Cyclus 626 TEMPERATUURCOMPENSATIE

# Toepassing

Er worden steeds hogere eisen aan nauwkeurigheid gesteld, met name ook bij de bewerking in 5 assen. Zo wordt vereist dat ingewikkelde werkstukken exact en met een reproduceerbare nauwkeurigheid ook gedurende een lange periode kunnen worden geproduceerd.

Met de cyclus **626 TEMPERATUURCOMPENSATIE** kunt u ongewenste temperatuureffecten op de machine tegengaan en door de temperatuur veroorzaakte afwijkingen compenseren. Temperatuurafwijkingen kunnen bijvoorbeeld merkbaar worden door as-offsets.

Om de afwijkingen te compenseren, voert u eerst een referentiemeting uit met een referentiegereedschap. De referentiemeting komt overeen met de actuele toestand van de machine.

Voor het tegengaan van de invloed van temperatuur in de loop van de tijd kunt u een vergelijkingsmeting uitvoeren ten opzichte van de referentiemeting. De besturing compenseert automatisch de afwijking bij verdere metingen bij de camera met de cycli **627** tot **631**.

Bovendien slaat de besturing de afwijkingen op in de resultaatparameters **Q115-Q117**. U kunt deze blijven gebruiken in uw NC-programma en bijvoorbeeld verrekenen met het actuele nulpunt.

De temperatuurcompensatie is actief totdat u de cyclus **626** 

**TEMPERATUURCOMPENSATIE** of cyclus **625 VT-KALIBRATIE** opnieuw uitvoert. Als de besturing opnieuw wordt gestart en de temperatuurcompensatie actief is, toont de besturing een waarschuwing.

De vastgestelde coördinaten van het camerasysteem zijn coördinaten in het machinecoördinatensysteem.

# Voorwaarden

Voordat u de cyclus uitvoert, moet de camera ingemeten en gekalibreerd zijn. Hiervoor stelt de besturing de volgende cycli beschikbaar:

- Cyclus 620 VT-CONFIGURATIE
- Cyclus 625 VT-KALIBRATIE

# Cyclusverloop

- 1 De besturing verplaatst het referentiegereedschap naar veilige hoogte en positioneert het vervolgens in het scherptevlak van camera 1. Bij het referentiegereedschap wordt op de buitenste gereedschapsradius scherp gesteld.
- 2 De besturing schakelt de spil in.
- 3 De besturing positioneert het referentiegereedschap afhankelijk van **R-OFFS** en **L-OFFS** uit de gereedschapstabel voor de camera.
- 4 De besturing meet het gereedschap
- 5 Afhankelijk van **Q633 HERHALINGSMETINGEN** voert de besturing de meting meerdere keren uit.
- 6 Aan het einde van de cyclus positioneert de besturing het gereedschap naar de veilige hoogte.
- 7 Wanneer vóór de cyclusoproep de spilomwenteling actief was, herstelt de besturing deze status bij het cycluseinde.
- 8 De besturing slaat de gemeten as-offsets voor de referentiemeting op in de volgende Q-parameters:

| Q-parameter-<br>nummer | Betekenis                                                                          |
|------------------------|------------------------------------------------------------------------------------|
| Q115                   | Afwijking van de referentiemeting in het machinecoördina-<br>tensysteem in de X-as |
| Q116                   | Afwijking van de referentiemeting in het machinecoördina-<br>tensysteem in de Y-as |
| Q117                   | Afwijking van de referentiemeting in het machinecoördina-<br>tensysteem in de Z-as |

Verdere informatie: "Opmerking voor VTC-cycli", Pagina 24

# Reinigingsfunctie

- Vóór het begin van de cyclus worden de persluchtmondstukken op beide camera's gedurende twee seconden geactiveerd.
- Vóór de eerste meting en vóór elke herhalingsmeting wordt het gereedschap gedurende een seconde schoongespoeld met perslucht.

# Instructies

- VTC kan niet worden uitgevoerd in combinatie met **Bewerkingsvlak zwenken**.
- Wanneer de strooiingstolerantie wordt overschreden, onderbreekt de besturing de meting met een foutmelding.
- Met R-OFFS en L-OFFS definieert u de meetpositie.

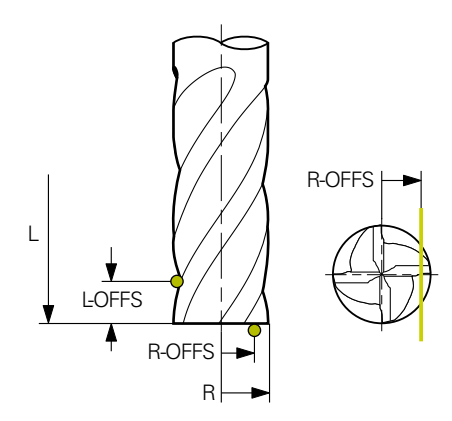

• Verdere informatie: "Opmerking voor VTC-cycli", Pagina 24

# Aanwijzingen met betrekking tot het gereedschap

- Het referentiegereedschap mag geen boor of kogelfrees zijn.
- Voor het referentiegereedschap moet u de volgende waarden in de gereedschapstabel definiëren:
  - Lengte L
  - Radius R
  - Verspringing L-OFFS
  - Verspringing R-OFFS
- Voor het referentiegereedschap mogen geen correctiewaarden voor DL en DR opgeslagen zijn.

### 5.9.1 Cyclusparameters

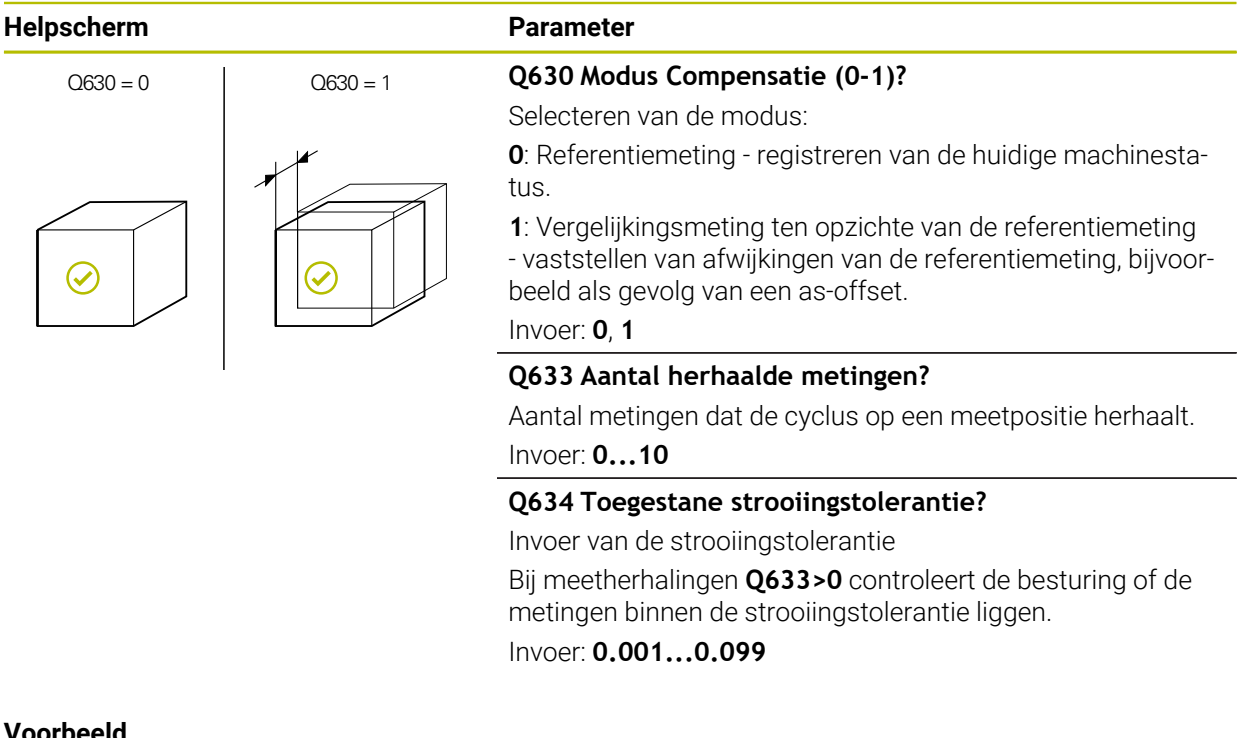

# Voorbeeld

| 11 TCH PROBE 626 TEMPERATUURCOMPENSATIE ~ |                       |  |  |
|-------------------------------------------|-----------------------|--|--|
| Q630=+0                                   | ;MODUSSELECTIE ~      |  |  |
| Q633=+2                                   | ;HERHALINGSMETINGEN ~ |  |  |
| Q634=+0.03                                | ;STROOIINGSTOLERANTIE |  |  |

# 5.10 Cyclus 627 GEREEDSCHAPSLENGTE

# Toepassing

Met de cyclus **627 GEREEDSCHAPSLENGTE** bepaalt u de lengte van een gereedschap.

### Voorwaarden

Voordat u de cyclus uitvoert, moet de camera ingemeten en gekalibreerd zijn. Hiervoor stelt de besturing de volgende cycli beschikbaar:

- Cyclus 620 VT-CONFIGURATIE
- Cyclus 625 VT-KALIBRATIE

### Cyclusverloop

- 1 De besturing verplaatst het gereedschap naar veilige hoogte en positioneert het vervolgens in het scherptevlak van camera 1. Bij het gereedschap wordt op de buitenste gereedschapsradius scherp gesteld.
- 2 De besturing schakelt de spil in.
- 3 De besturing positioneert het gereedschap afhankelijk van **R-OFFS** uit de gereedschapstabel voor de camera.
- 4 Afhankelijk van Q639 voert de besturing vooraf een initiële meting uit.
- 5 De besturing meet het gereedschap
- 6 Afhankelijk van **Q633 HERHALINGSMETINGEN** voert de besturing de meting meerdere keren uit.
- 7 Aan het einde van de cyclus positioneert de besturing het gereedschap naar de veilige hoogte.
- 8 Wanneer vóór de cyclusoproep de spilomwenteling actief was, herstelt de besturing deze status bij het cycluseinde.
- 9 De besturing slaat de vastgestelde waarde en status op in de volgende Qparameters:

| Q-parameter-<br>nummer | Betekenis                                                                                                    |
|------------------------|----------------------------------------------------------------------------------------------------|
| Q115                   | Afwijking ten opzichte van de actuele gereedschapsradius -<br>deltalengte <b>DL</b> + gemeten afwijking                |
| Q601                   | Gereedschapsstatus:<br>-1 = meting mislukt<br>0 = meting ok<br>1 = slijtagetolerantie bereikt<br>2 = gereedschapsbreuk |

Verdere informatie: "Opmerking voor VTC-cycli", Pagina 24

### Reinigingsfunctie

- Vóór het begin van de cyclus worden de persluchtmondstukken op beide camera's gedurende twee seconden geactiveerd.
- Vóór de eerste meting en vóór elke herhalingsmeting wordt het gereedschap gedurende een seconde schoongespoeld met perslucht.

# Gereedschap met de lengte 0 opmeten

|--|

Raadpleeg uw machinehandboek!

De machinefabrikant kan in **VTC.tab** een maximale gereedschapslengte voor de gereedschapsmeetcycli definiëren.

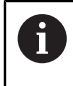

HEIDENHAIN adviseert, indien mogelijk, gereedschappen altijd met de werkelijke gereedschapslengte te definiëren.

Met de cyclus meet u de gereedschapslengte automatisch op. U kunt ook gereedschappen opmeten die in de gereedschapstabel met een lengte L van 0 zijn gedefinieerd. Hiervoor moet de machinefabrikant een waarde voor de maximale gereedschapslengte definiëren. Bovendien moet u de radius **R**, **R2** (indien aanwezig) en **T-ANGLE** (indien aanwezig) in de gereedschapstabel vastleggen. De besturing start een zoekprocedure waarbij de werkelijke lengte van het gereedschap in de eerste stap globaal wordt bepaald. Vervolgens vindt een fijne meting plaats.

# AANWIJZING

### Let op: botsingsgevaar!

Als de machinefabrikant geen maximale gereedschapslengte heeft gedefinieerd, vindt er geen zoekprocedure van het gereedschap plaats. De besturing positioneert het gereedschap met een lengte van 0 voor. Er bestaat botsingsgevaar!

- Raadpleeg het machinehandboek
- Definitie van de gereedschappen met de werkelijke gereedschapslengte L

# AANWIJZING

# Let op: botsingsgevaar!

Wanneer het gereedschap langer is dan de maximale lengte die de machinefabrikant heeft vastgelegd, bestaat er botsingsgevaar.

Raadpleeg het machinehandboek

# Instructies

- VTC kan niet worden uitgevoerd in combinatie met **Bewerkingsvlak zwenken**.
- Wanneer de strooiingstolerantie wordt overschreden, onderbreekt de besturing de meting met een foutmelding.
- Met **R-OFFS** definieert u de meetpositie.

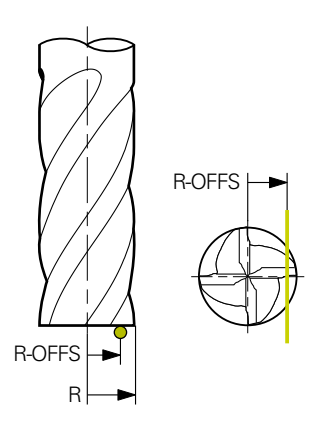

• Verdere informatie: "Opmerking voor VTC-cycli", Pagina 24

### Aanwijzingen met betrekking tot het gereedschap

| Lengte meten     |                                    |                                       |         |
|------------------|------------------------------------|---------------------------------------|---------|
| Gereedschapstype | Minimale gereed-<br>schapsdiameter | Maximale<br>gereedschapsdia-<br>meter | R2      |
| Boor             | 1 mm                               | 32 mm                                 | -       |
| Stiftfrees       | 1 mm                               | 100 mm                                | -       |
| Kogelfrees       | 1 mm                               | 32 mm                                 | -       |
| Torusfrees       | 1 mm                               | 32 mm                                 | <=16 mm |

De volgende waarde moet afhankelijk van het gereedschapstype in de gereedschapstabel worden opgeslagen:

- = L
- R R
- R2
- LTOL
- R-OFFS

# 5.10.1 Cyclusparameters

| Helpscherm            | Parameter                                                                                                    |
|-----------------------|----------------------------------------------------------------------------------------------------|
|                       | Q632 Modus gereedschapsmeting (0-2)?                                                                                                    |
|                       | De cyclus biedt de volgende opties om de vastgestelde<br>waarde voor de lengte naar de gereedschapstabel of Q-<br>parameter te schrijven:                                                                                                    |
|                       | <b>0:</b> De besturing neemt de waarde over in de kolom <b>L</b> . De besturing zet bestaande deltawaarde in de kolom <b>DL</b> terug.                                                                                                    |
|                       | 1: De besturing voert de deltawaarde in de kolom <b>DL</b> en<br><b>Q115</b> in. Voor het bepalen van de deltawaarde vergelijkt de<br>besturing de gemeten gereedschapslengte met de gereed-<br>schapslengte die in de gereedschapstabel is opgeslagen.<br>De besturing bewaakt de slijtage- en breuktolerantie en<br>blokkeert zo nodig het gereedschap. |
|                       | 2: De besturing voert de deltawaarde in <b>Q115</b> in. Voor het<br>bepalen van de deltawaarde vergelijkt de besturing de<br>gemeten gereedschapslengte met de gereedschapsleng-<br>te die in de gereedschapstabel is opgeslagen. De besturing<br>bewaakt de slijtage- en breuktolerantie en blokkeert zo nodig<br>het gereedschap.                       |
|                       | Invoer: 0, 1, 2                                                                                                    |
|                       | Q633 Aantal herhaalde metingen?                                                                                                    |
|                       | Aantal metingen dat de cyclus op een meetpositie herhaalt.                                                                                                    |
|                       | Invoer: 010                                                                                                    |
|                       | Q634 Toegestane strooiingstolerantie?                                                                                                    |
|                       | Invoer van de strooiingstolerantie                                                                                                    |
|                       | Bij meetherhalingen <b>Q633&gt;0</b> controleert de besturing of de metingen binnen de strooiingstolerantie liggen.                                                                                                    |
|                       | Invoer: 0.0010.099                                                                                                    |
|                       | Q639 Extra initiële meting (0-1)?                                                                                                    |
|                       | Instellen of vóór de eigenlijke meting van de gereedschaps-<br>lengte een initiële meting met een groter meetbereik wordt<br>uitgevoerd.                                                                                                    |
|                       | 0: De besturing voert geen initiële meting uit. De gereed-<br>schapslengte is al vooraf bepaald en is in de gereed-<br>schapstabel TOOL.T opgeslagen.                                                                                                    |
|                       | 1: De besturing voert vooraf een initiële meting uit. De<br>gereedschapslengte is globaal bepaald en is in de gereed-<br>schapstabel TOOL.T opgeslagen.                                                                                                    |
|                       | Invoer: <b>0</b> , <b>1</b>                                                                                                    |
|                       |                                                                                                    |
| Voorbeeld             |                                                                                                    |
| 11 TCH PROBE 627 GERE | EDSCHAPSLENGTE ~                                                                                                    |
| Q630=+0               | ;MODUSSELECTIE ~                                                                                                    |
| Q633=+1               | ;HERHALINGSMETINGEN ~                                                                                                    |
| Q634=+0.03            | ;STROOIINGSTOLERANTIE ~                                                                                                    |

;INITIALMESSUNG

Q639=+0

# 5.11 Cyclus 628 GEREEDSCHAPSRADIUS

# Toepassing

Met de cyclus **628 GEREEDSCHAPSRADIUS** bepaalt u de radius van een gereedschap.

# Voorwaarden

Voordat u de cyclus uitvoert, moet de camera ingemeten en gekalibreerd zijn. Hiervoor stelt de besturing de volgende cycli beschikbaar:

- Cyclus 620 VT-CONFIGURATIE
- Cyclus 625 VT-KALIBRATIE

### Cyclusverloop

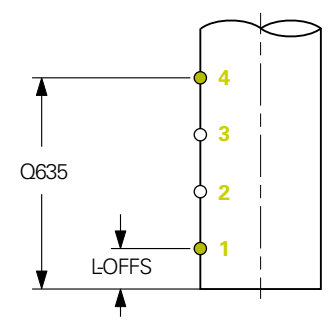

- 1 De besturing verplaatst het gereedschap naar veilige hoogte en positioneert het vervolgens in het scherptevlak van camera 1. Bij het gereedschap wordt op de buitenste gereedschapsradius scherp gesteld.
- 2 De besturing schakelt de spil in.
- 3 De besturing positioneert het gereedschap op basis van **L-OFFS** uit de gereedschapstabel voor de camera.
- 4 De besturing meet de gereedschapsradius op startpunt 1. Het startpunt ligt op een hoogte van **L-OFFS**.
- 5 Als u **Q633 HERHALINGSMETINGEN** definieert, voert de besturing de meting op dezelfde meetpositie meerdere keren uit.
- 6 Afhankelijk van de definitie van Q636 AANTAL MEETPUNTEN worden verdere metingen uitgevoerd. Deze worden gelijkmatig over de lengte van Q635 tussen start- en eindpunt verdeeld (meetpunten 2 en 3). Afhankelijk van de definitie wordt stap 5 bij elke meetpositie herhaald.
- 7 Ten slotte meet de besturing het gereedschap op eindpunt 4. Het eindpunt ligt ter hoogte van **Q635 INVOER MEETLENGTE**. Afhankelijk van de definitie van **Q633** herhaalt het proces zich in stap 5.
- 8 Aan het einde van de cyclus positioneert de besturing het gereedschap naar de veilige hoogte.
- 9 Wanneer vóór de cyclusoproep de spilomwenteling actief was, herstelt de besturing deze status bij het cycluseinde.
- 10 De besturing slaat de vastgestelde waarde afhankelijk van **Q632 MODUSSELECTIE** en status op in de volgende Q-parameters:

5

| Q-parameter-<br>nummer | Betekenis                                                                                                    |
|------------------------|----------------------------------------------------------------------------------------------------|
| Q116                   | Afwijking ten opzichte van de actuele gereedschapsradius -<br>deltaradius <b>DR</b> + gemeten afwijking                |
| Q601                   | Gereedschapsstatus:<br>-1 = meting mislukt<br>0 = meting ok<br>1 = slijtagetolerantie bereikt<br>2 = gereedschapsbreuk |

Verdere informatie: "Opmerking voor VTC-cycli", Pagina 24

### Reinigingsfunctie

- Vóór het begin van de cyclus worden de persluchtmondstukken op beide camera's gedurende twee seconden geactiveerd.
- Vóór de eerste meting en vóór elke herhalingsmeting wordt het gereedschap gedurende een seconde schoongespoeld met perslucht.

# Instructies

- VTC kan niet in combinatie met Bewerkingsvlak zwenken actief worden uitgevoerd.
- Als de parameter Q636 INVOER MEETLENGTE niet gelijk is aan 0 en kleiner dan L-OFFS is, geeft de besturing een foutmelding weer.
- Wanneer de strooiingstolerantie wordt overschreden, onderbreekt de besturing de meting met een foutmelding.
- Verdere informatie: "Opmerking voor VTC-cycli", Pagina 24

# Aanwijzingen met betrekking tot het gereedschap

### **Radius meten**

| Gereedschapstype | Minimalo gorood- | Maximalo                  | רם      |
|------------------|------------------|---------------------------|---------|
| Gereeuschapstype | schapsdiameter   | gereedschapsdia-<br>meter | NZ      |
| Boor             | 1 mm             | 100 mm                    | -       |
| Stiftfrees       | 1 mm             | 100 mm                    | -       |
| Kogelfrees       | 1 mm             | 32 mm                     | -       |
| Torusfrees       | 1 mm             | 32 mm                     | <=16 mm |

De volgende waarde moet afhankelijk van het gereedschapstype in de gereedschapstabel worden opgeslagen:

- R
- **R2**
- RTOL
- L-OFFS

<sup>=</sup> L

# 5.11.1 Cyclusparameters

| Helpscherm | Parameter                                                                                                    |
|------------|----------------------------------------------------------------------------------------------------|
|            | Q632 Modus gereedschapsmeting (0-2)?                                                                                                    |
|            | De cyclus biedt de volgende opties om de vastgestelde<br>waarde voor de radius naar de gereedschapstabel of Q-<br>parameter te schrijven:                                                                                                    |
|            | <b>0:</b> De besturing neemt de waarde over in de kolom <b>R</b> . De besturing zet bestaande deltawaarde in de kolom <b>DR</b> terug.                                                                                                    |
|            | 1: De besturing voert de deltawaarde in de kolom <b>DR</b> en<br><b>Q116</b> in. Voor het bepalen van de deltawaarde vergelijkt de<br>besturing de gemeten gereedschapsradius met de gereed-<br>schapsradius die in de gereedschapstabel is opgeslagen.<br>De besturing bewaakt de slijtage- en breuktolerantie en<br>blokkeert zo nodig het gereedschap. |
|            | 2: De besturing voert de deltawaarde in <b>Q116</b> in. Voor het<br>bepalen van de deltawaarde vergelijkt de besturing de<br>gemeten gereedschapsradius met de gereedschapsradi-<br>us die in de gereedschapstabel is opgeslagen. De besturing<br>bewaakt de slijtage- en breuktolerantie en blokkeert zo nodig<br>het gereedschap.                       |
|            | Invoer: 0, 1, 2                                                                                                    |
|            | Q633 Aantal herhaalde metingen?                                                                                                    |
|            | Aantal metingen dat de cyclus op een meetpositie herhaalt.                                                                                                    |
|            | Invoer: 010                                                                                                    |
|            | Q634 Toegestane strooiingstolerantie?                                                                                                    |
|            | Invoer van de strooiingstolerantie                                                                                                    |
|            | Bij meetherhalingen <b>Q633&gt;0</b> controleert de besturing of de metingen binnen de strooiingstolerantie liggen.                                                                                                    |
|            | Invoer: 0.0010.099                                                                                                    |
|            | Q635 Meetlengte?                                                                                                    |
| Q635       | Met de meetlengte bepaalt u het gebied waarin de bestu-<br>ring aanvullende meetpunten voor de gereedschapsradi-<br>us registreert. De overige meetpunten worden gelijkma-<br>tig verdeeld over de lengte van <b>Q635</b> tussen het start- en<br>eindpunt. Tegelijkertijd definieert u met de meetlengte de<br>hoogte van het laatste meetpunt.          |
| LOFFS      | De meetlengte begint bij de onderkant van het gereedschap.<br>De onderkant komt overeen met de gereedschapslengte <b>L</b> uit<br>de gereedschapstabel.                                                                                                    |
|            | <b>0</b> : De besturing voert een meting uit op <b>L-OFFS</b> .<br>Invoer: <b>0100</b>                                                                                                    |

# • n = Q636

# Parameter

Q636 Meetpunten?

Aantal meetpunten dat de cyclus tussen start- en eindpunt aanvullend registreert.

 $\ensuremath{\textbf{0}}$  : De besturing meet alleen het start- en eindpunt.

**1-30**: De besturing meet tussen start- en eindpunt extra meetpunten en verdeelt deze gelijkmatig.

Invoer: 0...30

# Q637 Analysemodus (0-2)?

Gedrag van de analyse bij meerdere meetpunten:

**0**: De besturing analyseert de maximale radius van alle meetpunten.

1: De besturing analyseert de minimale radius van alle meetpunten.

**2**: De besturing berekent een gemiddelde waarde uit alle gemeten radiussen.

De parameter werkt alleen wanneer **Q635>0** is.

Invoer: 0, 1, 2

# Voorbeeld

Helpscherm

| 1 | 11 TCH PROBE 628 GEREEDSCHAPSRADIUS ~ |                         |  |  |
|---|---------------------------------------|-------------------------|--|--|
|   | Q630=+0                               | ;MODUSSELECTIE ~        |  |  |
|   | Q633=+2                               | ;HERHALINGSMETINGEN ~   |  |  |
|   | Q634=+0.03                            | ;STROOIINGSTOLERANTIE ~ |  |  |
|   | Q635=+0                               | ;INVOER MEETLENGTE ~    |  |  |
|   | Q636=+0                               | ;AANTAL MEETPUNTEN ~    |  |  |
|   | Q637=+0                               | ;VERWERKEN              |  |  |

# 5.12 Cyclus 629 GEREEDSCHAPSRADIUS 2

# Toepassing

Met de cyclus **629 GEREEDSCHAPSRADIUS 2** bepaalt u de hoekradius van een gereedschap. Afhankelijk van de meting van de hoekradius berekent de besturing de lengte en de radius en corrigeert deze volgens de definitie.

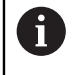

Voer deze cyclus alleen uit wanneer met dit gereedschap onder een bepaalde ingrijpingshoek wordt gewerkt.

# Voorwaarden

Voordat u de cyclus uitvoert, moet de camera ingemeten en gekalibreerd zijn. Hiervoor stelt de besturing de volgende cycli beschikbaar:

- Cyclus 620 VT-CONFIGURATIE
- Cyclus 625 VT-KALIBRATIE

# Cyclusverloop

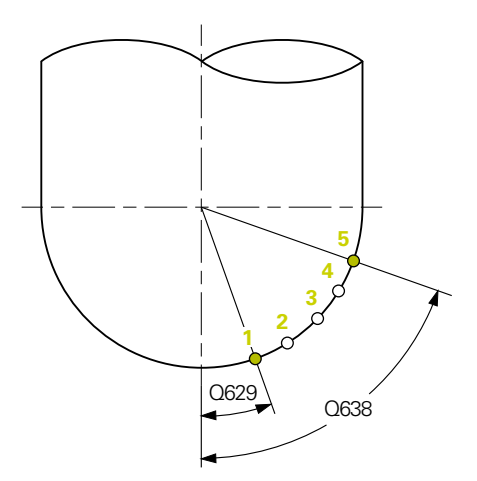

- 1 De besturing verplaatst het gereedschap naar veilige hoogte en positioneert het vervolgens in het scherptevlak van camera 1. Bij het gereedschap wordt op de buitenste gereedschapsradius scherp gesteld.
- 2 De besturing schakelt de spil in.
- 3 De besturing positioneert het gereedschap aan de hand van **Q629 INGRIJPINGSHOEK** voor de camera.
- 4 De besturing meet de gereedschapsradius op startpunt 1. Het startpunt ligt op de hoogte van **Q629 INGRIJPINGSHOEK**.
- 5 Als u **Q633 HERHALINGSMETINGEN** definieert, voert de besturing de meting op dezelfde meetpositie meerdere keren uit.
- 6 Afhankelijk van de definitie van Q636 AANTAL MEETPUNTEN worden verdere metingen uitgevoerd. Deze worden gelijkmatig over de lengte van Q638 tussen start- en eindpunt verdeeld (meetpunten 2-4). Afhankelijk van de definitie wordt stap 5 op elk meetpunt herhaald.
- 7 Ten slotte meet de besturing het gereedschap op eindpunt 5. Het eindpunt ligt op de hoogte van **Q638 LENGTE MEETHOEK**. Afhankelijk van de definitie van **Q633** herhaalt het proces zich in stap 5.
- 8 Aan het einde van de cyclus positioneert de besturing het gereedschap naar de veilige hoogte.

- 9 Wanneer vóór de cyclusoproep de spilomwenteling actief was, herstelt de besturing deze status bij het cycluseinde.
- 10 De besturing slaat de vastgestelde waarde afhankelijk van **Q632 MODUSSELECTIE** en status op in de volgende Q-parameters:

| Q-parameter-<br>nummer | Betekenis                                                                                                   |
|------------------------|----------------------------------------------------------------------------------------------------|
| Q115                   | Afwijking ten opzichte van de actuele gereedschapslengte -<br>deltalengte <b>DL</b> + gemeten afwijking     |
| Q116                   | Afwijking ten opzichte van de actuele gereedschapsradius -<br>deltaradius <b>DR</b> + gemeten afwijking     |
| Q117                   | Afwijking ten opzichte van de actuele gereedschapsradius 2-<br>deltaradius 2 <b>DR2</b> + gemeten afwijking |
| Q601                   | Gereedschapsstatus:<br>-1 = meting mislukt<br>0 = meting ok<br>1 = slijtagetolerantie bereikt               |
|                        | 2 = gereedschapsbreuk                                                                                       |

Verdere informatie: "Opmerking voor VTC-cycli", Pagina 24

# Reinigingsfunctie

- Vóór het begin van de cyclus worden de persluchtmondstukken op beide camera's gedurende twee seconden geactiveerd.
- Vóór de eerste meting en vóór elke herhalingsmeting wordt het gereedschap gedurende een seconde schoongespoeld met perslucht.

# Instructies

# AANWIJZING

# Let op: risico voor werkstuk en gereedschap!

De lengte, radius en deltawaarden worden niet gemeten. De besturing berekent deze aan de hand van de ingrijpingshoek en de hoekradius. Daarom kunnen de lengte, radius en deltawaarden afwijken van de werkelijke waarden. Dit kan leiden tot beschadiging van gereedschap en werkstuk!

- Controleer de lengte, radius en deltawaarden na het cyclusverloop
- HEIDENHAIN adviseert de analysemodus Q632 = 2
- VTC kan niet in combinatie met Bewerkingsvlak zwenken actief worden uitgevoerd.
- Als de parameter Q636 INVOER MEETLENGTE niet gelijk is aan 0 en kleiner dan Q629 Ingrijpingshoek is, geeft de besturing een foutmelding weer.
- Wanneer de strooiingstolerantie wordt overschreden, onderbreekt de besturing de meting met een foutmelding.
- Verdere informatie: "Opmerking voor VTC-cycli", Pagina 24

| Gereedschapstype | Minimale gereed-<br>schapsdiameter | Maximale<br>gereedschapsdia-<br>meter | R2      |
|------------------|------------------------------------|---------------------------------------|---------|
| Kogelfrees       | 1 mm                               | 32 mm                                 | -       |
| Torusfrees       | 1 mm                               | 32 mm                                 | <=16 mm |

De volgende waarden moeten afhankelijk van het gereedschapstype in de gereedschapstabel worden opgeslagen:

- = L
- R R
- R2
- R2TOL
- L-OFFS

# 5.12.1 Cyclusparameters

| Helpscherm   | Parameter                                                                                                    |
|--------------|----------------------------------------------------------------------------------------------------|
|              | Q632 Modus gereedschapsmeting (0-2)?                                                                                                    |
|              | De cyclus biedt de volgende opties om de vastgestelde<br>waarden voor de lengte, radius en hoekradius <b>R2</b> naar de<br>gereedschapstabel of Q-parameter te schrijven:<br><b>0:</b> De besturing neemt de waarden over in de kolommen<br><b>L</b> , <b>R</b> en <b>R2</b> . De besturing zet bestaande deltawaarden in de                                                                           |
|              | kolommen <b>DL</b> , <b>DR</b> en <b>DR2</b> terug.                                                                                                    |
|              | 1: De besturing voert de deltawaarden in de kolommen <b>DL</b> ,<br><b>DR</b> en <b>DR2</b> alsmede in <b>Q115</b> , <b>Q116</b> en <b>Q117</b> in. Voor het<br>bepalen van de deltawaarden vergelijkt de besturing de<br>gemeten waarden met waarden die in de gereedschapstabel<br>zijn opgeslagen. De besturing bewaakt de slijtage- en breuk-<br>tolerantie en blokkeert zo nodig het gereedschap. |
|              | 2: De besturing voert de deltawaarden in Q115, Q116 en<br>Q117 in. Voor het bepalen van de deltawaarden vergelijkt<br>de besturing de gemeten waarden met waarden die in de<br>gereedschapstabel zijn opgeslagen. De besturing bewaakt<br>de slijtage- en breuktolerantie en blokkeert zo nodig het<br>gereedschap.                                                                                    |
|              | Invoer: 0, 1, 2                                                                                                    |
|              | Q633 Aantal herhaalde metingen?                                                                                                    |
|              | Aantal metingen dat de cyclus op een meetpositie herhaalt.<br>Invoer: <b>010</b>                                                                                                    |
|              | Q634 Toegestane strooiingstolerantie?                                                                                                    |
|              | Invoer van de strooiingstolerantie                                                                                                    |
|              | Bij meetherhalingen <b>Q633&gt;0</b> controleert de besturing of de metingen binnen de strooiingstolerantie liggen.                                                                                                    |
|              | Invoer: 0.0010.099                                                                                                    |
|              | Q629 Ingrijpingshoek op R2                                                                                                    |
|              | Met de ingrijpingshoek definieert u het startpunt op de<br>hoekradius <b>R2</b> waarop de camera op het gereedschap<br>scherpstelt en meet.                                                                                                    |
|              | 0: Geen ingrijpingspunt, de besturing stelt scherp op de<br>onderste snijkant van het gereedschap.                                                                                                    |
|              | Invoer: 090                                                                                                    |
|              | Q638 Lengte meethoek?                                                                                                    |
| Q629<br>Q638 | Met de meethoek bepaalt u het gebied waarin de besturing<br>aanvullende meetpunten voor de hoekradius registreert.<br>De overige meetpunten worden gelijkmatig verdeeld over<br>de hoek van <b>Q638</b> tussen het start- en eindpunt. Tegelijker-<br>tijd definieert u met de meethoek de positie van het laatste<br>meetpunt.                                                                        |
|              | 0: De besturing voert een meting uit op de Q629<br>INGRIJPINGSHOEK.                                                                                                    |
|              | Invoer: 090                                                                                                    |

# Helpscherm Q636 Meetpunten? Aantal meetpunten dat de cyclus tussen start- en eindpunt aanvullend registreert. 0: De besturing meet alleen het start- en eindpunt. meetpunten en verdeelt deze gelijkmatig. Invoer: 0...30 • n = Q636 Q637 Analysemodus (0-2)? Gedrag van de analyse bij meerdere meetpunten: 0: De besturing analyseert de maximale R2 van alle meetpunten. 1: De besturing analyseert de minimale R2 van alle meetpunten. 2: De besturing berekent een gemiddelde waarde uit alle R<sub>min</sub> R gemeten R2. R<sub>max</sub> De parameter werkt alleen wanneer Q638>0 is.

Invoer: 0, 1, 2

# Voorbeeld

 $Q637 = 0 > R_{max}$  $1 > R_{min}$ 2 > R

| 11 TCH PROBE 629 GEREEDSCHAPSRADIUS 2 ~ |                         |  |
|-----------------------------------------|-------------------------|--|
| Q630=+0                                 | ;MODUSSELECTIE ~        |  |
| Q633=+1                                 | ;HERHALINGSMETINGEN ~   |  |
| Q634=+0.03                              | ;STROOIINGSTOLERANTIE ~ |  |
| Q629=+30                                | ;INGRIJPINGSHOEK ~      |  |
| Q638=+80                                | ;MEETHOEK ~             |  |
| Q636=+0                                 | ;AANTAL MEETPUNTEN ~    |  |
| Q637=+0                                 | ;VERWERKEN              |  |

# Parameter

1-30: De besturing meet tussen start- en eindpunt extra

# 5.13 Cyclus 630 GEREEDSCHAP METEN

# Toepassing

Met de cyclus **630 GEREEDSCHAP METEN** meet u een gereedschap in zijn geheel met het camerasysteem **VT 122**.

### Voorwaarden

Voordat u de cyclus uitvoert, moet de camera ingemeten en gekalibreerd zijn. Hiervoor stelt de besturing de volgende cycli beschikbaar:

- Cyclus 620 VT-CONFIGURATIE
- Cyclus 625 VT-KALIBRATIE

### Cyclusverloop

- 1 De besturing verplaatst het gereedschap naar veilige hoogte en positioneert het vervolgens in het scherptevlak van camera 1. Bij het gereedschap wordt op de buitenste gereedschapsradius scherp gesteld.
- 2 De besturing schakelt de spil in.
- 3 De besturing positioneert het gereedschap afhankelijk van **R-OFFS** uit de gereedschapstabel voor de camera.
- 4 Afhankelijk van Q639 voert de besturing vooraf een initiële meting uit.
- 5 De besturing meet de gereedschapslengte. Afhankelijk van de definitie van **Q633 HERHALINGSMETINGEN** voert de besturing de meting meerdere keren uit.
- 6 De besturing positioneert het gereedschap afhankelijk van L-OFFS uit de gereedschapstabel voor de camera en meet de radius. Afhankelijk van de definitie van Q633 HERHALINGSMETINGEN voert de besturing de meting meerdere keren uit.
- 7 Aan het einde van de cyclus positioneert de besturing het gereedschap naar de veilige hoogte.
- 8 Wanneer vóór de cyclusoproep de spilomwenteling actief was, herstelt de besturing deze status bij het cycluseinde.
- 9 De besturing slaat de vastgestelde waarde afhankelijk van **Q632 MODUSSELECTIE** en status op in de volgende Q-parameters:

| Q-parameter-<br>nummer | Betekenis                                                                                                    |
|------------------------|----------------------------------------------------------------------------------------------------|
| Q115                   | Afwijking ten opzichte van de actuele gereedschapslengte -<br>deltalengte <b>DL</b> + gemeten afwijking                |
| Q116                   | Afwijking ten opzichte van de actuele gereedschapsradius -<br>deltaradius <b>DR</b> + gemeten afwijking                |
| Q601                   | Gereedschapsstatus:<br>-1 = meting mislukt<br>0 = meting ok<br>1 = slijtagetolerantie bereikt<br>2 = gereedschapsbreuk |

Verdere informatie: "Opmerking voor VTC-cycli", Pagina 24

# Reinigingsfunctie

- Vóór het begin van de cyclus worden de persluchtmondstukken op beide camera's gedurende twee seconden geactiveerd.
- Vóór de eerste meting en vóór elke herhalingsmeting wordt het gereedschap gedurende een seconde schoongespoeld met perslucht.

# Instructies

- VTC kan niet worden uitgevoerd in combinatie met **Bewerkingsvlak zwenken**.
- Wanneer de strooiingstolerantie wordt overschreden, onderbreekt de besturing de meting met een foutmelding.
- Met R-OFFS en L-OFFS definieert u de respectieve meetpositie.

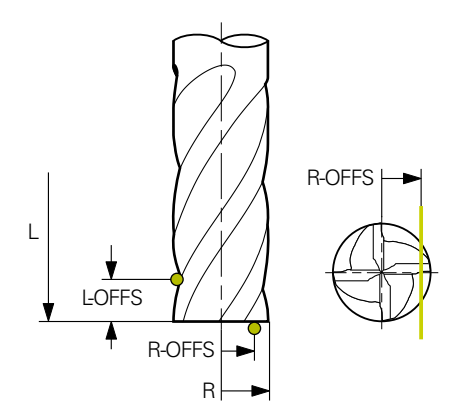

• Verdere informatie: "Opmerking voor VTC-cycli", Pagina 24

### Aanwijzingen met betrekking tot het gereedschap

| Gereedschapstype | Minimale gereed-<br>schapsdiameter | Maximale<br>gereedschapsdia-<br>meter | R2      |
|------------------|------------------------------------|---------------------------------------|---------|
| Boor             | 1 mm                               | 100 mm                                | -       |
| Stiftfrees       | 1 mm                               | 100 mm                                | -       |
| Kogelfrees       | 1 mm                               | 32 mm                                 | -       |
| Torusfrees       | 1 mm                               | 32 mm                                 | <=16 mm |

### Lengte meten

**Radius meten** 

| Gereedschapstype | Minimale gereed-<br>schapsdiameter | Maximale<br>gereedschapsdia-<br>meter | R2      |
|------------------|------------------------------------|---------------------------------------|---------|
| Boor             | 1 mm                               | 32 mm                                 | -       |
| Stiftfrees       | 1 mm                               | 100 mm                                | -       |
| Kogelfrees       | 1 mm                               | 32 mm                                 | -       |
| Torusfrees       | 1 mm                               | 32 mm                                 | <=16 mm |

De volgende waarden moeten afhankelijk van het gereedschapstype in de gereedschapstabel worden opgeslagen:

- = L
- R
- **R2**
- RTOL
- LTOL
- L-OFFS
- R-OFFS

# 5.13.1 Cyclusparameters

| Helpscherm            | Parameter                                                                                                    |
|-----------------------|----------------------------------------------------------------------------------------------------|
|                       | Q632 Modus gereedschapsmeting (0-2)?                                                                                                    |
|                       | De cyclus biedt de volgende opties om de vastgestelde<br>waarden voor de lengte en radius naar de gereedschapstabel<br>of Q-parameter te schrijven:                                                                                                    |
|                       | <b>0:</b> De besturing neemt de waarden over in de kolommen <b>L</b> en <b>R</b> . De besturing zet bestaande deltawaarden in de kolommen <b>DL</b> en <b>DR</b> terug.                                                                                                    |
|                       | 1: De besturing voert de deltawaarden in de kolommen <b>DL</b><br>en <b>DR</b> alsmede in <b>Q115</b> en <b>Q116</b> in. Voor het bepalen van de<br>deltawaarden vergelijkt de besturing de gemeten waarden<br>met waarden die in de gereedschapstabel zijn opgesla-<br>gen. De besturing bewaakt de slijtage- en breuktolerantie en<br>blokkeert zo nodig het gereedschap. |
|                       | 2: De besturing voert de deltawaarden in <b>Q115</b> en <b>Q116</b> in.<br>Voor het bepalen van de deltawaarden vergelijkt de bestu-<br>ring de gemeten waarden met waarden die in de gereed-<br>schapstabel zijn opgeslagen. De besturing bewaakt de slijta-<br>ge- en breuktolerantie en blokkeert zo nodig het gereed-<br>schap.                                         |
|                       | Invoer: 0, 1, 2                                                                                                    |
|                       | Q633 Aantal herhaalde metingen?                                                                                                    |
|                       | Aantal metingen dat de cyclus op een meetpositie herhaalt.                                                                                                    |
|                       | Invoer: 010                                                                                                    |
|                       | Q634 Toegestane strooiingstolerantie?                                                                                                    |
|                       | Invoer van de strooiingstolerantie                                                                                                    |
|                       | Bij meetherhalingen <b>Q633&gt;0</b> controleert de besturing of de metingen binnen de strooiingstolerantie liggen.<br>Invoer: <b>0.0010.099</b>                                                                                                    |
|                       | O639 Extra initiële meting (0-1)?                                                                                                    |
|                       | Instellen of vóór de eigenlijke meting van de gereedschaps-<br>lengte een initiële meting met een groter meetbereik wordt<br>uitgevoerd.                                                                                                    |
|                       | 0: De besturing voert geen initiële meting uit. De gereed-<br>schapslengte is al vooraf bepaald en is in de gereed-<br>schapstabel <b>TOOL.T</b> opgeslagen.                                                                                                    |
|                       | 1: De besturing voert vooraf een initiële meting uit. De<br>gereedschapslengte is globaal bepaald en is in de gereed-<br>schapstabel TOOL.T opgeslagen.                                                                                                    |
|                       | Invoer: 0, 1                                                                                                    |
|                       |                                                                                                    |
| Voorbeeld             |                                                                                                    |
| 11 ICH PROBE 630 GERE |                                                                                                    |
| Q630=+0               | ;MUDUSSELECTIE ~                                                                                                    |
| Q633=+2               | TERHALINGSMETINGEN ~                                                                                                    |
| Q634=+0.03            | ;STROOIINGSTOLERANTIE ~                                                                                                    |

;INITIALMESSUNG

Q639=+0

# 5.14 cyclus 631 GEREEDSCHAP PUNT OPMETEN

# Toepassing

Met de cyclus **631 GEREEDSCHAP PUNT OPMETEN** wordt de punthoek **T-ANGLE** en evt. de gereedschapslengte gemeten.

### Voorwaarden

Voordat u de cyclus uitvoert, moet de camera ingemeten en gekalibreerd zijn. Hiervoor stelt de besturing de volgende cycli beschikbaar:

- Cyclus 620 VT-CONFIGURATIE
- Cyclus 625 VT-KALIBRATIE

### Cyclusverloop

- 1 De besturing verplaatst het gereedschap naar veilige hoogte en positioneert het vervolgens in het scherptevlak van camera 1. Bij het gereedschap wordt op de buitenste gereedschapsradius scherp gesteld.
- 2 De besturing schakelt de spil in.
- 3 De besturing positioneert het gereedschap afhankelijk van modus **Q631** voor de camera en voert de eerste meting uit. De eerste meetpositie ligt bij **R-OFFS** of op een berekende positie naast de gereedschapspunt.
- 4 Afhankelijk van **Q633 HERHALINGSMETINGEN** voert de besturing de meting meerdere keren uit.
- 5 De besturing voert een tweede meting uit om de punthoek **T-ANGLE** te bepalen. De meetpositie bevindt zich in het cilindrische gebied van het gereedschap. Afhankelijk van **Q633** wordt stap 4 herhaald.
- 6 Als u het bepalen van de gereedschapslengte hebt gedefinieerd, voert de cyclus een volgende meting uit. Afhankelijk van **Q633** wordt stap 4 herhaald.
- 7 Aan het einde van de cyclus positioneert de besturing het gereedschap naar de veilige hoogte.
- 8 Wanneer vóór de cyclusoproep de spilomwenteling actief was, herstelt de besturing deze status bij het cycluseinde.

Verdere informatie: "Opmerking voor VTC-cycli", Pagina 24

# Reinigingsfunctie

- Vóór het begin van de cyclus worden de persluchtmondstukken op beide camera's gedurende twee seconden geactiveerd.
- Vóór de eerste meting en vóór elke herhalingsmeting wordt het gereedschap gedurende een seconde schoongespoeld met perslucht.

# Instructies

- VTC kan niet in combinatie met **Bewerkingsvlak zwenken**worden uitgevoerd
- Wanneer de strooiingstolerantie wordt overschreden, onderbreekt de besturing de meting met een foutmelding.
- Verdere informatie: "Opmerking voor VTC-cycli", Pagina 24

# Aanwijzingen met betrekking tot het gereedschap

| Gereedschapstype | Minimale gereed-<br>schapsdiameter | Maximale gereed-<br>schapsdiameter |
|------------------|------------------------------------|------------------------------------|
| Boor             | 1 mm                               | 32 mm                              |

De volgende waarden moeten voor het gereedschap in de gereedschapstabel worden opgeslagen:

- = L
- **R**

**R-OFFS** (optioneel)

# 5.14.1 Cyclusparameters

| Helpscher | m       |                                                                                                    |
|-----------|---------|----------------------------------------------------------------------------------------------------|
| Q631 > 0  |         | Q631 < 0                                                                                                    |
| Q631 = 1  | T-ANGLE | Q631 = 2                                                                                                    |
| Q631 = 3  | T-ANGLE | $Q631 = 4 \qquad \qquad \qquad \qquad \qquad \qquad \qquad \qquad \qquad \qquad \qquad \qquad \qquad \qquad \qquad \qquad \qquad \qquad$ |

|           | Parameter                                                                                                    |
|-----------|----------------------------------------------------------------------------------------------------|
|           | Q631 Modus puntmeting (0-4)                                                                                                    |
|           | Instellen op welke positie de cyclus het gereedschap meet:                                                                                                    |
|           | +/-1: Bepalen van de punthoek T-ANGLE op het gereed-<br>schap                                                                                                    |
| $\square$ | +/-2: Bepalen van slijtage bij <b>R-OFFS</b> . Met <b>R-OFFS</b> definieert<br>u de meetpositie.                                                                     |
| R-OFFS    | +/-3: Bepalen van de punthoek <b>T-ANGLE</b> en de lengte van de theoretische punten.                                                                                |
|           | +/-4: Bepalen van de punthoek T-ANGLE en de lengte van<br>het cilindrische deel van het gereedschap                                                                  |
|           | Met het voorteken <b>+/-</b> kunt u definiëren hoe het gereedschap op dit moment is gemeten of vastgelegd:                                                           |
| T-ANGLE   | <ul> <li>+: Gereedschap is momenteel gemeten aan de theo-<br/>retische punt.</li> </ul>                                                                              |
|           | <ul> <li>Gereedschap is momenteel gemeten aan de lengte van<br/>het cilindrische deel van het gereedschap.</li> </ul>                                                |
|           | Invoer: -4, -3, -2, -1, +1, +2, +3, +4                                                                                                    |
|           | Q632 Modus gereedschapsmeting (0-2)?                                                                                                    |
|           | De cyclus biedt de volgende opties om de vastgestelde<br>waarden voor de lengte en punthoek <b>T-ANGLE</b> naar de<br>gereedschapstabel of Q-parameter te schrijven: |

**0:** De besturing neemt de waarden over in de kolommen **L** en **T-ANGLE**. De besturing zet bestaande deltawaarden in de kolom DL terug.

1: De besturing voert de deltawaarde in de kolom **DL** en **Q115** in. Voor het bepalen van de deltawaarde vergelijkt de besturing de gemeten lengte met lengten die in de gereedschapstabel zijn opgeslagen. De besturing slaat de punthoek rechtstreeks op in kolom **T-ANGLE**. De besturing bewaakt de slijtage- en breuktolerantie en blokkeert zo nodig het gereedschap.

2: De besturing voert de deltawaarde in **Q115** in. Voor het bepalen van de deltawaarde vergelijkt de besturing de gemeten lengte met lengte die in de gereedschapstabel is opgeslagen. De besturing bewaakt de slijtage- en breuktolerantie en blokkeert zo nodig het gereedschap.

Invoer: 0, 1, 2

### Q633 Aantal herhaalde metingen?

Aantal metingen dat de cyclus op een meetpositie herhaalt. Invoer: **0...10** 

| Helpscherm | Parameter                                                                                                    |
|------------|----------------------------------------------------------------------------------------------------|
|            | Q634 Toegestane strooiingstolerantie?                                                                               |
|            | Invoer van de strooiingstolerantie                                                                                  |
|            | Bij meetherhalingen <b>Q633&gt;0</b> controleert de besturing of de metingen binnen de strooiingstolerantie liggen. |
|            | Invoer: 0.0010.099                                                                                                  |
|            |                                                                                                    |

# Voorbeeld

| 11 TCH PROBE 631 GEREEDSCHAPSPUNT ~ |                       |  |
|-------------------------------------|-----------------------|--|
| Q631=+0                             | ;MODUS ~              |  |
| Q632=+1                             | ;MODUSSELECTIE ~      |  |
| Q633=+2                             | ;HERHALINGSMETINGEN ~ |  |
| Q634=+0.03                          | ;STROOIINGSTOLERANTIE |  |

6

# **Algemene bediening**

# 6.1 Overzicht

In dit hoofdstuk worden de gebruikersinterface, bedieningselementen en ook de basisfuncties van de software beschreven.

# 6.2 Gebruikersinterface

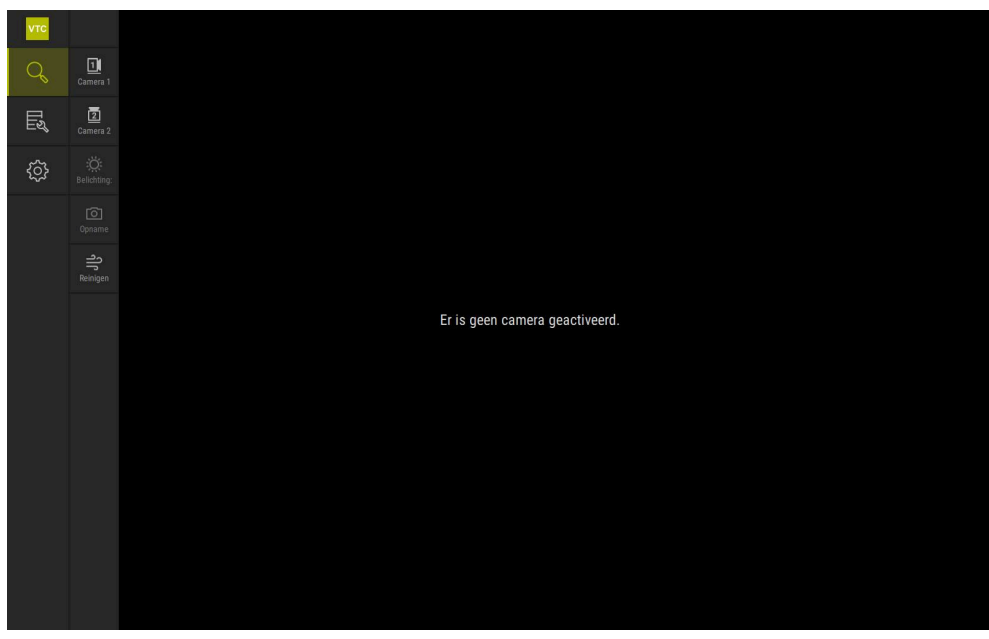

Afbeelding 1: Hoofdmenu van de gebruikersinterface

# Bedieningselementen van het hoofdmenu

| Bedieningsele-<br>ment | Functie                                                                                                    |
|------------------------|----------------------------------------------------------------------------------------------------|
| Q                      | <b>Manual tool inspection</b><br>Live-beeld van het gereedschap met selectie van de camera,<br>belichtingsregeling via het verlichtingspalet en het maken<br>van afzonderlijke foto's en panoramafoto's |
| Ę                      | <b>Tool evaluation</b><br>Overzicht van de gemaakte foto's en beoordeling van de<br>toestand van het gereedschap                                                                                        |
| ¢                      | <b>Instellingen</b><br>Instellingen van het apparaat, zoals softwareconfiguratie of<br>activering van software-opties                                                                                   |
# 6.3 Bediening met touchscreen en gebaren

De gebruikersinterface van de VTC-software wordt bediend met gebaren op het aanraakscherm of via een aangesloten muis.

Om gegevens in te voeren, kunt u het beeldschermtoetsenbord van het touchscreen gebruiken.

De gebaren voor de bediening met de touchscreen kunnen van de gebaren voor de bediening met de muis afwijken.

Wanneer er afwijkende gebaren voor de bediening met touchscreen en muis zijn, beschrijft deze handleiding beide bedieningsmogelijkheden als alternatieve handelingsstappen.

De alternatieve handelingsstappen voor de bediening met touchscreen en muis worden met de volgende pictogrammen aangeduid:

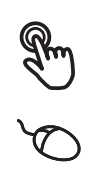

i

Bediening met de touchscreen

Bediening met de muis

Het onderstaande overzicht beschrijft de verschillende gebaren voor de bediening van de touchscreen en de muis:

| Tikken                                               |                                                                        |
|------------------------------------------------------|------------------------------------------------------------------------|
| R                                                    | Hiermee wordt een korte aanraking van de touchscreen bedoeld           |
| Q                                                    | Hiermee wordt het eenmalige indrukken van de linkermuisknop<br>bedoeld |
| Door te tikken vinden o.a. de volgende acties plaats |                                                                        |

- Menu's, elementen of parameters selecteren
- Tekens via het beeldschermtoetsenbord invoeren
- Dialogen sluiten

### Dubbel tikken

| R | Hiermee wordt het tweemaal kort aanraken van de touchscreen<br>bedoeld       |
|---|------------------------------------------------------------------------------|
| Q | Hiermee wordt het tweemaal kort indrukken van de linkermuis-<br>knop bedoeld |

Door tweemaal te tikken of te klikken, worden o.a. de volgende acties uitgevoerd:

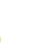

Afbeeldingen in de functie Afzonderlijk en de functie Inspectie vergroten en verkleinen

#### Vasthouden

| Hiermee wordt bedoeld dat de touchscreen langer wordt aange-<br>raakt                             |
|---------------------------------------------------------------------------------------------------|
| Hiermee wordt bedoeld dat de linkermuisknop wordt ingedrukt<br>en meteen ingedrukt wordt gehouden |

#### Door vast te houden vinden o.a. de volgende acties plaats

 Waarden in invoervelden snel wijzigen met plus- en minknoppen

#### Slepen

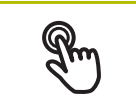

Hiermee wordt een beweging van een vinger over de touchscreen bedoeld, waarbij ten minste het startpunt van de beweging eenduidig is gedefinieerd

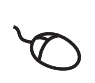

Hiermee wordt het indrukken en ingedrukt houden van de linkermuisknop bedoeld, waarbij een gelijktijdige beweging met de muis wordt gemaakt; ten minste het startpunt van de beweging is eenduidig gedefinieerd

#### Door slepen vinden o.a. de volgende acties plaats

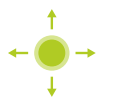

Door lijsten en teksten scrollen

# 6.4 Algemene bedieningselementen en functies

De volgende bedieningselementen maken de configuratie en bediening via touchscreen of invoerapparaten mogelijk.

### Beeldschermtoetsenbord

Met het beeldschermtoetsenbord voert u tekst in de invoervelden van de gebruikersinterface in. Afhankelijk van het invoerveld wordt een numeriek of alfanumeriek beeldschermtoetsenbord weergegeven.

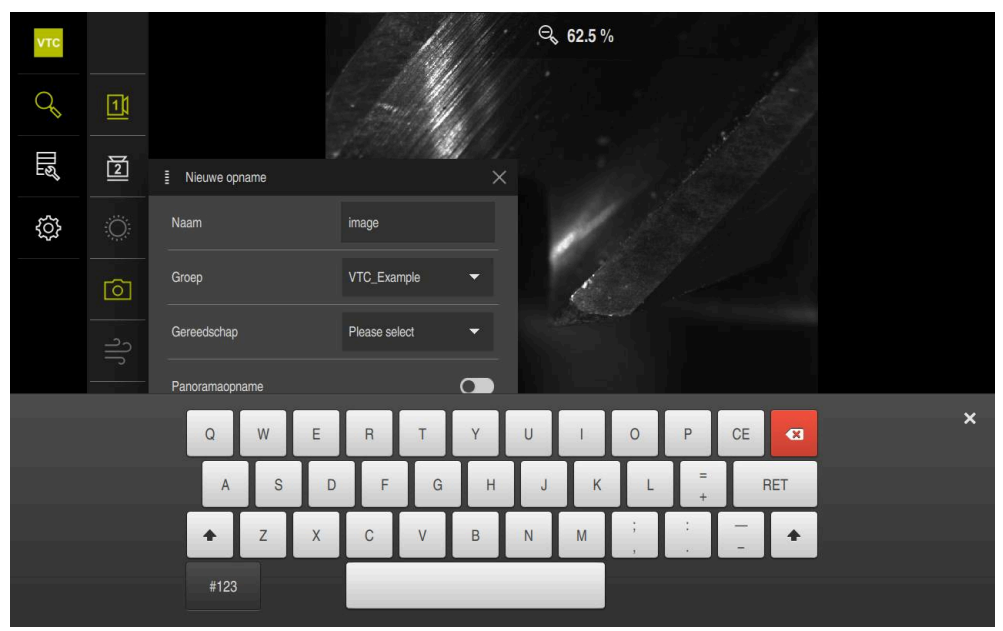

Afbeelding 2: Beeldschermtoetsenbord

### Beeldschermtoetsenbord gebruiken

- Om waarden in te voeren, in een invoerveld tikken
- > Het invoerveld wordt geaccentueerd.
- > Het beeldschermtoetsenbord wordt weergegeven.
- Tekst of getallen invoeren
- > Als de invoer juist en volledig is, wordt eventueel een groen vinkje weergegeven.
- > Als de invoer onvolledig is of de waarden onjuist zijn, wordt een rood uitroepteken weergegeven. Het invoeren kan in dat geval niet worden afgesloten.
- Om de waarden over te nemen, de invoer met RET bevestigen
- > De waarden worden weergegeven.
- > Het beeldschermtoetsenbord wordt verborgen.

| Bedieningsele-<br>ment | Functie                                                                                                    |
|------------------------|----------------------------------------------------------------------------------------------------|
| <b>500</b>             | Invoervelden met knoppen plus en min                                                                                                    |
| - 500 +                | <ul> <li>Met de knoppen plus + en min - aan weerszijden van de getalwaarde kunnen de getalwaarden worden aangepast.</li> <li>Op + of - tikken tot de gewenste waarde wordt getoond</li> <li>+ of - vasthouden om de waarden sneller te wijzigen</li> <li>De geselecteerde waarde wordt getoond</li> </ul> |
| inch                   | Omschakelaar                                                                                                    |
|                        | <ul> <li>Met de omschakelaar kunt u schakelen tussen functies.</li> <li>Op de gewenste functie tikken</li> <li>De geactiveerde functie wordt groen weergegeven</li> <li>De niet-actieve functie wordt lichtgrijs weergegeven</li> </ul>                                                                   |
|                        | Schuifschakelaar                                                                                                    |
|                        | Met de schuifschakelaar kunt u een functie activeren of deactiveren.                                                                                                    |
|                        | <ul> <li>Schuifschakelaar naar de gewenste positie slepen<br/>of</li> </ul>                                                                                                    |
|                        | <ul> <li>Op de schuifschakelaar tikken</li> </ul>                                                                                                    |
|                        | > De functie wordt geactiveerd of gedeactiveerd                                                                                                    |
|                        | Schuifregelaar                                                                                                    |
|                        | Met de schuifregelaar (horizontaal of verticaal) wijzigt u<br>waarden traploos.                                                                                                    |
|                        | <ul> <li>Schuifregelaar naar de gewenste positie slepen</li> </ul>                                                                                                    |
|                        | <ul> <li>De ingestelde waarde wordt grafisch of in procenten<br/>weergegeven</li> </ul>                                                                                                    |
| 1 Vnn 👻                | Drop-downlijst                                                                                                    |
| 1 Vpp                  | De knoppen van de drop-downlijsten zijn gemarkeerd met<br>een driehoek die naar beneden wijst.                                                                                                    |
| 11                     | <ul> <li>Op de knop tikken</li> </ul>                                                                                                    |
| тт рарр                | <ul> <li>De drop-downlijst wordt uitgevouwen</li> </ul>                                                                                                    |
|                        | <ul> <li>Het actieve item is groen gemarkeerd</li> </ul>                                                                                                    |

| Bedieningsele-<br>ment | Functie                                                                                                    |
|------------------------|----------------------------------------------------------------------------------------------------|
|                        | <ul> <li>Op het gewenste item tikken</li> </ul>                                                            |
|                        | <ul> <li>Het gewenste item wordt overgenomen</li> </ul>                                                    |
| Bedieningsele-<br>ment | Functie                                                                                                    |
|                        | Sluiten                                                                                                    |
| X                      | <ul> <li>Om een dialoog te sluiten, op Sluiten tikken</li> </ul>                                           |
|                        | Bevestigen                                                                                                 |
| $\checkmark$           | Om een handeling af te sluiten, op <b>Bevestigen</b> tikken                                                |
|                        | Terug                                                                                                    |
|                        | <ul> <li>Op Terug tikken om in de menustructuur van het<br/>bovenliggende niveau terug te keren</li> </ul> |

# 6.5 Menu Manual tool inspection

### Oproep

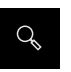

- ▶ In het hoofdmenu op Manual tool inspection tikken
- > De gebruikersinterface voor het controleren van het gereedschap wordt weergegeven.

## Korte omschrijving

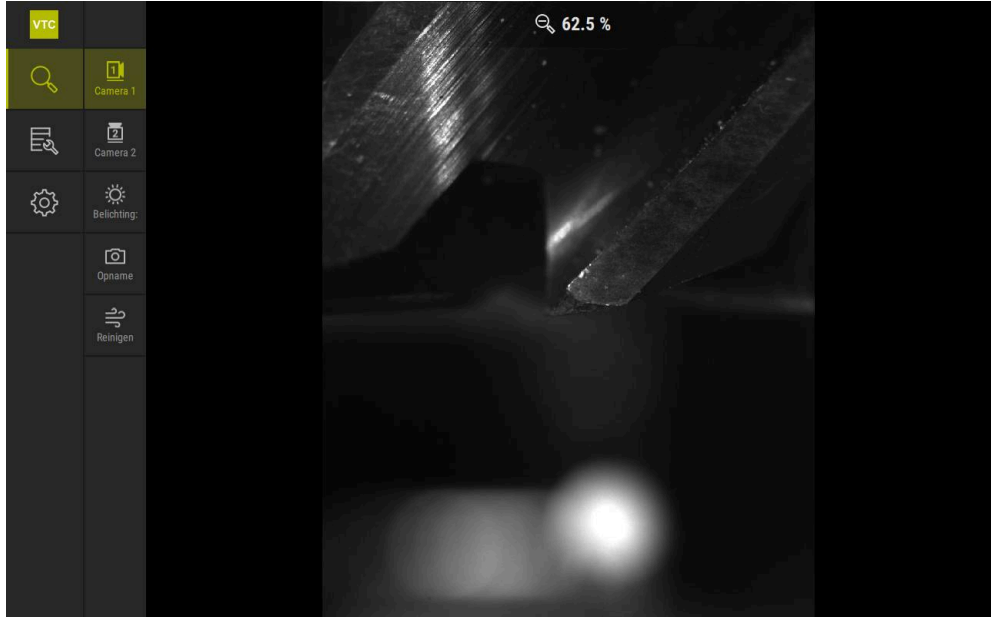

Afbeelding 3: Het menu Manual tool inspection

### Functies

| Bedieningselement | Functie                                                                                                    |
|-------------------|----------------------------------------------------------------------------------------------------|
| [a]1              | Camera 1                                                                                                    |
|                   | Zicht op het gereedschap meestal vanaf de zijkant                                                                     |
|                   | Camera 2                                                                                                    |
| 2                 | Zicht op het gereedschap meestal vanaf de onderzijde                                                                  |
| ~~                | Lighting palette                                                                                                    |
|                   | Instelling van de verlichting door de LED's op het<br>apparaat                                                        |
|                   | Nieuwe foto                                                                                                    |
|                   | Maken van een afzonderlijke foto of een panoramafoto                                                                  |
|                   | Schoonblazen                                                                                                    |
| 5                 | Inschakelen van de sproeierblokken van het apparaat<br>voor het schoonblazen van de dekglazen en het gereed-<br>schap |

78

# 6.6 Menu Tool evaluation

#### Oproep

Шą

- ► In het hoofdmenu op **Tool evaluation** tikken
- > De gebruikersinterface voor het controleren van het toestand van het gereedschap wordt weergegeven.

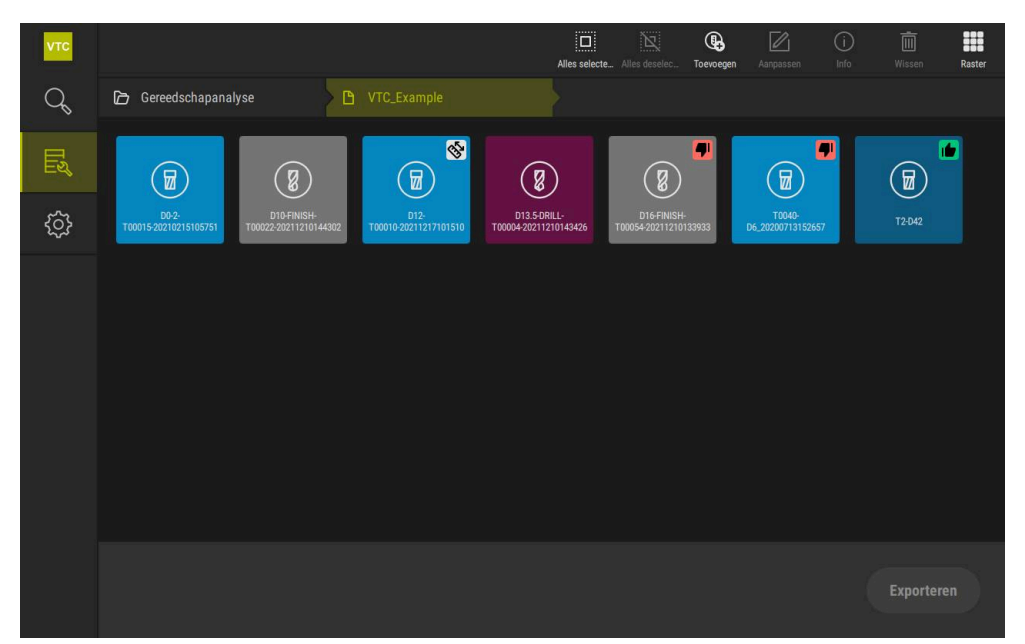

Afbeelding 4: Het menu Tool evaluation

#### Navigatie-elementen

Het menu **Tool evaluation** beschikt over hiërarchische menuniveaus. Het navigatiepad in het functiegebied helpt u bij de oriëntatie in de menuniveaus.

Tool evaluation ► Groep ► Gereedschap ► Fotoserie

# 6.7 Menu Instellingen

### Oproep

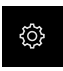

- In het hoofdmenu op **Instellingen** tikken
- > De gebruikersinterface voor de apparaatinstellingen wordt weergegeven.

### Korte omschrijving

| νтс |            |          |                     |   |
|-----|------------|----------|---------------------|---|
| Q   | Algemeen   | <b>@</b> | Software-informatie | • |
| Ľ   | Sensoren   | ۲        | Fotodatabase        | × |
|     | Interfaces | ĩ        | Eenheden            | + |
|     | Service    | z        | Auteursrechten      | × |
|     |            |          |                     |   |
|     |            |          |                     |   |
|     |            |          |                     |   |
|     |            |          |                     |   |
|     |            |          |                     |   |
|     |            |          |                     |   |
|     |            |          |                     |   |
|     |            |          |                     |   |
|     |            |          |                     |   |

Afbeelding 5: Het menu Instellingen

Het menu **Instellingen** toont alle opties voor het configureren van het apparaat. Met de instellingsparameters kunt u het apparaat aanpassen aan de vereisten voor de gebruikslocatie.

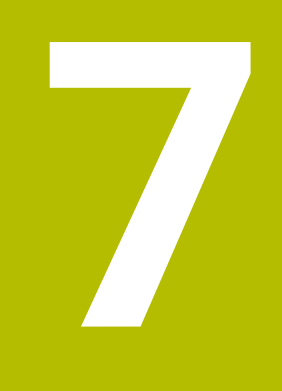

Handmatige gereedschapsinspectie

# 7.1 Overzicht

In het menu **Manual tool inspection** kunt u het live-beeld van een camera bekijken. Hierbij kunt u de verlichting configureren en een foto opslaan. Het live-beeld kunt u via de cyclus **621** op de aangesloten besturing oproepen.

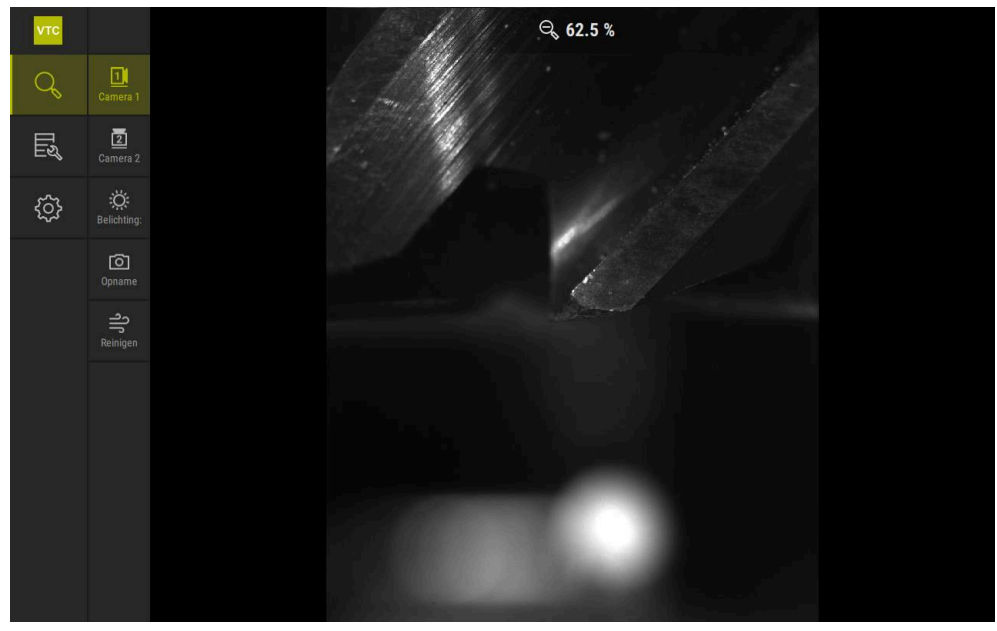

Afbeelding 6: Het menu Manual tool inspection

# 7.2 Camerabeeld weergeven

Camera 1 toont het zijaanzicht van het gereedschap. Camera 2 toont het onderaanzicht van het gereedschap.

Via de cyclus 621 worden de cameraweergaven geactiveerd.

Ga als volgt te werk om handmatig te schakelen tussen het camerabeeld van camera 1 en camera 2:

| 11       |
|----------|
| <u> </u> |

- Om het zijaanzicht weer te geven, op Camera 1 tikken
- > Het zijaanzicht wordt weergegeven.
- > De actieve camera wordt groen weergegeven.

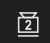

- > Om het onderaanzicht weer te geven, tikt u op Camera 2
- > Het onderaanzicht wordt weergegeven.
- > De actieve camera wordt groen weergegeven.

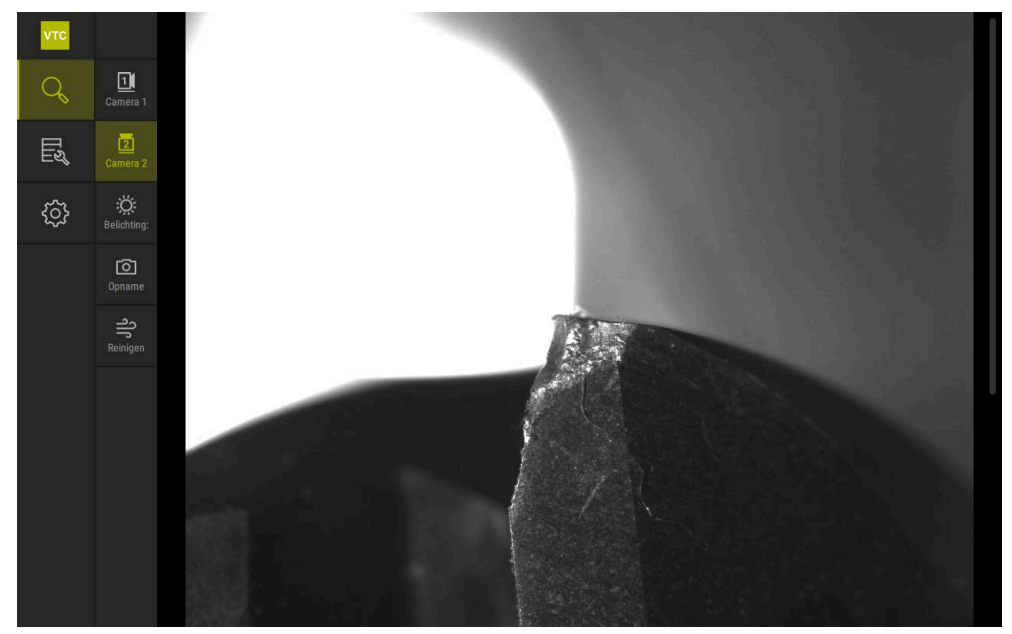

Afbeelding 7: Live-beeld van camera 2

# 7.3 Lighting palette

U kunt de helderheid van de LED's op het apparaat individueel aanpassen, afhankelijk van de lichtomstandigheden in de gereedschapsmachine. Camera 1 en camera 2 zijn hiervoor beiden uitgerust met een ringverlichting met elk twaalf LED's.

In het verlichtingspalet kunt u onder **Eenvoudig** de helderheid van de verschillende sectoren instellen. Onder **Uitgebreid** kunt u elke LED in het ringlicht afzonderlijk aansturen.

## 7.3.1 Verlichtingspalet openen

- Ö
- ▶ In het menu Manual tool inspection op Belichting: tikken
- > Het verlichtingspalet **Eenvoudig** wordt geopend.
- Om elke LED afzonderlijk aan te sturen, tikt u op **Uitgebreid**
- > Het verlichtingspalet **Uitgebreid** wordt geopend.

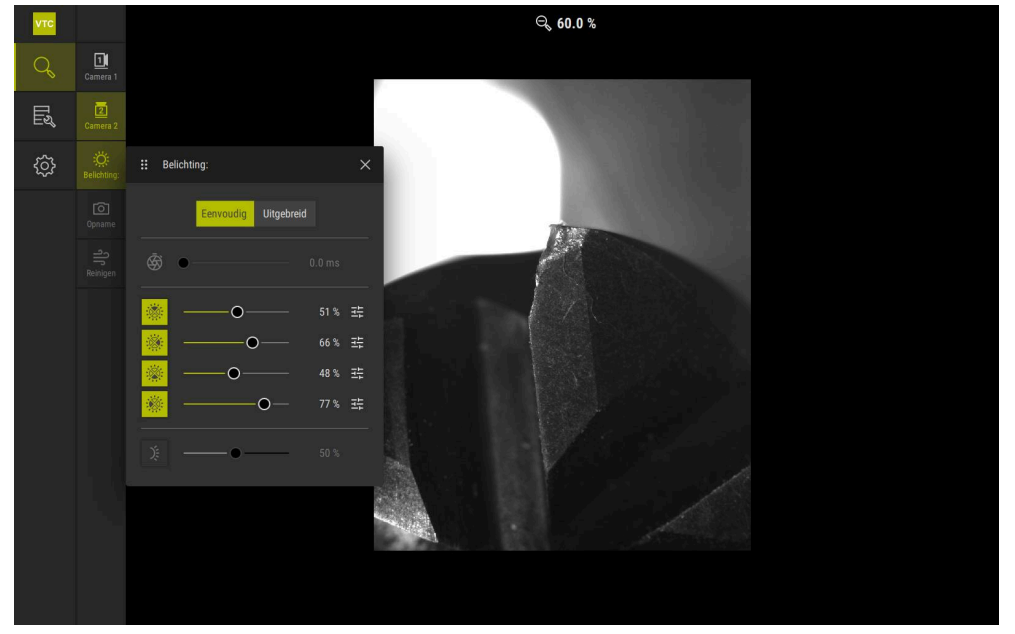

Afbeelding 8: Dialoog **Belichting:** 

## 7.3.2 Bedieningselementen van het Lighting palette

In het verlichtingspalet zijn de volgende functies beschikbaar:

| Symbool       | Uitleg                                                                                                    |
|---------------|----------------------------------------------------------------------------------------------------|
| Ś             | <b>Eenvoudig</b> : Belichtingstijd met een nauwkeurigheid van 1/10<br>ms                                                             |
|               | <b>Uitgebreid:</b> Belichtingstijd met een nauwkeurigheid van 1/100 ms                                                               |
|               | Instellingen: 0 66 ms                                                                                                    |
|               | Standaardinstelling: 7 ms                                                                                                    |
|               | De instelmogelijkheden zijn afhankelijk van de aangesloten camera.                                                                   |
| 5.5.2         | <b>Eenvoudig</b> : Gemiddelde helderheid van de bovenste sector                                                                      |
|               | <b>Uitgebreid:</b> Helderheid van de 3 bovenste LED's. De LED's zijn afzonderlijk regelbaar                                          |
|               | Instellingen: 0 % 100 %                                                                                                    |
|               | Standaardinstelling: 50 %                                                                                                    |
| 517           | Eenvoudig: Gemiddelde helderheid van de rechtersector                                                                                |
|               | <b>Uitgebreid:</b> Helderheid van de 3 LED's rechts. De LED's zijn afzonderlijk regelbaar                                            |
|               | Instellingen: 0 % 100 %                                                                                                    |
|               | Standaardinstelling: 50 %                                                                                                    |
| \$ <b>1 b</b> | Eenvoudig: Gemiddelde helderheid van de onderste sector                                                                              |
|               | <b>Uitgebreid:</b> Helderheid van de 3 onderste LED's. De LED's zijn afzonderlijk regelbaar                                          |
|               | Instellingen: 0 % 100 %                                                                                                    |
|               | Standaardinstelling: 50 %                                                                                                    |
|               | Eenvoudig: Gemiddelde helderheid van de linker sector                                                                                |
|               | <b>Uitgebreid:</b> Helderheid van de 3 LED's links. De LED's zijn afzonderlijk regelbaar                                             |
|               | Instellingen: 0 % 100 %                                                                                                    |
|               | Standaardinstelling: 50 %                                                                                                    |
| 井             | Het bedieningselement wordt weergegeven in eenvoudige modus als drie gebundelde LED's verschillende verlichtings-<br>waarden hebben. |
|               | Helderheid van de LED aan de zijkant van het sproeierblok                                                                            |
| )Ę            | Instellingen: 0 % 100 %                                                                                                    |
|               | Standaardinstelling: 50 %                                                                                                    |

## 7.3.3 Verlichting configureren

In het verlichtingspalet kunt u de verlichting met behulp van de schuifregelaar traploos regelen:

- In de modus **Eenvoudig** geven de schuifregelaars het gemiddelde van de drie LED's in procenten weer.
- In de modus Uitgebreid geven de schuifregelaars de afzonderlijke waarden van de LED's in procenten weer.

De procentuele waarde toont de ingestelde helderheid van de LED's voor de betreffende camera. Bij een waarde onder 100 % zijn de LED's gedimd.

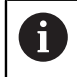

Stel de waarde in op 0 % zodat een LED uit blijft tijdens automatische opnames.

Om de verlichting aan te passen, gaat u als volgt te werk:

#### Verlichting in de eenvoudige modus configureren

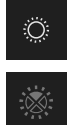

- Gewenste camera selecteren
- Op Belichting: tikken
- Om de helderheid van sectoren in te stellen, tikt u op Eenvoudig
- Om de sector in te schakelen, tikt u op het betreffende bedieningselement
- Het bedieningselement en de schuifregelaar worden groen weergegeven.
- Voor de gewenste verlichting de schuifregelaar horizontaal naar rechts of links slepen
- > De verlichting wordt aangepast.

### Verlichting in de uitgebreide modus configureren

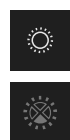

- Gewenste camera selecteren
- Op Belichting: tikken
- Om de helderheid van de afzonderlijke LED's in te stellen, tikt u op Uitgebreid
- Om de sector in te schakelen, tikt u op het betreffende bedieningselement
- Het bedieningselement en de schuifregelaar worden groen weergegeven.
- Voor de gewenste verlichting de schuifregelaar horizontaal naar rechts of links slepen
- > De verlichting wordt aangepast.

De geconfigureerde verlichting in de ene modus wordt automatisch overgedragen naar de andere modus.

86

i

#### Verlichtingspalet sluiten

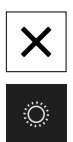

- Om de dialoog te sluiten, op **Sluiten** tikken
- Op **Belichting:** tikken
- > De configuratie van de verlichting wordt opgeslagen.
- > De dialoog wordt gesloten.

## 7.4 Handmatige afzonderlijke foto's

of

U kunt handmatig foto's van een live-beeld maken en opslaan. Aan de hand van de foto's kunt u een breukcontrole van het gereedschap uitvoeren.

Als u eerder in het menu **Tool evaluation** een groep en een gereedschap hebt gemaakt en geopend, wordt deze informatie automatisch overgenomen voor het maken van een nieuwe foto. **Verdere informatie:** "Nieuwe groep toevoegen", Pagina 94 **Verdere informatie:** "Nieuw gereedschapsitem toevoegen:", Pagina 97

### 7.4.1 Handmatig afzonderlijke foto maken

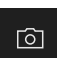

i

- In het menu Manual tool inspection op Opnemen tikken
- > De dialoog Nieuwe foto wordt geopend.
- Gewenste parameters invoeren (zie "Parameters van de afzonderlijke foto", Pagina 88)
- Om de afzonderlijke foto op te slaan, tikt u op **OK**
- > De afzonderlijke foto wordt in het aangegeven bereik **Tool** evaluation opgeslagen.

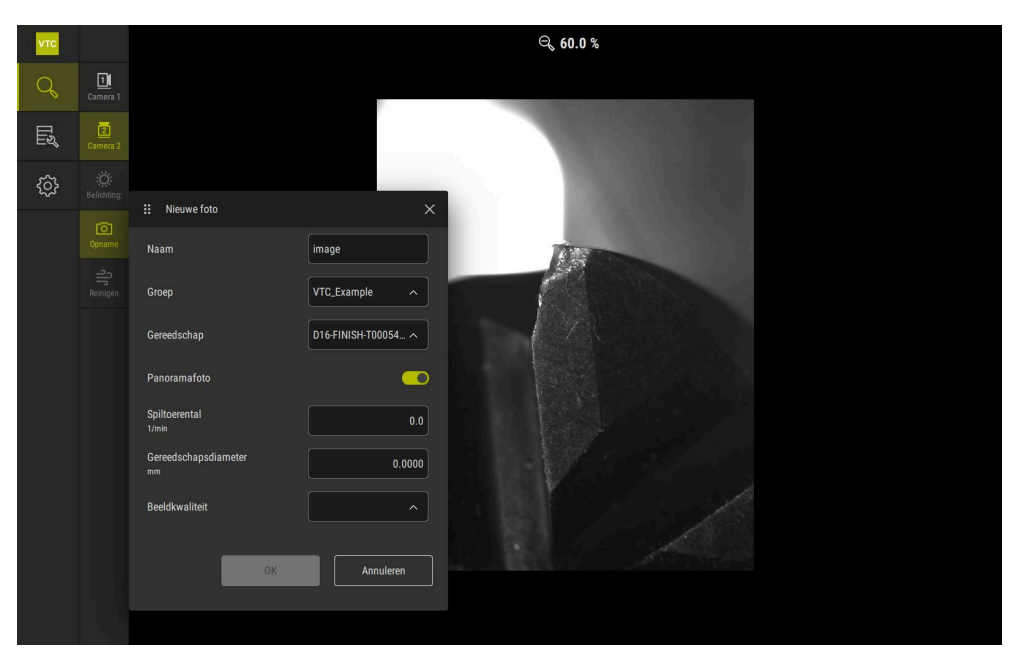

Afbeelding 9: Dialoog Nieuwe foto

# 7.4.2 Parameters van de afzonderlijke foto

In de dialoog **Nieuwe foto** staan de volgende parameters ter beschikking:

| Parameter                 | Uitleg                                                                                                    |  |
|---------------------------|----------------------------------------------------------------------------------------------------|--|
| Naam                      | Naam van de foto waaronder deze in <b>Tool evaluation</b> wordt opgeslagen                                                                                                    |  |
| Groep                     | Toewijzing aan een groep in de Tool evaluation                                                                                                    |  |
| Gereedschap               | Toewijzing aan een gereedschapsitem in de <b>Tool evalu-</b><br>ation                                                                                                    |  |
| Panoramafoto              | Activeren van de panoramafoto<br>Instelling: ON of OFF<br>Standaardinstelling: OFF                                                                                                    |  |
| Spiltoerental             | <ul> <li>Invoer van de waarde waarmee het gereedschap draait.</li> <li>De camera heeft deze informatie nodig om een panora-<br/>mafoto te maken</li> <li>Instelling: Overeenkomstig toerental van de<br/>gereedschapsmachine</li> </ul> |  |
|                           | Standaardinstelling: 0,01/min.                                                                                                    |  |
| Gereedschapsdiame-<br>ter | Invoer van de diameter voor het betreffende gereed-<br>schap. De toepassing heeft deze informatie nodig om<br>een panoramafoto te maken                                                                                                 |  |
|                           | Instelling: Diameter van het gereedschap in de machine                                                                                                    |  |
|                           | Standaardinstelling: 0,0000 mm                                                                                                    |  |
| Beeldkwaliteit            | <ul> <li>Hiermee selecteert u de kwaliteit waarmee de foto wordt opgeslagen</li> <li>Instelling: Snel, Middelhoog of Hoog</li> <li>Standaardinstelling: /</li> </ul>                                                                    |  |
|                           | Voor een hogere kwaliteit is een lager spiltoerental nodig.                                                                                                    |  |

# 7.5 Reinigen

Met de knop **Reinigen** kunt u de dekglazen en het gebied rondom het gereedschap met perslucht schoonblazen.

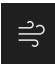

- ▶ In het menu Manual tool inspection op **Reinigen** tikken
- > De dialoog **Schoonblazen** wordt geopend.
- ▶ In de dialoog Schoonblazen op Starten tikken en vasthouden
- De dekglazen en het gereedschap worden via de sproeierblokken van het apparaat met perslucht schoongeblazen.
- **Starten** loslaten
- > De perslucht wordt uitgeschakeld.

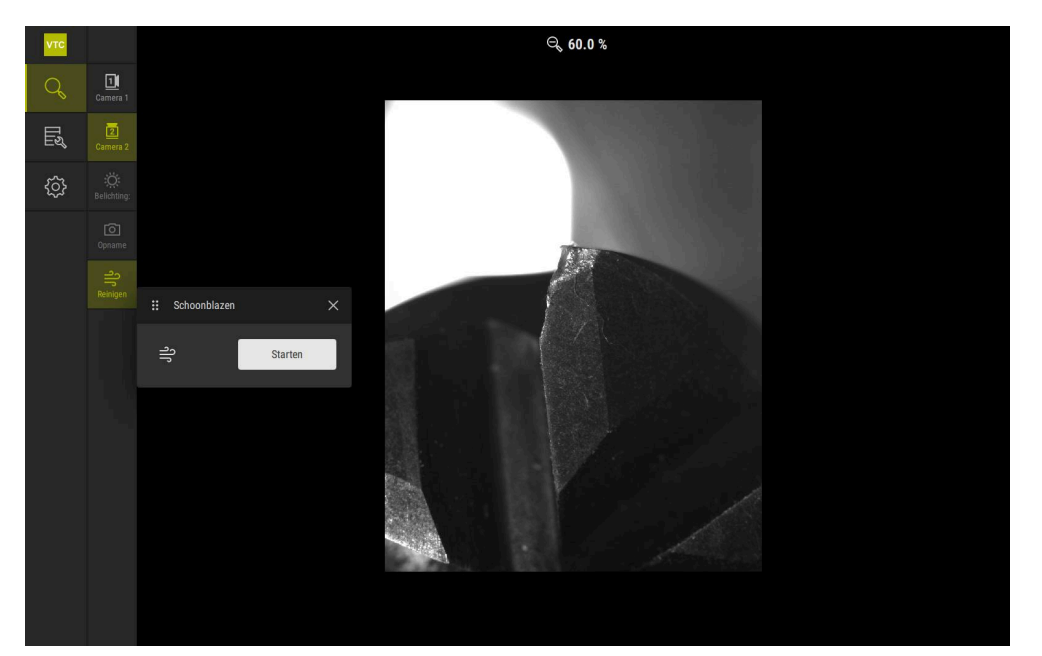

Afbeelding 10: Dialoog Schoonblazen

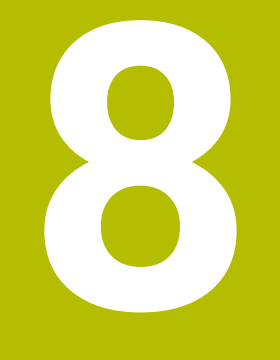

Gereedschapsanalyse

## 8.1 Overzicht

In het menu **Tool evaluation** hebt u toegang tot de foto's uit de cycli **621** en **622**.

Voor een overzicht van de gemaakte foto's kunt u foto's en fotoseries combineren in groepen die u naar wens kunt organiseren. Voor de eigenlijke analyse kunnen de foto's vervolgens in verschillende modi worden geanalyseerd en met elkaar worden vergeleken.

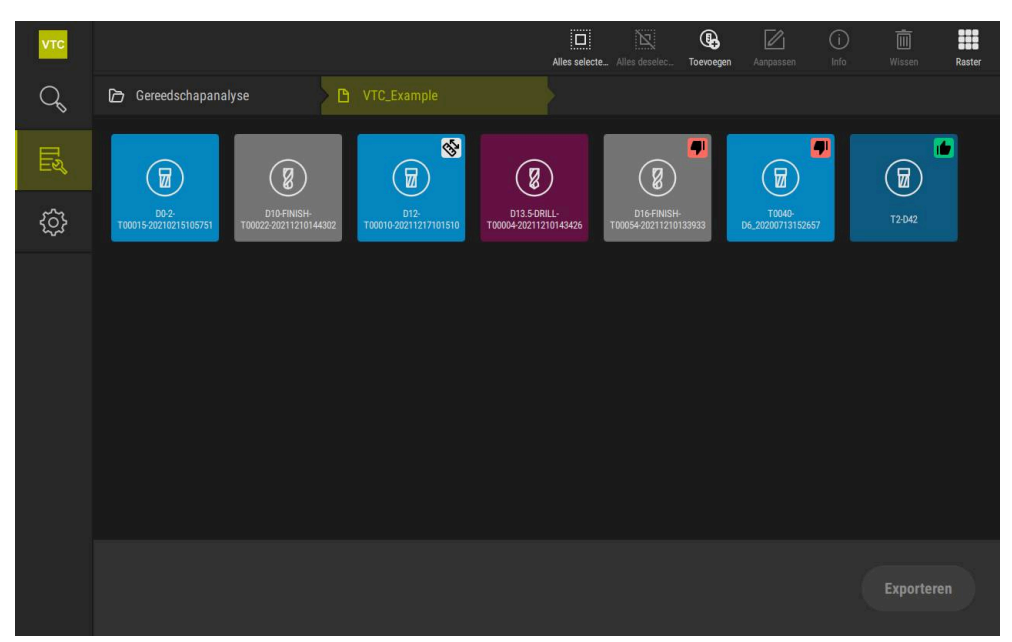

Afbeelding 11: Het menu Tool evaluation

# 8.2 Navigeren in de gereedschapsanalyse

#### Menuniveaus

Het menu Gereedschapanalyse beschikt over volgende menuniveaus:

- Menuniveau Gereedschapanalyse
- Menuniveau Groep
- Menuniveau Gereedschappen

#### Navigatiepad

Met het navigatiepad in het functiegebied van het menu **Gereedschapanalyse** kunt u navigeren in de menuniveaus.

| Symbo    | ol Menuniveau                                                                                                    |
|----------|----------------------------------------------------------------------------------------------------|
|          | Gereedschapanalyse                                                                                                    |
| ß        | Groep                                                                                                    |
| <b>:</b> | Gereedschappen                                                                                                    |
| Ø        | Fotoserie                                                                                                    |
| 1        | Als u een eerder geselecteerd menuniveau opnieuw weergeeft via het<br>navigatiepad, wordt uw laatste selectie in dit menuniveau weergegeven<br>met een groene markering. |
| Weerga   | veopties                                                                                                    |

| Bedieningselement | Uitleg                                             |
|-------------------|----------------------------------------------------|
|                   | View small                                         |
|                   | Elementen worden klein weergegeven                 |
|                   | View medium                                        |
|                   | Elementen worden in gemiddelde grootte weergegeven |
|                   | View large                                         |
|                   | Elementen worden groot weergegeven                 |

# 8.3 Menuniveau Tool evaluation

In het menuniveau **Tool evaluation** kunt u groepen aanmaken. Met de groepen kunt u de gereedschapsitems, afzonderlijke foto's en fotoseries structureren.

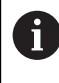

Bij het genereren van fotoseries in de cyclus **622** geeft u de groep **QS610** op als parameter. **Verdere informatie:** "Cyclusparameters", Pagina 36

## 8.3.1 Bedieningselementen van het menuniveau Gereedschapanalyse

In het menuniveau Gereedschapanalyse zijn de volgende functies beschikbaar:

| Bedieningselementen | Uitleg                                                                                                    |  |  |
|---------------------|----------------------------------------------------------------------------------------------------|--|--|
|                     | <b>Alles selecteren</b><br>Hiermee selecteert u alle weergegeven elementen van<br>het niveau.                                                                                                    |  |  |
|                     | Alles deselecteren<br>Hiermee deselecteert u alle weergegeven elementen van<br>het niveau.                                                                                                    |  |  |
|                     | <b>Toevoegen</b><br>Maakt een nieuwe groep aan en opent de dialoog <b>Groep</b><br><b>toevoegen</b>                                                                                                    |  |  |
|                     | <ul> <li>Aanpassen</li> <li>Opent het dialoogvenster Aanpassen. De groep kan<br/>hernoemd en aangepast worden met de volgende<br/>elementen:</li> <li>Symbool</li> <li>Kleur</li> <li>Commentaar</li> </ul>              |  |  |
|                     | <ul> <li>Info</li> <li>Activeert de weergave van de volgende informatie over<br/>het geselecteerde element:</li> <li>Aanmaakdatum</li> <li>Wijzigingsdatum</li> <li>Laatste openingsdatum</li> <li>Commentaar</li> </ul> |  |  |
| 茴                   | <b>Wissen</b><br>Opent het dialoogvenster <b>Wissen</b> .                                                                                                    |  |  |

## 8.3.2 Nieuwe groep toevoegen

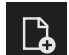

- Om een nieuwe groep aan te maken, tikt u op **Toevoegen**
- > Het dialoogvenster **Groep toevoegen** wordt geopend.
- ► In het veld **Naam** tikken
- De gewenste naam via het beeldschermtoetsenbord invoeren
- Met **RET** bevestigen
- Met OK bevestigen
- > De nieuwe groep wordt aangemaakt.

8

### 8.3.3 Groep hernoemen en aanpassen

- Om een groep te bewerken, de gewenste groep vasthouden
- > De groep wordt gemarkeerd weergegeven.

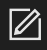

#### Op Aanpassen tikken

- > Het dialoogvenster Aanpassen wordt geopend.
- Eventueel in het veld Naam tikken en nieuwe naam invoeren
- Met RET bevestigen
- Eventueel op het gewenste symbool tikken
- ► Eventueel op de gewenste kleur tikken
- Eventueel in het veld Commentaar tikken en het commentaar invoeren
- Met RET bevestigen
- Met OK bevestigen
- > De weergave van de groep wordt gewijzigd.

| νтс |             |                      |   | Alles selecte Alles deselec | Aanpassen | (i)<br>Info | Wissen |
|-----|-------------|----------------------|---|-----------------------------|-----------|-------------|--------|
| Q   |             |                      |   |                             |           |             |        |
|     |             | ii Aanpassen<br>Naam |   |                             |           |             |        |
| ŝ   | VTC_Example | VTC_Example          |   |                             |           |             |        |
|     |             | Symbool:             | 8 |                             |           |             |        |
|     |             | Kleur:               |   |                             |           |             |        |
|     |             | Commentaar:          |   |                             |           |             |        |
|     |             |                      |   |                             |           |             |        |
|     |             | OK Annuleren         |   |                             |           |             |        |
|     |             |                      |   |                             |           |             |        |

Afbeelding 12: Dialoogvenster Aanpassen

### 8.3.4 Groep wissen

i

Let erop dat bij het wissen van een groep ook alle gereedschapsitems en de inhoud ervan in de groep worden gewist.

- Om een groep te bewerken, de gewenste groep vasthouden
- > De groep wordt gemarkeerd weergegeven.

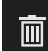

- Op Wissen tikken
- > Het dialoogvenster Wissen wordt geopend.
- Om de groep en alle gereedschapsitems in de groep te wissen, met OK bevestigen
- > Groep wordt gewist.

8

# 8.4 Menuniveau Groep

In het menuniveau **Groep** kunt u gereedschapsitems aanmaken. Met de gereedschapsitems kunt u de foto's individueel structureren.

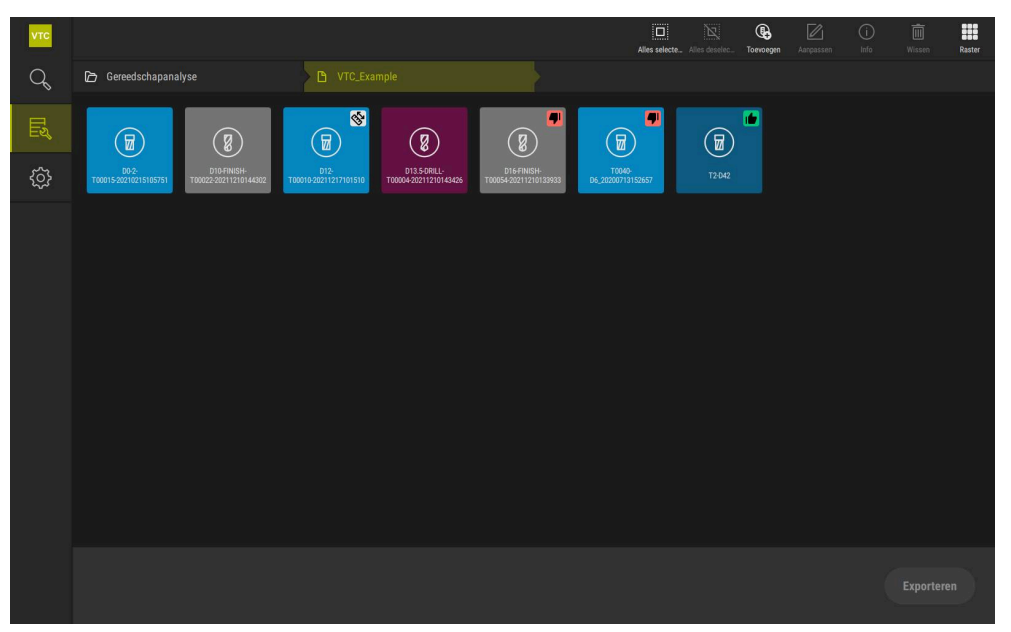

Afbeelding 13: Menuniveau Groep

## 8.4.1 Bedieningselementen van het menuniveau Groep

In het menuniveau Groep zijn de volgende functies beschikbaar:

| Bedieningselementen | Uitleg                                                                                                    |  |  |  |
|---------------------|----------------------------------------------------------------------------------------------------|--|--|--|
|                     | <b>Alles selecteren</b><br>Hiermee selecteert u alle weergegeven elementen van<br>het niveau.                                        |  |  |  |
| Ň                   | Alles deselecteren<br>Hiermee deselecteert u alle weergegeven elementen van                                                          |  |  |  |
|                     | het niveau.                                                                                                    |  |  |  |
| Ø                   | Toevoegen                                                                                                    |  |  |  |
|                     | Maakt een nieuw gereedschapsitem aan en opent het dialoogvenster <b>Gereedschapsitem toevoegen</b> .                                 |  |  |  |
|                     | Aanpassen                                                                                                    |  |  |  |
|                     | Opent het dialoogvenster <b>Aanpassen</b> . Het gereed-<br>schapsitem kan hernoemd en aangepast worden met de<br>volgende elementen: |  |  |  |
|                     | Symbool (verschillende gereedschapstypen)                                                                                            |  |  |  |
|                     | Kleur                                                                                                    |  |  |  |
|                     | Commentaar                                                                                                    |  |  |  |
| $\odot$             | Info                                                                                                    |  |  |  |
| $\bigcirc$          | Activeert de weergave van de volgende informatie over<br>het geselecteerde element:                                                  |  |  |  |
|                     | Aanmaakdatum                                                                                                    |  |  |  |
|                     | <ul> <li>Wijzigingsdatum</li> </ul>                                                                                                  |  |  |  |
|                     | Laatste openingsdatum                                                                                                    |  |  |  |
|                     | Status                                                                                                    |  |  |  |
|                     | Status last applied                                                                                                    |  |  |  |
|                     | Commentaar                                                                                                    |  |  |  |
|                     | Wissen                                                                                                    |  |  |  |
|                     | Opent het dialoogvenster <b>Wissen</b> .                                                                                             |  |  |  |
|                     |                                                                                                    |  |  |  |

## 8.4.2 Nieuw gereedschapsitem toevoegen:

- **()**
- Om een nieuwe gereedschapsitem aan te maken, tikt u op Toevoegen
- > Het dialoogvenster **Gereedschapsitem toevoegen** wordt geopend.
- ► In het veld **Naam** tikken
- De gewenste naam via het beeldschermtoetsenbord invoeren
- ► Met **RET** bevestigen
- Met OK bevestigen
- > Er wordt een nieuw gereedschapsitem aangemaakt.

## 8.4.3 Gereedschapsitem hernoemen en aanpassen

- Om een gereedschapsitem te bewerken, het gewenste gereedschapsitem vasthouden
- > Het gereedschapsitem wordt gemarkeerd weergegeven.

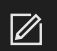

- Op **Aanpassen** tikken
- > Het dialoogvenster **Aanpassen** wordt geopend.
- Eventueel in het veld Naam tikken en nieuwe naam invoeren
- ► Met **RET** bevestigen
- Eventueel op het gewenste symbool van een gereedschapstype tikken
- Eventueel op de gewenste kleur tikken
- Eventueel in het veld Commentaar tikken en het commentaar invoeren
- Met RET bevestigen
- Met OK bevestigen
- > De weergave van het gereedschapsitem wordt gewijzigd.

| νтс |                                |                                                               | s selecte | Alles deselec   | 2<br>Aanpassen  | (j)<br>Info | )<br>Wissen |
|-----|--------------------------------|---------------------------------------------------------------|-----------|-----------------|-----------------|-------------|-------------|
| Q   | 🕞 Gereedschapanalyse 🛛 🕑 VTC_E | ∷ Aanpassen X                                                 |           |                 |                 |             |             |
|     |                                | Nam         D16-FINISH-T00054-20211210133933         Symbool: |           | Dec.20200713152 | <b>9</b><br>657 | T2:042      |             |
|     |                                | OK Annuleren                                                  |           |                 |                 | Exporte     |             |

Afbeelding 14: Dialoogvenster Aanpassen

## 8.4.4 Gereedschapsitem wissen

Houd er rekening mee dat bij het wissen van een gereedschapsitem alle foto's en fotoseries in het gereedschapsitem worden gewist.

- Om een gereedschapsitem te bewerken, het gewenste gereedschapsitem vasthouden
- > Het gereedschapsitem wordt gemarkeerd weergegeven.

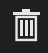

- Op Wissen tikken
- > Het dialoogvenster **Wissen** wordt geopend.
- Om het gereedschapsitem en alle bijbehorende foto's te wissen, met OK bevestigen
- > Het gereedschapsitem wordt gewist.

# 8.5 Menuniveau Gereedschappen

In het menuniveau **Gereedschappen** kunt u de foto's van een gereedschap weergeven en de gereedschapsstatus wijzigen. Om een serie met meerdere foto's samen te voegen, kunt u ook fotoseries aanmaken.

De foto's kunt u zelf in het menu **Manual tool inspection** maken of door de cyclus **622** laten genereren.

Tik op **Snelstart Gereedschapsanalyse** om te beginnen met de eerste serie foto's. **Verdere informatie:** "Handmatig afzonderlijke foto maken", Pagina 87 **Verdere informatie:** "Cyclusparameters", Pagina 36

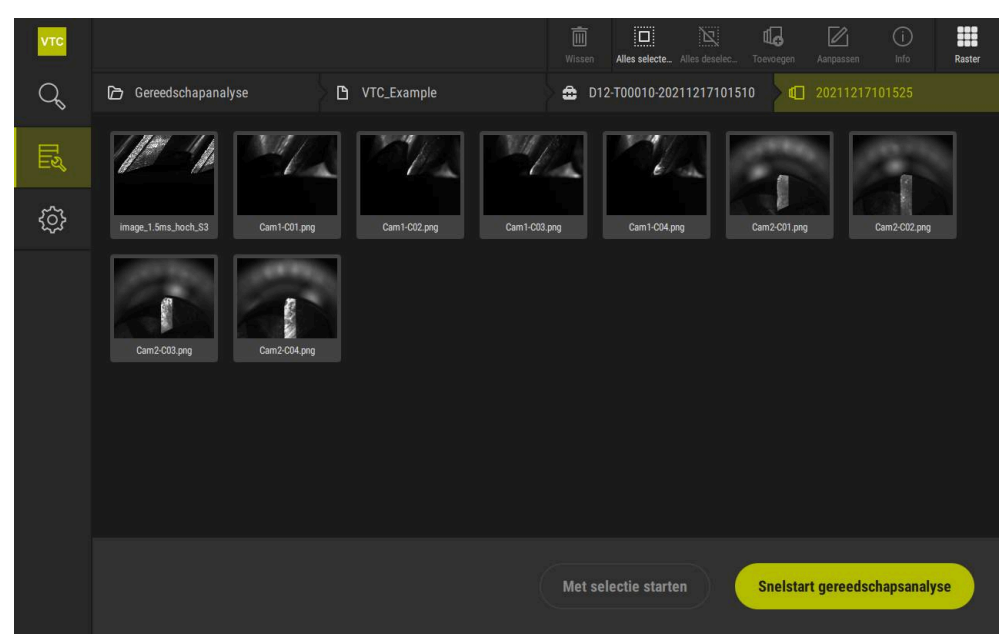

Afbeelding 15: Menuniveau Gereedschappen

## 8.5.1 Bedieningselementen op het menuniveau Gereedschappen

In het menuniveau Gereedschappen zijn de volgende functies beschikbaar:

| Bedieningselement | Uitleg                                                                                                    |  |  |  |  |
|-------------------|----------------------------------------------------------------------------------------------------|--|--|--|--|
|                   | Alles selecteren                                                                                                    |  |  |  |  |
|                   | Hiermee selecteert u alle weergegeven elementen van het niveau.                                                            |  |  |  |  |
| X                 | Alles deselecteren                                                                                                    |  |  |  |  |
|                   | Hiermee deselecteert u alle weergegeven elementen van het niveau.                                                          |  |  |  |  |
| dП                | Toevoegen                                                                                                    |  |  |  |  |
| urt <b>⊙</b>      | Hiermee wordt een nieuwe fotoserie gemaakt en wordt<br>het dialoogvenster <b>Fotoserie toevoegen</b> geopend.              |  |  |  |  |
|                   | Aanpassen                                                                                                    |  |  |  |  |
|                   | Opent het dialoogvenster <b>Aanpassen</b> . De fotoserie<br>kan hernoemd en aangepast worden met de volgende<br>elementen: |  |  |  |  |
|                   | Kleur                                                                                                    |  |  |  |  |
|                   | Commentaar                                                                                                    |  |  |  |  |
| $\bigcirc$        | Info                                                                                                    |  |  |  |  |
| $\bigcirc$        | Activeert de weergave van de volgende informatie over<br>het geselecteerde element:                                        |  |  |  |  |
|                   | Aanmaakdatum                                                                                                    |  |  |  |  |
|                   | <ul> <li>Wijzigingsdatum</li> </ul>                                                                                        |  |  |  |  |
|                   | Laatste openingsdatum                                                                                                    |  |  |  |  |
|                   | Optioneel:                                                                                                    |  |  |  |  |
|                   | <ul> <li>Afbeeldingsgrootte</li> </ul>                                                                                     |  |  |  |  |
|                   | Scherm                                                                                                    |  |  |  |  |
|                   | Camera                                                                                                    |  |  |  |  |
|                   | Informatie over de verlichting                                                                                             |  |  |  |  |
|                   |                                                                                                    |  |  |  |  |
|                   |                                                                                                    |  |  |  |  |
| 面                 | Wissen                                                                                                    |  |  |  |  |
|                   | Upent het dialoogvenster <b>Wissen</b> .                                                                                   |  |  |  |  |

## 8.5.2 Nieuwe fotoserie toevoegen

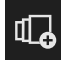

- Om een nieuwe fotoserie te maken, tikt u op **Toevoegen**
- > Het dialoogvenster Fotoserie toevoegen wordt geopend.
- ► In het veld **Naam** tikken
- ▶ De gewenste naam via het beeldschermtoetsenbord invoeren
- Met RET bevestigen
- ► Met **OK** bevestigen
- > Er wordt een nieuwe fotoserie aangemaakt.

## 8.5.3 Fotoserie hernoemen en aanpassen

- Om een fotoserie te bewerken, de gewenste fotoserie vasthouden
- > De fotoserie wordt gemarkeerd weergegeven.

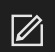

- Op **Aanpassen** tikken
- > De dialoog **Aanpassen** wordt geopend.
- Eventueel in het veld Naam tikken en nieuwe naam invoeren
- Met RET bevestigen
- Eventueel op de gewenste kleur tikken
- Eventueel in het veld Commentaar tikken en het commentaar invoeren
- Met RET bevestigen
- Met **OK** bevestigen
- > De weergave van de fotoserie wordt aangepast.

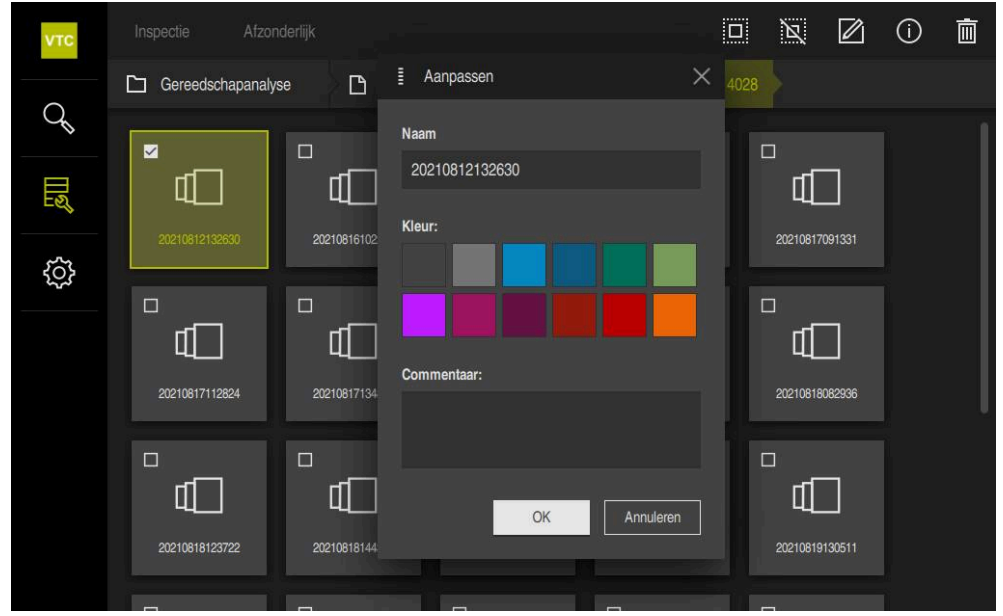

Afbeelding 16: Dialoogvenster Aanpassen

## 8.5.4 Fotoseries en afzonderlijke foto's wissen

Als u een fotoserie wist, worden alle bijbehorende foto's verwijderd.

- Om een fotoserie te bewerken, de gewenste fotoserie vasthouden
- > De fotoserie wordt gemarkeerd weergegeven.

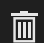

Ī

- Op Wissen tikken
- > Het dialoogvenster Wissen wordt geopend.
- Om de fotoserie en alle bijbehorende foto's te wissen, met OK bevestigen
- > De fotoserie wordt verwijderd.
- Om een afzonderlijke foto te wissen, op de gewenst afzonderlijke foto tikken
- ► Op Wissen tikken
- > De afzonderlijke foto wordt verwijderd.

# 8.6 Gereedschapsanalyse

In de gereedschapsanalyse kunt u

- De slijtagetoestand van uw gereedschap beoordelen en opmeten
- Het verloop van de toestand van het gereedschap op verschillende manieren beoordelen
- Rapporten met de gemeten slijtagewaarden aanmaken

In de gereedschapsanalyse kunt u de slijtage van uw gereedschap beoordelen en meten, het verloop van de toestand van het gereedschap op verschillende manieren beoordelen en rapporten met de gemeten slijtagewaarden aanmaken.

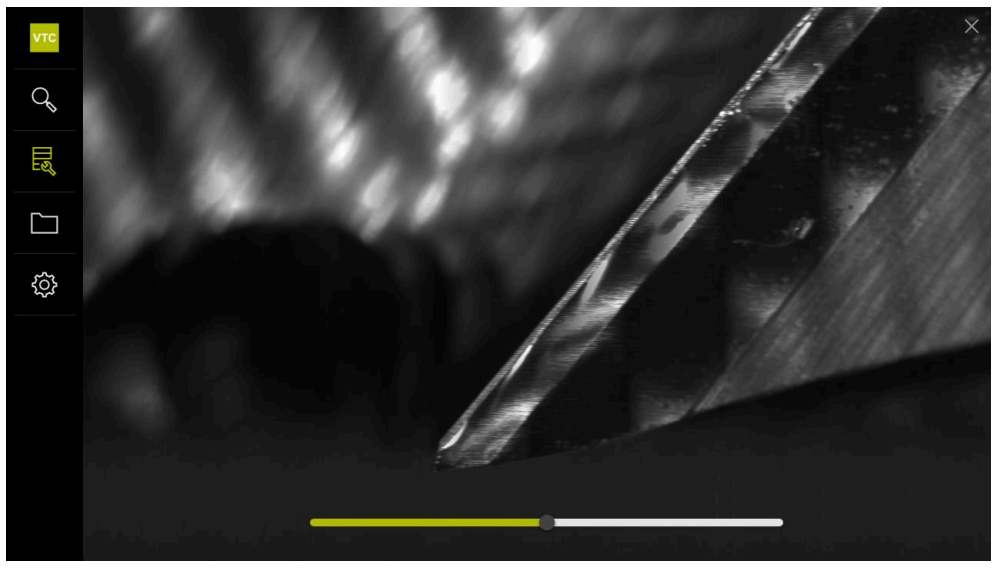

Afbeelding 17: Gereedschapsanalyse

| Bedieningselement | Uitleg                                                           |
|-------------------|------------------------------------------------------------------|
| <b>a</b>          | Galerij                                                          |
|                   | Toont alle foto's van een gereedschap in de galerieweer-<br>gave |
|                   | Sluiten                                                          |
| ×                 | Sluit het venster van de gereedschapsanalyse.                    |

### 8.6.1 In de modus Beeldweergave werken

De modus **Beeldweergave** is beschikbaar voor foto's uit de cycli en voor foto's van de handmatige gereedschapsinspectie. In de modus **Beeldweergave** kunt u delen van de foto vergroten en tussen de foto's navigeren.

Als de foto een panoramafoto is, kunt u voor een betere slijtagecontrole de schuifregelaar gebruiken om de weergegeven belichtingshoek van afzonderlijke snijkanten virtueel te wijzigen, en zo het gereedschap als het ware weg te spiegelen.

Ga als volgt te werk om met de modus **Beeldweergave** te werken:

- Op de gewenste foto tikken
- > De **Beeldweergave** wordt geopend.
- 0[]0
- Om de afzonderlijke foto's van een gereedschap te bekijken, tikt u op Afzonderlijk
- > De afzonderlijke weergave wordt weergegeven.
- Om het gereedschap in de panoramaweergave te bekijken, tikt u op Panorama
- > De panoramaweergave wordt weergegeven.
- ×.

 $\square$ 

- Om de helderheid en het contrast van een foto aan te passen, tikt u op **Optimaliseren**
- > De weergave van de foto wordt aangepast.

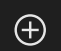

- Om een foto te vergroten, tikt u op Vergroten
- > De foto wordt stap voor stap vergroot.

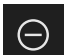

- Om een foto te verkleinen, tikt u op Verkleinen
- > De foto wordt stap voor stap verkleind.
- > Het fotoformaat wordt weergegeven als een percentage.

> Het fotoformaat wordt weergegeven als een percentage.

Om te schakelen tussen de 100% weergave en de weergave in het volledige venster, tikt u dubbel op de foto.

#### Gereedschap in de panoramafoto virtueel wegspiegelen

- Om een gereedschap weg te spiegelen, sleept u de schuifregelaar voor de verlichtingshoek naar rechts of links
- > De invalshoek van het licht wordt aangepast.
- > De weergave van de snijkant wordt virtueel weggespiegeld.

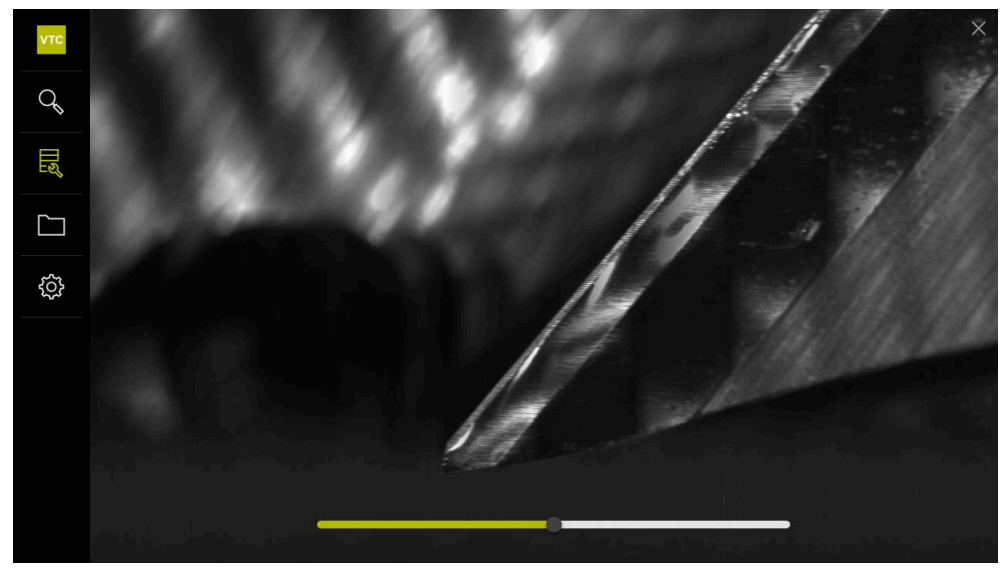

Afbeelding 18: Verlichtingshoek bij panoramafoto's

### Weergave van kleine gereedschappen in de panoramafoto

Voor klein gereedschap met een diameter < 4 mm wordt de weergave van de snijkanten aangepast en worden de zijkanten van de foto semi-transparant weergegeven.

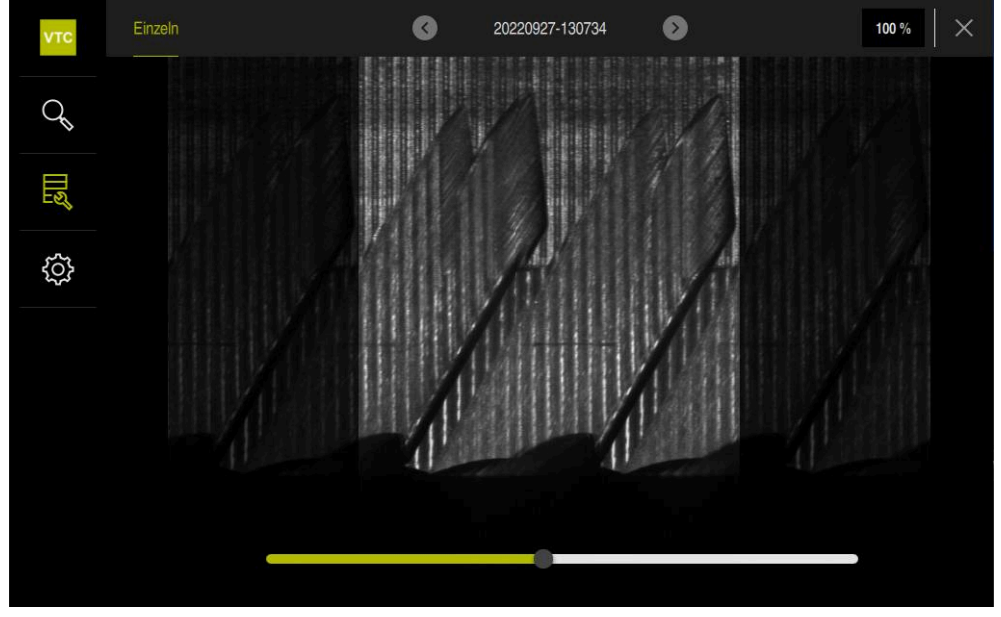

Afbeelding 19: Panoramafoto van kleine gereedschappen

### 8.6.2 In de modus Inspectie werken

6

De modus **Inspectie** is alleen beschikbaar voor automatisch gegenereerde fotoseries uit de cyclus **622**.

In de modus Inspectie staan de volgende parameters ter beschikking:

- Onderaanzicht
- Afdrukvoorbeeld
- Profielweergave (alleen voor kogelfrees of torusfrees)

In **Afdrukvoorbeeld** en **Onderaanzicht** staan de opties afzonderlijke weergave of eventueel een panoramaweergave ter beschikking.

Als u een **Afdrukvoorbeeld** of een **Onderaanzicht** selecteert, wordt een beelddetail in de **Zoomweergave** weergegeven.

In Afdrukvoorbeeld en Onderaanzicht kunt u met het zoomkader werken:

- Als u in de Zoomweergave de beeldpositie wijzigt, geeft het zoomkader de actuele positie weer in het Afdrukvoorbeeld of in het Onderaanzicht.
- In de Zoomweergave kunt u de beelddetails vergroten en verkleinen. Het zoomkader past zich aan het beelddetail aan.
- Als u een zoomkader instelt en tussen fotoseries schakelt, blijft het ingestelde zoomkader op dezelfde positie staan.

Als u actuele foto's hebt van een cyclus, kunt u uw gereedschap inspecteren op basis van de foto's en de bijbehorende **Gereedschapsstatus** instellen.

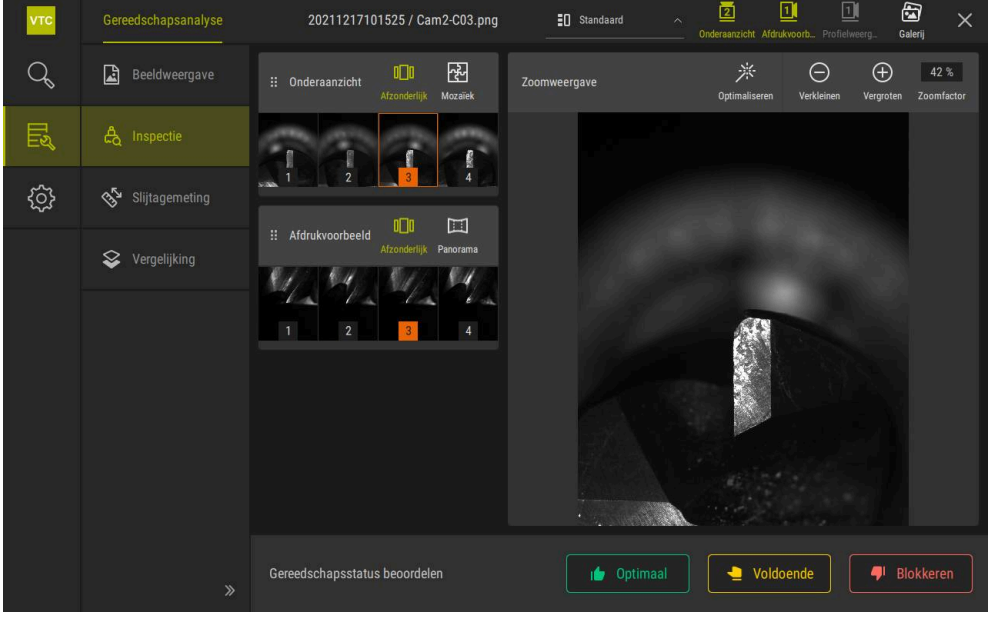

Afbeelding 20: Modus Inspectie

### Bedieningselementen van de modus Inspectie

In de modus **Inspectie** staan de volgende parameters ter beschikking:

| Bedieningsele-<br>ment  | Functie                                                                                                    |
|-------------------------|----------------------------------------------------------------------------------------------------|
| Gereedschapssta-<br>tus | Definieert de gereedschapsstatus; de volgende opties zijn<br>beschikbaar:                                                                                                    |
|                         | Optimaal (groen)                                                                                                    |
|                         | <ul> <li>Voldoende (geel)</li> </ul>                                                                                                    |
|                         | Blokkeren (rood)                                                                                                    |
| 2                       | Hiermee schakelt u de functie <b>Onderaanzicht</b> in en uit.<br>Het <b>Onderaanzicht</b> geeft de geselecteerde gereedschapsfo-<br>to vanuit het perspectief van camera 2 weer.                                                              |
|                         | Hiermee schakelt u de functie Afdrukvoorbeeld in en uit.                                                                                                    |
|                         | Het <b>Afdrukvoorbeeld</b> geeft de geselecteerde gereedschaps-<br>foto vanuit het perspectief van camera 1 weer.                                                                                                    |
|                         | Hiermee schakelt u de functie <b>Profielweergave</b> in en uit.                                                                                                    |
|                         | De <b>Profielweergave</b> toont de opname van het volledige<br>profiel van een snijkant van het gereedschap vanuit het<br>perspectief van de camera 1.                                                                                        |
|                         | Deze weergave is alleen beschikbaar voor kogelfrezen of torusfrezen.                                                                                                    |
| 63                      | Hiermee schakelt u de functie <b>Galerij</b> in en uit.                                                                                                    |
| ٥П٥                     | Hiermee schakelt u de weergave <b>Afzonderlijk</b> voor de foto's van een serie in en uit.                                                                                                    |
|                         | Deze weergave is in de functie <b>Onderaanzicht</b> en de functie <b>Afdrukvoorbeeld</b> beschikbaar.                                                                                                    |
| 禄                       | Hiermee schakelt u de weergave <b>Mozaïek</b> in en uit. De<br>weergave <b>Mozaïek</b> toont een bestaande mozaïekfoto of<br>genereert uit afzonderlijke foto's van een gereedschap vanaf<br>de onderzijde (camera 2) een samengesteld beeld. |
|                         | Deze weergave is alleen in het <b>Onderaanzicht</b> beschikbaar.                                                                                                    |
|                         | Hiermee schakelt u de functie <b>Panoramic view</b> in en uit als er een panoramafoto is gemaakt in de serie (camera 1).                                                                                                    |
|                         | Deze weergave is alleen in het <b>Afdrukvoorbeeld</b> beschik-<br>baar.                                                                                                    |
|                         | Optimaliseren                                                                                                    |
|                         | Hiermee past u de helderheid en het contrast van de foto<br>aan                                                                                                    |
|                         | Vergroten / Verkleinen                                                                                                    |
| $(\pm)$                 | Vergroot of verkleint het beelddetail stap voor stap                                                                                                    |

 $\bigcirc$
$\oplus$ 

i

Ga als volgt te werk om met de weergaven en het zoomkader in de modus **Inspectie** te werken:

- Op een foto in het Onderaanzicht of het Afdrukvoorbeeld tikken
- Er wordt een oranje kader rond de geselecteerde foto geplaatst.
- > Het zoomkader toont het beelddetail in de **Zoomweergave**.
- Om het beelddetail te wijzigen, tikt u in de Zoomweergave en sleept u het naar de gewenste positie
- Het zoomkader toont de nieuwe positie in de geselecteerde foto.
- Om de helderheid en het contrast van een foto aan te passen, tikt u op Optimaliseren
- > De weergave van de foto wordt aangepast.
- Om een foto te vergroten, tikt u op **Vergroten**
- > De foto wordt stap voor stap vergroot.
- > Het fotoformaat wordt weergegeven als een percentage.
- Om een foto te verkleinen, tikt u op Verkleinen
- > De foto wordt stap voor stap verkleind.
- > Het fotoformaat wordt weergegeven als een percentage.
- Om te schakelen tussen de 100% weergave en de weergave in het volledige venster, tikt u dubbel op de foto.
- In het Afdrukvoorbeeld en het Onderaanzicht geven de nummers de samenhang aan. Hierdoor kunt u de foto's van de snijkanten aan elkaar relateren.
  - Door te dubbelklikken in de Zoomweergave kunt u direct tussen de 100%-weergave en het totaalbeeld wisselen.
  - Door vast te houden in de Zoomweergave kunt u het beelddetail rondom om deze positie vergroten. Na korte tijd verschijnt er een zoomvenster dat u kunt aanpassen door te slepen.

#### Gereedschapsstatus beoordelen

In de **Gereedschapsstatus** kunt u de gereedschapsstatus analyseren aan de hand van de foto's uit de actuele cyclus.

- Afhankelijk van het resultaat van uw analyse, kiest u een van de toestanden:
  - Optimaal (groen)
  - Voldoende (geel)
  - Blokkeren (rood)
- ► In het dialoogvenster op **Bevestigen** tikken
- > De gereedschapsstatus wordt met datum en tijd opgeslagen.

Om een beoordeling op te heffen

- ► Nogmaals op de geselecteerde status tikken
- In het dialoogvenster op **Bevestigen** tikken
- > De beoordeling is ingetrokken.

6

A

Alleen voor HEIDENHAIN-besturingen TNC7 en TNC 640: Als u de gereedschapsstatus **Blokkeren** selecteert, wordt het gereedschap in de gereedschapstabel **TOOL.T** permanent geblokkeerd.

#### 8.6.3 In de modus Slijtagemeting zijn actief

De modus **Slijtagemeting** is alleen beschikbaar voor automatisch gegenereerde fotoseries uit de cyclus **622**.

In de modus Slijtagemeting staan de volgende parameters ter beschikking:

- Afzonderlijk
- Panorama

i

In foto's van een cyclus kunt u de slijtage van de vrije vlakken meten en de desbetreffende **Gereedschapsstatus** vastleggen.

De vastgestelde gegevens over de slijtage van de vrije vlakken kunt u exporteren als CSV-bestand.

| νтс      | Gereedschapsanalyse |                         | 20211217101525 /                             | ′ image_1.5ms_ł | hoch_S3                     | Alle                 | i wissen Galerij    | ×  |
|----------|---------------------|-------------------------|----------------------------------------------|-----------------|-----------------------------|----------------------|---------------------|----|
| Q        | Beeldweergave       | Zoomweergave<br>Onge    | <b>)</b> C <sup>a</sup><br>daan m Herstellen | Wissen Nie      | ieuwe meting Referentiepunt | Overzicht Verkleinen | Hergroten Zoomfacto | or |
| Ľ        | தே Inspectie        |                         | <b>.</b>                                     | 9/12/5755       | V                           |                      | 11212-27            |    |
| ŝ        | 🔊 Slijtagemeting    | <mark>145 μm</mark>     |                                              |                 |                             |                      |                     |    |
|          | 😂 Vergelijking      |                         |                                              |                 |                             |                      |                     |    |
| ∷ Ov     | erzicht ×           |                         |                                              |                 |                             |                      |                     |    |
| (145 µm) |                     |                         | -                                            | ••••O           |                             | ô                    |                     |    |
|          |                     | Gereedschapsstatus beoo | rdelen                                       |                 | • Optimaal                  | Voldoende            | P Blokkeren         |    |

Verdere informatie: "Slijtagewaarden naar bestand exporteren ", Pagina 114

Afbeelding 21: Modus Slijtagemeting

# Bedieningselementen in de modus Slijtagemeting

In de modus **Slijtagemeting** staan de volgende parameters ter beschikking:

| Bedieningselement  | Uitleg                                                                                         |
|--------------------|------------------------------------------------------------------------------------------------|
| Gereedschapsstatus | Definieert de gereedschapsstatus; de volgende opties<br>zijn beschikbaar:                      |
|                    | <ul> <li>Optimaal (groen)</li> </ul>                                                           |
|                    | <ul> <li>Voldoende (geel)</li> </ul>                                                           |
|                    | <ul> <li>Blokkeren (rood)</li> </ul>                                                           |
| k                  | Hiermee schakelt u de functie Nieuwe meting in en uit                                          |
|                    | Met deze functie kan de slijtage van de vrije vlakken<br>visueel worden gemeten.               |
|                    | Referentiepunt                                                                                 |
| $\diamond$         | Met deze functie kan in het scherm <b>Panorama</b> een <b>Referentiepunt</b> worden ingesteld. |
| 7777               | Overzicht                                                                                      |
|                    | Met deze functie kunt u het <b>Overzicht</b> in- en uitschake-<br>len.                         |

#### Werken met de slijtagemeting

Ga als volgt te werk om de slijtage van de vrije vlakken microscopisch nauwkeurig weer te geven en met **Nieuwe meting** te meten:

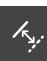

- Een foto in het scherm Afzonderlijk of Panorama selecteren
- Nieuwe meting selecteren
- In de foto op de snijkant tikken
- > Er wordt een groene lijn langs de snijkant weergegeven.
- > Er wordt een groene dubbele pijl weergegeven.
- Om de slijtage van de vrije vlakken te meten, tikt u op de groene dubbele pijl
- > Er verschijnt een groene stippellijn.
- Tik op de groene stippellijn en sleep deze naar de gewenste positie

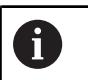

U kunt de groene dubbele pijl ook rechtstreeks slepen

- > De slijtage van de vrije vlakken wordt weergegeven.
- Om de helderheid en het contrast van een foto aan te passen, tikt u op **Optimaliseren**
- > De weergave van de foto wordt aangepast.

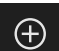

i

- Om een foto te vergroten, tikt u op Vergroten
- > De foto wordt stap voor stap vergroot.
- > Het fotoformaat wordt weergegeven als een percentage.
- Om een foto te verkleinen, tikt u op Verkleinen
- > De foto wordt stap voor stap verkleind.
- > Het fotoformaat wordt weergegeven als een percentage.
- Om te schakelen tussen de 100% weergave en de weergave in het volledige venster, tikt u dubbel op de foto.

Om u te oriënteren, kunt u in het scherm Panorama een Referentiepunt instellen.
 Door te dubbelklikken in de Zoomweergave kunt u direct tussen de

- 100%-weergave en het totaalbeeld wisselen.
- Door vast te houden in de Zoomweergave kunt u het beelddetail rondom om deze positie vergroten. Na korte tijd verschijnt er een zoomvenster dat u kunt aanpassen door te slepen.

### 8.6.4 Slijtagewaarden naar bestand exporteren

De gegevens over de slijtage van de vrije vlakken kunt u als CSV-bestand exporteren en in MS Excel analyseren.

De functie Exporteren is op menuniveau Groep beschikbaar.

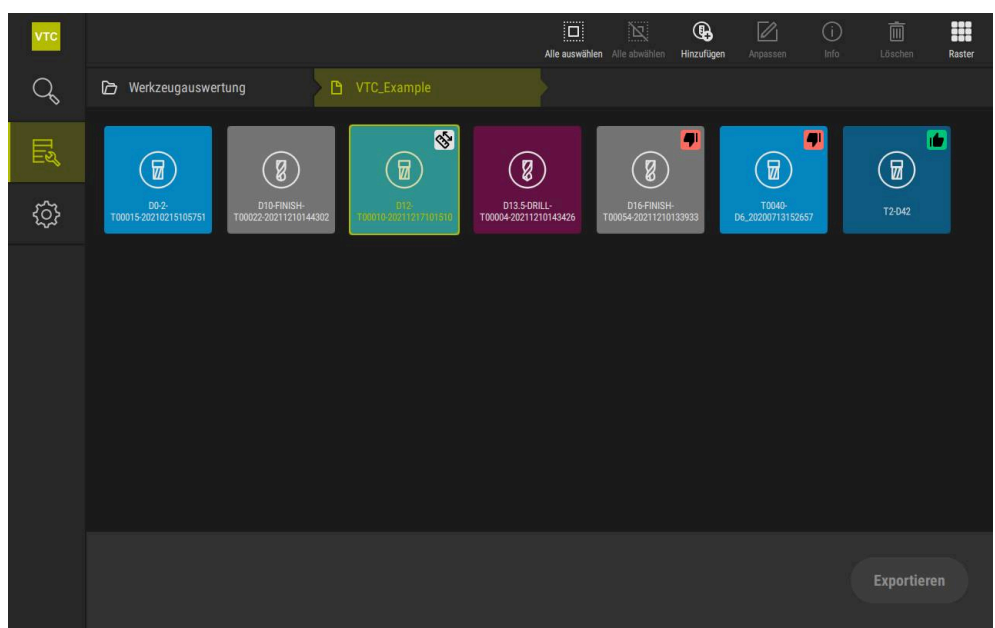

Afbeelding 22: Menuniveau Groep

- Om slijtagewaarden van een gereedschap te exporteren, het gewenste gereedschap vasthouden
- > Het gereedschap wordt gemarkeerd weergegeven.
- > De functie Exporteren wordt groen weergegeven

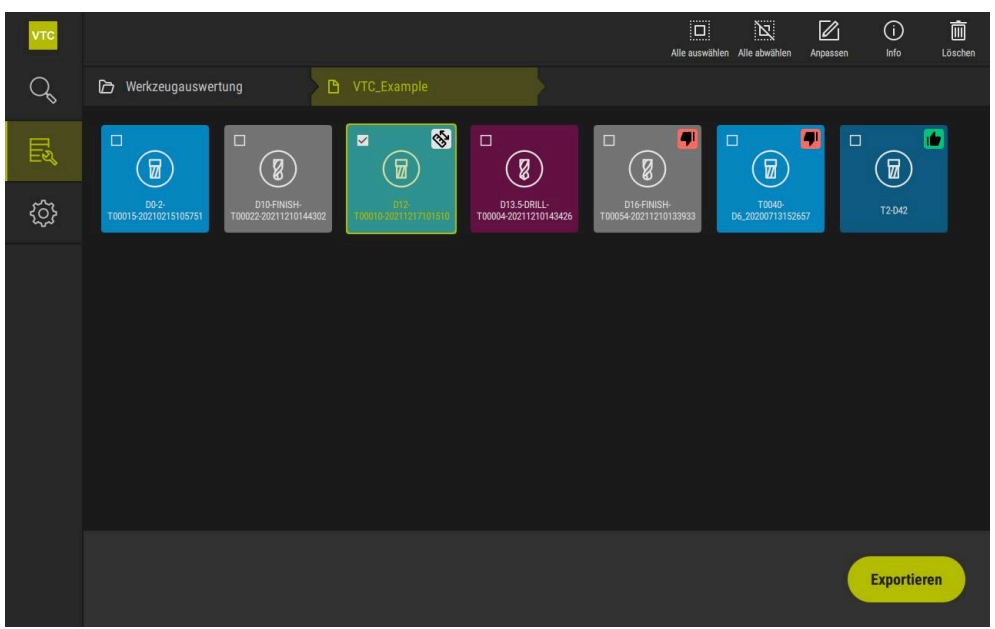

Afbeelding 23: Gereedschap selecteren in het menuniveau Groep

- Om gegevens voor het CSV-bestand vast te leggen, tikt u op Exporteren
- > Het dialoogvenster **Exporteren** wordt geopend.

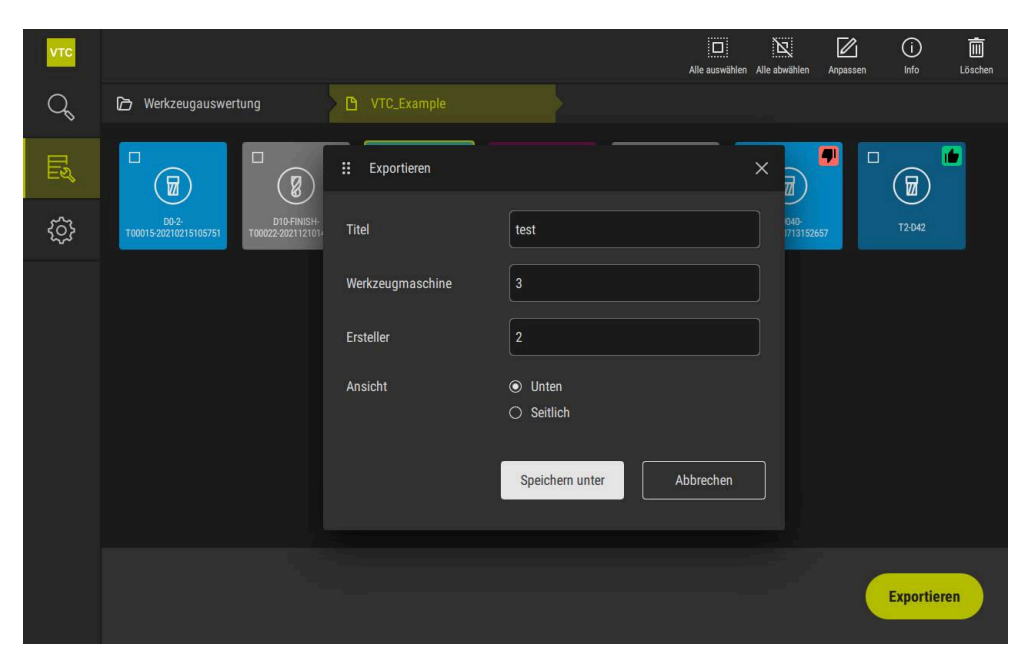

Afbeelding 24: Dialoogvenster Exporteren

- Om waarden in te voeren, in een invoerveld tikken
- > Het invoerveld wordt geaccentueerd.
- > Het beeldschermtoetsenbord wordt weergegeven.
- Tekst of getallen invoeren
- Om de waarden over te nemen, de invoer met **RET** bevestigen
- > De waarden worden weergegeven.
- > Het beeldschermtoetsenbord wordt verborgen.
- Bij Scherm selecteren of de foto's van Onder of Aan de zijkant zijn opgemeten
- > **Opslaan als** wordt getoond.

## 8.6.5 In de modus Vergelijking werken

Ť

De modus **Vergelijking** is alleen beschikbaar voor fotoseries die afkomstig zijn uit cycli.

In de modus **Vergelijking** kunt u een actuele foto naast een vergelijkingsfoto weergeven. Deze vergelijkingsweergave kan synchroon worden vergroot en aangepast voor een betere slijtagecontrole.

Ga als volgt te werk om met de modus Vergelijking te werken:

- Op Vergelijking tikken
- Op de gewenste foto tikken
- > De vergelijkingsweergave wordt geopend.
- Om een foto te vergroten, tikt u op Vergroten
- > De foto wordt stap voor stap vergroot.
- > Het fotoformaat wordt weergegeven als een percentage.
- Om een foto te verkleinen, tikt u op Verkleinen
- > De foto wordt stap voor stap verkleind.
- > Het fotoformaat wordt weergegeven als een percentage.
- Om te schakelen tussen de 100% weergave en de weergave in het volledige venster, tikt u dubbel op de foto.

 $\oplus$ 

(-)

#### Foto's overlappen

- Op Overlay tikken
- In het gedeelte Huidige foto wordt het beeld met een differentiaalfoto overlapt.

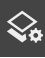

#### Weergave aanpassen

- Op Instellingen tikken
- > Het dialoogvenster Instellingen wordt geopend.
- De weergave in het gedeelte Huidige foto kan met de volgende parameters worden aangepast:
  - Tolerantie definieert de grenswaarde voor beeldafwijkingen
  - Dekking bepaalt de dekking van de gekleurde markering
  - Kleurcodering geeft een extra balk weer met de kleurinformatie
- > De weergave in het gedeelte Huidige foto wordt aangepast.

Vergelijkingsfoto wijzigen

- ► Op knop < of > tikken
- > In het gedeelte **Vergelijkingsfoto** wordt de volgende fotoserie gebruikt voor de vergelijking.
- > De overlappende weergave in het gedeelte **Huidige foto** wordt aangepast.

| νтс | Gereedschapsanalyse |                                      | O 🕁 42 % 🔂 X<br>Verkleinen Vergroten Zoomfactor Galerij |
|-----|---------------------|--------------------------------------|---------------------------------------------------------|
| Q   | Beeldweergave       | Huidige foto Cam1-CO: 👪 Instellingen | × 20211217101525                                        |
| Ľ   | A Inspectie         | Tolerantie                           |                                                         |
| ŝ   | Slijtagemeting      | Dekking                              |                                                         |
|     | Sergelijking        | 50 % — O                             |                                                         |
|     |                     |                                      |                                                         |
|     |                     |                                      |                                                         |
|     |                     |                                      |                                                         |
|     |                     |                                      |                                                         |
|     |                     | Gereedschapsstatus beoordelen        | imaal Voldoende 🖣 Blokkeren                             |

Afbeelding 25: Modus Vergelijking

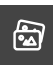

Huidige foto wijzigen

- ► Op **Galerie** tikken
- Alle opnameseries voor dit gereedschap worden weergegeven in een strook.
- Een andere serie of een andere foto selecteren
- > De huidige foto wordt gewijzigd.

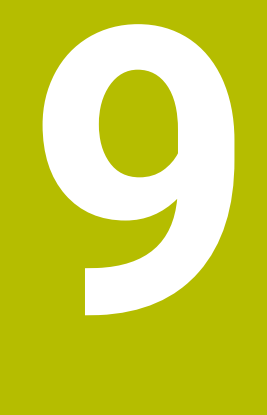

# Instellingen

# 9.1 Overzicht

Dit hoofdstuk beschrijft instellingen voor de configuratie van de bediening en weergave.

### 9.1.1 Software-informatie

#### Pad: Instellingen > Algemeen > Software-informatie

Dit overzicht toont de fundamentele informatie over de software.

| Parameter         | Toont de informatie                  |
|-------------------|--------------------------------------|
| Apparaattype      | Productaanduiding van de software    |
| Serienummer       | Serienummer van de software          |
| Versie            | Versienummer van de software         |
| Gebouwd op        | Datum waarop de software is gemaakt  |
| Laatste update op | Datum van de laatste software-update |

#### 9.1.2 Fotodatabase

#### Instellingen ► Algemeen ► Fotodatabase

Het overzicht toont de paden waarin de foto's worden opgeslagen.

| Parameter                  | Toont de informatie                                                              |
|----------------------------|----------------------------------------------------------------------------------|
| Pad naar database          | Padaanduiding naar een willekeurig station waarop de foto's<br>worden opgeslagen |
| Standaardpad naar database | Het pad resetten op het standaardpad                                             |

#### 9.1.3 Geluiden

# Instellingen ► Algemeen ► Geluiden

De beschikbare geluiden zijn thematisch onderverdeeld. Binnen een thema verschillen de geluiden van elkaar.

| Parameter         | Uitleg                                                                                                    |
|-------------------|----------------------------------------------------------------------------------------------------|
| Luidspreker       | Gebruik van de ingebouwde luidspreker aan de<br>Instellingen: <b>ON</b> of <b>OFF</b><br>Standaardinstelling: <b>ON</b>                                                                                                    |
| Geluidsvolume     | Volume van de luidspreker van het apparaat<br>Instelbereik: <b>0 % 100 %</b><br>Standaardinstelling: <b>50 %</b>                                                                                                    |
| Message and Error | <ul> <li>Thema van het geluidssignaal wanneer een melding wordt getoond</li> <li>Tijdens het selecteren klinkt het geluidssignaal van het geselecteerde thema</li> <li>Instellingen: Standaard, Guitar, Robot, Outer space, Geen geluid</li> <li>Standaardinstelling: Standaard</li> </ul>      |
| Toetsgeluid       | <ul> <li>Thema van het geluidssignaal bij het werken op een bedieningspaneel</li> <li>Tijdens het selecteren klinkt het geluidssignaal van het geselecteerde thema</li> <li>Instellingen: Standaard, Guitar, Robot, Outer space, Geen geluid</li> <li>Standaardinstelling: Standaard</li> </ul> |

#### 9.1.4 Eenheden

Instellingen ► Algemeen ► Eenheden

| Parameter                     | Uitleg                                                                                |
|-------------------------------|---------------------------------------------------------------------------------------|
| Eenheid voor lineaire waarden | De eenheid voor lineaire waarden <ul> <li>Instellingen: Millimeter of Inch</li> </ul> |
|                               | Standaardinstelling: Millimeter                                                       |

| Parameter                               | Uitleg                                                                                                    |
|-----------------------------------------|----------------------------------------------------------------------------------------------------|
| Afrondingsprocedure voor                | De afrondingsprocedure voor lineaire waarden                                                                                                    |
| lineaire waarden                        | Instellingen:                                                                                                    |
|                                         | <ul> <li>Commercieel: decimalen van 1 t/m 4 worden naar beneden<br/>afgerond en decimalen van 5 t/m 9 worden naar boven<br/>afgerond</li> </ul>               |
|                                         | <ul> <li>Afronden: decimalen van 1 t/m 9 worden naar beneden<br/>afgerond</li> </ul>                                                                          |
|                                         | <ul> <li>Omhoog afronden: decimalen van 1 t/m 9 worden naar boven<br/>afgerond</li> </ul>                                                                     |
|                                         | <ul> <li>Afbreken: decimalen vervallen zonder afronden naar beneden<br/>of boven</li> </ul>                                                                   |
|                                         | Afron. op 0 en 5: decimalen ≤ 24 of ≥ 75 worden op 0<br>afgerond en decimalen ≥ 25 of ≤ 74 worden op 5 afgerond<br>("Rappen-afronding")                       |
|                                         | Standaardinstelling: Commercieel                                                                                                    |
| Posities achter de komma voor           | Aantal decimalen bij lineaire waarden                                                                                                    |
| lineaire waarden                        | Instelbereik:                                                                                                    |
|                                         | Millimeter: 0 5                                                                                                    |
|                                         | Inch: 0 7                                                                                                    |
|                                         | Standaardwaarde:                                                                                                    |
|                                         | Millimeter: 4                                                                                                    |
|                                         | Inch: 6                                                                                                    |
| Eenheid voor hoekwaarden                | De eenheid voor hoekwaarden                                                                                                    |
|                                         | Instellingen:                                                                                                    |
|                                         | Radiant: hoek in radianten (rad)                                                                                                    |
|                                         | Decimale graad: hoek in graden (°) met decimalen                                                                                                    |
|                                         | Graden-min-sec.: hoek in graden (°), minuten (') en                                                                                                    |
|                                         | seconden (*)                                                                                                    |
|                                         | Standaardinstelling: Decimale graad                                                                                                    |
| Afrondingsprocedure voor<br>hoekwaarden | De afrondingsprocedure voor decimale hoekwaarden<br>Instellingen:                                                                                             |
|                                         | <ul> <li>Commercieel: decimalen van 1 t/m 4 worden naar beneden<br/>afgerond en decimalen van 5 t/m 9 worden naar boven<br/>afgerond</li> </ul>               |
|                                         | <ul> <li>Afronden: decimalen van 1 t/m 9 worden naar beneden<br/>afgerond</li> </ul>                                                                          |
|                                         | <ul> <li>Omhoog afronden: decimalen van 1 t/m 9 worden naar boven<br/>afgerond</li> </ul>                                                                     |
|                                         | <ul> <li>Afbreken: decimalen vervallen zonder afronden naar beneden<br/>of boven</li> </ul>                                                                   |
|                                         | <ul> <li>Afron. op 0 en 5: decimalen ≤ 24 of ≥ 75 worden op 0<br/>afgerond en decimalen ≥ 25 of ≤ 74 worden op 5 afgerond<br/>("Rappen-afronding")</li> </ul> |
|                                         | Standaardinstelling: Commercieel                                                                                                    |

| Parameter                     | Uitleg                                     |
|-------------------------------|--------------------------------------------|
| Posities achter de komma voor | Aantal decimalen bij hoekwaarden           |
| hoekwaarden                   | Instelbereik:                              |
|                               | Radiant: 0 7                               |
|                               | Decimale graad: 0 5                        |
|                               | Graden-min-sec.: 0 2                       |
|                               | Standaardwaarde:                           |
|                               | Radiant: 5                                 |
|                               | Decimale graad: 3                          |
|                               | ■ Graden-min-sec.: 0                       |
| Decimaal scheidingsteken      | Het scheidingsteken in de getoonde waarden |
|                               | Instellingen: Punt of Komma                |
|                               | Standaardinstelling: Punt                  |

#### 9.1.5 Auteursrechten

#### Instellingen ► Algemeen ► Auteursrechten

| Parameter            | Betekenis en functie                          |
|----------------------|-----------------------------------------------|
| Open-source-software | Toont de licenties voor de gebruikte software |

## 9.2 Sensoren

In dit hoofdstuk worden instellingen voor de configuratie van de sensoren beschreven.

Afhankelijk van de op het apparaat geactiveerde software-opties zijn er voor de configuratie van de sensoren verschillende parameters beschikbaar.

### 9.2.1 Camera

#### Pad: Instellingen ► Sensoren ► Camera

In het menu Camera worden de virtuele camera's in een lijst weergegeven.

#### 9.2.2 Virtuele camera of hardware-camera

#### Instellingen ► Sensoren ► Camera ► Camera-aanduiding

| Parameters                  | Uitleg                                                                                                    |
|-----------------------------|----------------------------------------------------------------------------------------------------|
| Camera                      | Toont de naam van de camera                                                                                            |
| Serienummer                 | Toont het serienummer van de camera                                                                                    |
| Sensorresolutie             | Toont de resolutie van de camerasensor                                                                                 |
| Beelden per seconde         | Toont het aantal camerabeelden per seconde                                                                             |
| Beelden (succesvol/mislukt) | Toont het aantal met succes en niet correct opgenomen afbeel-<br>dingen sinds de laatste inschakeling van het apparaat |
| Directory met afbeeldingen  | Opslaglocatie van het in het apparaat opgeslagen demo-beeld<br>(alleen voor virtuele camera's instelbaar)              |
|                             | Standaardinstelling: Map Camera in installatiemap                                                                      |

| Parameters          | Uitleg                                                                                                    |  |  |
|---------------------|----------------------------------------------------------------------------------------------------|--|--|
| Netwerkinstellingen | Netwerkadres en subnetmasker van de netwerkverbinding (alleen voor aangesloten camera <b>(GigE)</b> instelbaar) |  |  |
|                     | Instellingen:                                                                                                   |  |  |
|                     | IPv4-adres: netwerkadres                                                                                        |  |  |
|                     | IPv4-subnetmasker: subnetmasker                                                                                 |  |  |
|                     | Standaardinstelling: OFF                                                                                        |  |  |
|                     | De camera moet zich in hetzelfde subnet bevinden als het apparaat.                                              |  |  |
| Beeldsnelheid       | Aantal afzonderlijke afbeeldingen die per seconde worden opgenomen                                              |  |  |
|                     | Instelbereik: afhankelijk van de aangesloten camera                                                             |  |  |
| Standaardwaarden    | Hiermee worden <b>Pixelfrequentie (MHz)</b> en <b>Beeldsnelheid</b> terug-<br>gezet op de standaardwaarden      |  |  |
| Focuspunten         | Geeft de waarden van de focuspunten van de camera weer                                                          |  |  |
|                     |                                                                                                    |  |  |
|                     |                                                                                                    |  |  |

Camera deactiveren

Deactiveert camera en live-beeld

# 9.3 Interfaces

Dit hoofdstuk beschrijft instellingen voor de configuratie van netwerken, netwerkstations en USB-massageheugens.

## 9.3.1 OPC UA-server

| Pad: | Instellingen 🕨 | Interfaces 🕨 | <b>OPC UA-Server</b> |
|------|----------------|--------------|----------------------|
|------|----------------|--------------|----------------------|

| Parameter | Uitleg                         |  |
|-----------|--------------------------------|--|
| Port      | Invoer van de OPC UA-interface |  |
|           |                                |  |

AANWIJZING

De poort mag niet door de firewall worden geblokkeerd

# 9.4 Service

#### 9.4.1 Firmware-informatie

#### Instellingen ► Service ► Firmware-informatie

Voor service- en onderhoudsdoeleinden wordt de volgende informatie over de afzonderlijke softwaremodules getoond.

| Parameter               | Uitleg                                                |
|-------------------------|-------------------------------------------------------|
| Core version            | Versienummer van de microkernel                       |
| Boot ID                 | Identificatienummer van de startprocedure             |
| C Library Version       | Versienummer van de C-bibliotheek                     |
| Compiler Version        | Versienummer van de compiler                          |
| Number of unit starts   | Aantal keren dat het apparaat is ingeschakeld         |
| Qt build system         | Versienummer van het Qt-compilatieprogramma           |
| Qt runtime libraries    | Versienummer van de Qt-runtime-bibliotheek            |
| Kernel                  | Versienummer van de Linux-kernel                      |
| Login status            | Informatie over de aangemelde gebruiker               |
| SystemInterface         | Versienummer van de module Systeeminterface           |
| Guilnterface            | Versienummer van de module Gebruikersinterface        |
| TextDataBank            | Versienummer van de module Tekstdatabase              |
| CameraInterface         | Versienummer van de module Camera-interface           |
| NetworkInterface        | Versienummer van de module Netwerkinterface           |
| OSInterface             | Versienummer van de module Besturingssysteeminterface |
| VTCComServer            | Versienummer van de module VTC ComServer              |
| VTCDataBase             | Versienummer van de module VTC-database               |
| VTCSettings             | Versienummer van de module VTC-instellingen           |
| system.xml              | Versienummer van de systeemparameters                 |
| info.xml                | Versienummer van de informatieparameters              |
| audio.xml               | Versienummer van de audioparameters                   |
| camera.xml              | Versienummer van de cameraparameters                  |
| network.xml             | Versienummer van de netwerkparameters                 |
| os.xml                  | Versienummer van de besturingssysteemparameters       |
| runtime.xml             | Versienummer van de runtime-parameters                |
| users.xml               | Versienummer van de gebruikersparameters              |
| vtcCameraSettings.xml   | Versienummer van de VTC-cameraparameters              |
| vtcDataBaseSettings.xml | Versienummer van de VTC-databaseparameters            |
| vtcDisplaySettings.xml  | Versienummer van de parameters voor de VTC-weergave   |
| vtcLightSettings.xml    | Versienummer van de parameters voor de verlichting    |
| vtcServerSettings.xml   | Versienummer van de VTC-serverparameters              |
| GI Patch Level          | Patch-versie van Golden Image (GI)                    |

### 9.4.2 Back-up maken van configuratie en terugzetten

#### Pad: Instellingen > Service > Back-up maken van configuratie en terugzetten

De instellingen of gebruikersbestanden van het apparaat kunnen worden opgeslagen in een bestand. Dit biedt het voordeel dat de instellingen beschikbaar zijn als het apparaat is teruggezet naar de fabrieksinstellingen of als u de configuratie wilt gebruiken voor meerdere apparaten.

| Parameter                      | Uitleg                                                       |
|--------------------------------|--------------------------------------------------------------|
| Configuratie terugzetten       | Terugzetten van de opgeslagen instellingen                   |
|                                | verdere informatie: Configuratie terugzetten , Pagina        |
| Back-up maken van configuratie | Back-up maken van de instellingen van het apparaat           |
|                                | Verdere informatie: "Back-up maken van configuratie", Pagina |

#### 9.4.3 Software-opties

Pad: Instellingen 
Service 
Software-opties

### 9.4.4 Gereedschappen

Pad: Instellingen 

Service 

Gereedschappen

| Parameter                                    | Uitleg                                                                     |
|----------------------------------------------|----------------------------------------------------------------------------|
| Toegang op afstand voor<br>beeldschermfoto's | Activeren van toegang op afstand voor beeldschermfoto's van de<br>software |
|                                              | Instellingen: ON of OFF                                                    |
|                                              | Standaardinstelling: OFF                                                   |
| Hilfswerkzeuge                               | Toegang tot de hulptools alleen mogelijk met een wachtwoord                |

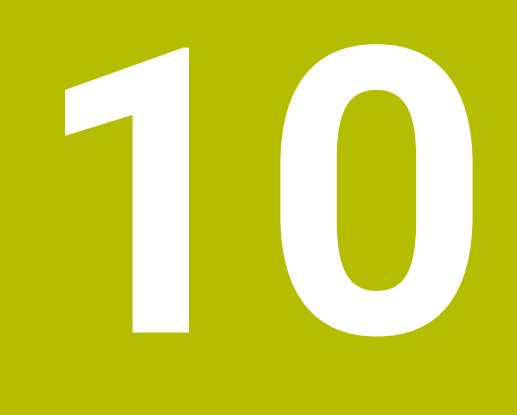

Service en onderhoud

# 10.1 Overzicht

In dit hoofdstuk worden de servicefuncties van de software beschreven. U kunt een back-up maken van uw instellingen en deze herstellen. Bovendien kunt u softwareopties activeren.

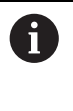

De onderstaande stappen mogen uitsluitend door deskundig personeel worden uitgevoerd.

Verdere informatie: "Kwalificatie van het personeel", Pagina 14

# 10.2 Back-up maken van configuratie

De instellingen kunnen worden opgeslagen in een bestand. Dit biedt het voordeel dat de instellingen beschikbaar zijn als het apparaat is teruggezet naar de fabrieksinstellingen of als u deze op meerdere apparaten wilt installeren.

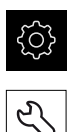

- In het hoofdmenu op **Instellingen** tikken
- Op Service tikken
- Achtereenvolgens openen:
  - Back-up maken van configuratie en terugzetten
  - Back-up maken van configuratie
- Op Volledige back-up tikken
- Eventueel USB-massageheugen (FAT32-formaat) in een USBinterface plaatsen
- ▶ Map selecteren waarin u het configuratiebestand wilt opslaan
- Gewenste naam van de configuratiegegevens invoeren, bijvoorbeeld "<yyyy-mm-dd>\_config"
- Invoer met **RET** bevestigen
- Op Opslaan als tikken
- > De voltooide back-up van de configuratie met **OK** bevestigen
- > Het configuratiebestand is opgeslagen.

Verdere informatie: "Back-up maken van configuratie en terugzetten", Pagina 126

# 10.3 Configuratie terugzetten

Opgeslagen instellingen kunnen weer worden geladen. De huidige configuratie van de software wordt daarbij vervangen.

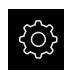

- ▶ In het hoofdmenu op **Instellingen** tikken
- Achtereenvolgens oproepen:
  - Service
  - Back-up maken van configuratie en terugzetten
  - Configuratie terugzetten
- Op Volledig terugzetten tikken
- ► Eventueel USB-massageheugen in een USB-interface plaatsen
- Naar de map navigeren waarin het back-upbestand staat
- Back-upbestand selecteren
- Op Selecteren tikken
- > De voltooide overdracht met **OK** bevestigen
- > De software wordt afgesloten.

# 10.4 Software-opties activeren

i

Extra Software-opties worden via een Licentiesleutel geactiveerd.

U kunt de geactiveerde **Software-opties** controleren op de overzichtspagina.

Verdere informatie: "Software-opties controleren", Pagina 132

# 10.5 Licentiesleutel aanvragen

Een licentiesleutel kunt u op de volgende wijze aanvragen:

Aanvraag voor een licentiesleutel indienen

#### Aanvraag voor een licentiesleutel indienen

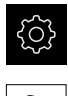

- ▶ In het hoofdmenu op Instellingen tikken
- Op Service tikken
- Op Software-opties tikken
- Om een tegen betaling verkrijgbare software-optie aan te vragen, op Opties opvragen tikken
- Om een gratis testoptie aan te vragen, op Testopties opvragen tikken
- Om de gewenste software-opties te selecteren, tikt u op het desbetreffende vinkje, of met + en - selecteert u het aantal opties

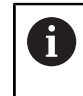

 Om de selectie ongedaan te maken, bij de desbetreffende software-optie op het vinkje tikken

#### > Op Verzoek aanmaken tikken

- In de dialoog de opslaglocatie selecteren waarin u de licentieaanvraag wilt opslaan
- Een geschikte bestandsnaam invoeren
- ▶ Invoer met **RET** bevestigen
- Op Opslaan als tikken
- De licentieaanvraag wordt aangemaakt en opgeslagen in de geselecteerde map
- USB-massageheugen veilig verwijderen
- Contact opnemen met de HEIDENHAIN-servicevestiging, licentieaanvraag indienen en een licentiesleutel aanvragen
- > De licentiesleutel en het licentiebestand worden aangemaakt en per e-mail aan u toegezonden

# 10.6 Licentiesleutel vrijschakelen

Een licentiesleutel kan op de volgende wijzen worden vrijgeschakeld:

- Licentiesleutel vanuit het toegezonden licentiebestand inlezen in het apparaat
- Licentiesleutel handmatig invoeren in het apparaat

#### 10.6.1 Licentiesleutel uit licentiebestand inlezen

|   | <u></u> |
|---|---------|
| [ | Ľ       |

- ► In het hoofdmenu op Instellingen tikken
- Op Service tikken
- Achtereenvolgens openen:
  - Software-opties
  - Opties activeren
- Op Licentiebestand inlezen tikken
- Licentiebestand selecteren in het bestandssysteem, op het USB-massageheugen of op het netwerkstation
- De selectie met Selecteren bevestigen
- ► Op **OK** tikken
- > De licentiesleutel wordt geactiveerd
- Op OK tikken
- Afhankelijk van de software-optie is het mogelijk dat het apparaat opnieuw moet worden gestart
- ► Herstart met **OK** bevestigen
- > De geactiveerde software-optie is nu beschikbaar

#### 10.6.2 Licentiesleutel handmatig invoeren

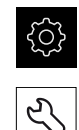

- In het hoofdmenu op Instellingen tikken
- Op Service tikken
  - Achtereenvolgens openen:
    - Software-opties
    - Opties activeren
  - ► In het invoerveld Licentiesleutel de licentiesleutel invoeren
  - ► Invoer met **RET** bevestigen
  - Op OK tikken
  - > De licentiesleutel wordt geactiveerd
  - ► Op **OK** tikken
  - Afhankelijk van de software-optie is het mogelijk dat het apparaat opnieuw moet worden gestart
  - Herstart met OK bevestigen
  - > De geactiveerde software-optie is nu beschikbaar

# 10.7 Software-opties controleren

Op de overzichtspagina kunt u controleren welke **Software-opties** voor het apparaat zijn vrijgeschakeld.

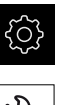

- In het hoofdmenu op Instellingen tikken
- Ľ
- ► Op Service tikken
- Achtereenvolgens openen:
  - Software-opties
  - Overzicht
- Er wordt een lijst met de vrijgeschakelde Software-opties getoond

# 11 Index

| Afrondingsprocedure        | 121 |
|----------------------------|-----|
| Afzonderlijke foto's maken | 87  |

#### B In a ali

Α

| 72 |
|----|
| 75 |
|    |
| 75 |
| 77 |
| 76 |
| 72 |
| 76 |
| 76 |
| 76 |
| 76 |
| 77 |
| 77 |
| 05 |
|    |

#### С

| Camera                      |    |
|-----------------------------|----|
| instellingen 12             | 23 |
| Live-beeld 8                | 33 |
| verlichtingspalet 8         | 34 |
| Cycli                       |    |
| breukcontrole               | 38 |
| gereedschap in zijn geheel  |    |
| meten 6                     | 54 |
| gereedschap punt opmeten 6  | 57 |
| gereedschapslengte meten 5  | 51 |
| gereedschapsradius meten 5  | 55 |
| gereedschapsradius R2 meten |    |
| 59                          |    |
| handmatige inspectie        | 31 |
| opnamen                     | 34 |
| spaanhoek meten 4           | 41 |
| temperatuurcompensatie      | 47 |
| VT-configuratie             | 29 |
| VT-kalibratie               | 45 |
|                             |    |

#### D

| Decimaal scheidingsteken<br>Decimalen<br>Deskundig personeel | 121<br>121<br>14 |
|--------------------------------------------------------------|------------------|
| Documentatie                                                 |                  |
| bedieningshandleiding                                        | 9                |
| bijlage                                                      | 9                |
| download                                                     | 8                |
| gebruikershandboek                                           | 9                |
| Dubbelklikken                                                | 73               |
| E                                                            |                  |
|                                                              |                  |

| Eenheden | 121 |
|----------|-----|
| Export   | 114 |

#### **F** Foto

| afzonderlijke weergave        | 105  |
|-------------------------------|------|
| inspectieweergave             | 107  |
| parameters voor afzonderlijke | Ð    |
| foto                          | . 88 |
| serie toevoegen               | 101  |
| slijtagecontrole              | 116  |
| slijtagemeting                | 111  |
| verlichting                   | . 84 |
| Fotodatabase                  | 120  |
|                               |      |

# **G**

| gebaren                  |    |
|--------------------------|----|
| Dubbel tikken            | 73 |
| slepen                   | 74 |
| tikken                   | 73 |
| vasthouden               | 74 |
| Gebruikersinterface      |    |
| menu Gereedschapsanalyse | 79 |
| menu Handmatige          |    |
| gereedschapsinspectie    | 78 |
| menu instellingen        | 80 |
| Gereedschap              |    |
| analyse 100, 1           | 10 |
| virtueel wegspiegelen 1  | 06 |
| Gereedschapsanalyse      |    |
| menuniveau               | 93 |
|                          |    |

| Informatieve aanwijzingen | 10   |
|---------------------------|------|
| Inspectieweergave         | 107  |
| instellingen              |      |
| herstellen                | 129  |
| menu                      | . 80 |
| opslaan                   | 128  |
|                           |      |

#### Κ

Т

Kwalificatie van het personeel..... 14

| LED's                   | . 84 |
|-------------------------|------|
| licentiebestand inlezen | 131  |
| Licentiesleutel         |      |
| aanvragen               | 130  |
| invoeren                | 131  |
| vrijschakelen           | 131  |
| Licht instellen         | . 86 |
| eenvoudig               | 86   |
| uitgebreid              | . 86 |
| Live-beeld              | 83   |
| М                       |      |

#### Meetcycli

| weetcych                |    |
|-------------------------|----|
| basisprincipes          | 44 |
| Menu                    |    |
| Gereedschapsanalyse 79, | 92 |
| Handmatige              |    |

| gereedschapsinspectie 78, 82 | 2 |
|------------------------------|---|
| instellingen 80, 120         | ) |
| Menuniveau in                |   |
| gereedschapsanalyse          | 3 |
| Mozaïekweergave 108          | 3 |
| muisacties                   |   |
| slepen74                     | 4 |
| tikken                       | 3 |
| vasthouden74                 | 4 |
| Muishandelingen              |   |
| Dubbelklikken73              | 3 |
|                              |   |
| N                            |   |
| navigatie-elementen          | 3 |
| 0                            |   |
| Operator                     | 4 |
| Opname                       |   |
| zie foto                     | 7 |
| Opnemen 87                   | 7 |
|                              |   |
| Ρ                            |   |
| Panoramafoto 106, 108        | 3 |
| 0                            |   |

#### 

#### 

VTC-cycli..... 27

133

# 12 Afbeeldingenregister

| Afbeelding 1:  | Hoofdmenu van de gebruikersinterface           | 72  |
|----------------|------------------------------------------------|-----|
| Afbeelding 2:  | Beeldschermtoetsenbord                         |     |
| Afbeelding 3:  | Beeldschermtoetsenbord                         |     |
| Afbeelding 4:  | Het menu Manual tool inspection                |     |
| Afbeelding 5:  | Het menu Tool evaluation                       | 79  |
| Afbeelding 6:  | Het menu <b>Instellingen</b>                   |     |
| Afbeelding 7:  | Het menu Manual tool inspection                |     |
| Afbeelding 8:  | Live-beeld van camera 2                        |     |
| Afbeelding 9:  | Dialoog <b>Belichting:</b>                     |     |
| Afbeelding 10: | Dialoog Nieuwe foto                            |     |
| Afbeelding 11: | Dialoog <b>Schoonblazen</b>                    |     |
| Afbeelding 12: | Het menu Tool evaluation                       |     |
| Afbeelding 13: | Dialoogvenster Aanpassen                       |     |
| Afbeelding 14: | Menuniveau Groep                               |     |
| Afbeelding 15: | Dialoogvenster Aanpassen                       |     |
| Afbeelding 16: | Menuniveau Gereedschappen                      |     |
| Afbeelding 17: | Dialoogvenster Aanpassen                       |     |
| Afbeelding 18: | Gereedschapsanalyse                            |     |
| Afbeelding 19: | Verlichtingshoek bij panoramafoto's            |     |
| Afbeelding 20: | Panoramafoto van kleine gereedschappen         |     |
| Afbeelding 21: | Modus Inspectie                                |     |
| Afbeelding 22: | Modus Slijtagemeting                           |     |
| Afbeelding 23: | Menuniveau Groep                               |     |
| Afbeelding 24: | Gereedschap selecteren in het menuniveau Groep |     |
| Afbeelding 25: | Dialoogvenster <b>Exporteren</b>               | 115 |
| Afbeelding 26: | Modus <b>Vergelijking</b>                      |     |
|                |                                                |     |

# HEIDENHAIN

DR. JOHANNES HEIDENHAIN GmbH Dr.-Johannes-Heidenhain-Straße 5 83301 Traunreut, Germany ☺ +49 8669 31-0 +49 8669 32-5061 info@heidenhain.de

Technical supportImage: 149 8669 32-1000Measuring systems449 8669 31-3104service.ms-support@heidenhain.deNC support149 8669 31-3101service.nc-support@heidenhain.deNC programming449 8669 31-3103service.nc-pgm@heidenhain.dePLC programming449 8669 31-3102service.plc@heidenhain.dePLC programming449 8669 31-3102service.plc@heidenhain.deAPP programming49 8669 31-3106service.plc@heidenhain.de

www.heidenhain.com